| iDay Tashnalagy (Shanghai) I ta | Doc NO.                          | 037-201-02 |            |
|---------------------------------|----------------------------------|------------|------------|
| RayTechnology                   | ikay ieciniology (Shanghai) Ltu. | Version A1 | A1         |
|                                 | Mars1717V User's Manual          | Date       | 2015.11.06 |
|                                 |                                  | Page       | 72/141     |

3. The rule of Multi-Share control is based on IP address. The second terminal with different IP address is not allowed to operate panel after the first one connected. If there is no command transmission between panel and Workstation over 5 minutes, panel releases access authority.

# 4.3 Panel Configuration

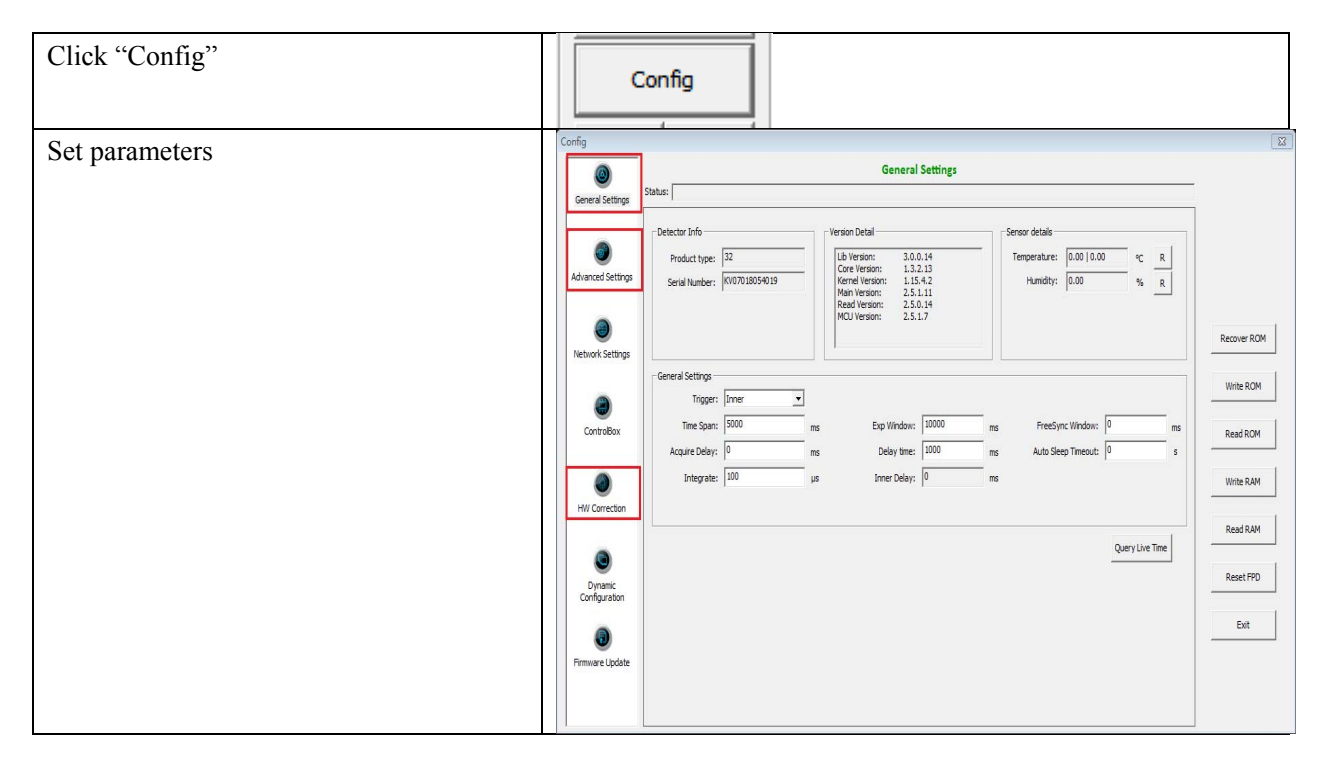

Note: 1. If panel works in Isync Plus mode, it is not allowed to change any parameters and write into ROM or RAM. User is required to switch to software mode, change parameters and then switch to Isync Plus mode. On the other hand, we do not recommend user to switch working mode too often.

# 4.4 Correction and Calibration Template Generation

Iray recommends performing correction and calibration after installation or any major change on the system settings and hardware configuration. On the other hand, it is also recommended to do the correction and calibration in each 6 months.

### 4.4.1 Pre-offset Template Generation

If panel is configured to do Pre-offset correction, Pre-offset Template is necessary. See below

| iRay Technology (Shanghai) I<br>Mars1717V User's Manual | iDay Tashnalagy (Shanghai) I td | Doc NO. | 037-201-02 |
|---------------------------------------------------------|---------------------------------|---------|------------|
|                                                         | ikay lecinology (Shanghai) Ltu. | Version | A1         |
|                                                         | Mars1717V User's Manual         | Date    | 2015.11.06 |
|                                                         |                                 | Page    | 73/141     |

| Click "Create", Choose "Defect"   | Correction Wizard                                           |
|-----------------------------------|-------------------------------------------------------------|
| ,                                 | Gain Defect                                                 |
|                                   | Refresh NW PEEP Acquire PREP Acquire Acquire Delay: 3000    |
|                                   |                                                             |
|                                   |                                                             |
|                                   |                                                             |
|                                   |                                                             |
|                                   |                                                             |
|                                   |                                                             |
|                                   |                                                             |
|                                   |                                                             |
|                                   | Create Light File Create Offset Create Defect Create Defect |
|                                   |                                                             |
|                                   | je Auto compaction                                          |
|                                   |                                                             |
|                                   |                                                             |
| Click "Create Offset", wait until | /                                                           |
| image acquisition ends            |                                                             |

# 4.4.2 Gain Calibration Template Generation

Before Gain template generating, make sure SID1.2m, no copper is required,

| Choose "Post" offset mode <sup>1</sup> | Config<br>SEQU STOP           |
|----------------------------------------|-------------------------------|
|                                        | Image<br>Save Open            |
|                                        | Modify Detect Open Correction |
|                                        | Offset: POST  Gain: NO        |
|                                        | Defect: NO  Create            |
|                                        | VER:3.0.0.14-0616             |

| 10            | iRay Technology (Shanghai) Ltd. | Doc NO. | 037-201-02 |
|---------------|---------------------------------|---------|------------|
| RayTechnology |                                 | Version | A1         |
|               | Mars1717V User's Manual         | Date    | 2015.11.06 |
|               |                                 | Page    | 74/141     |

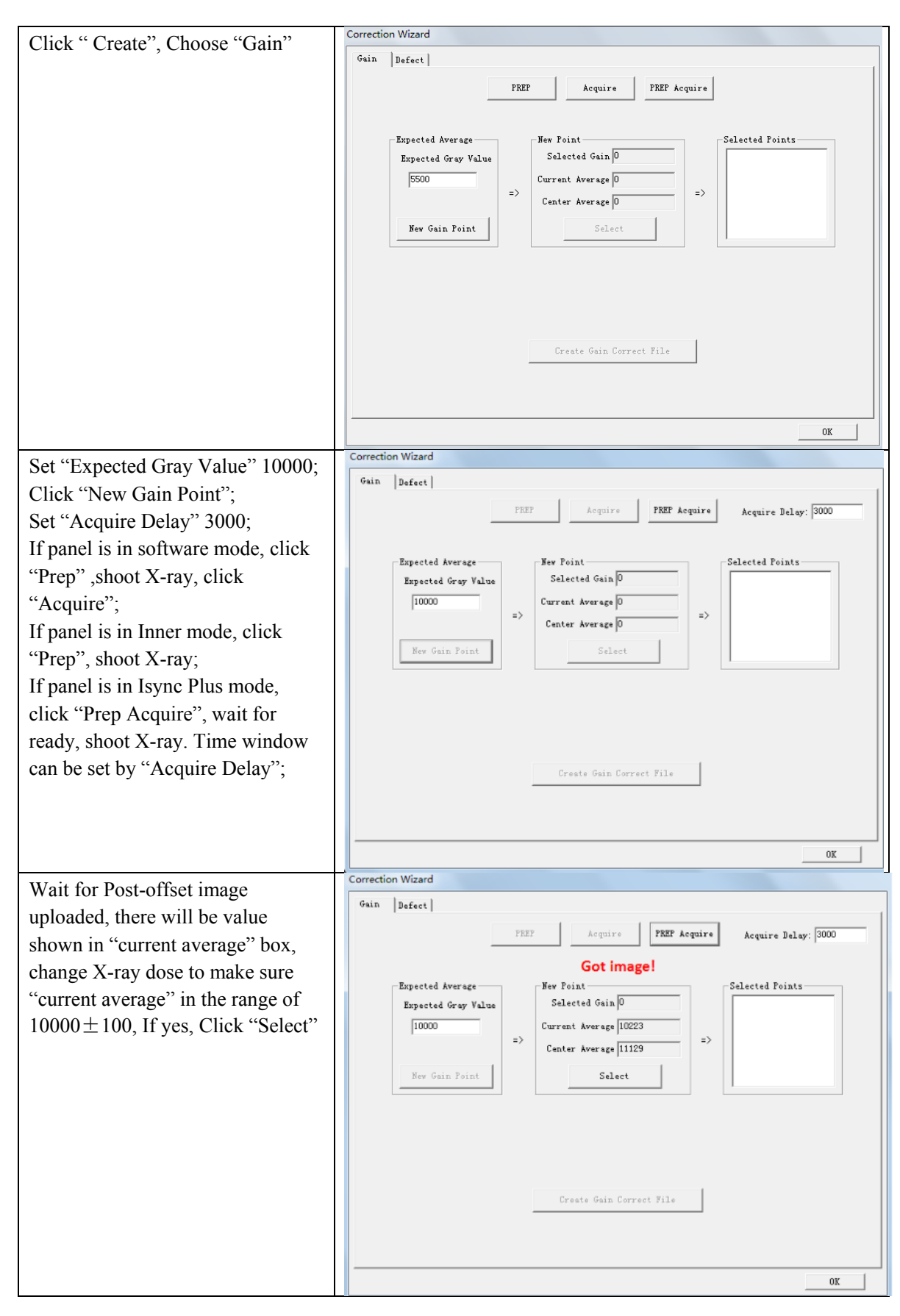

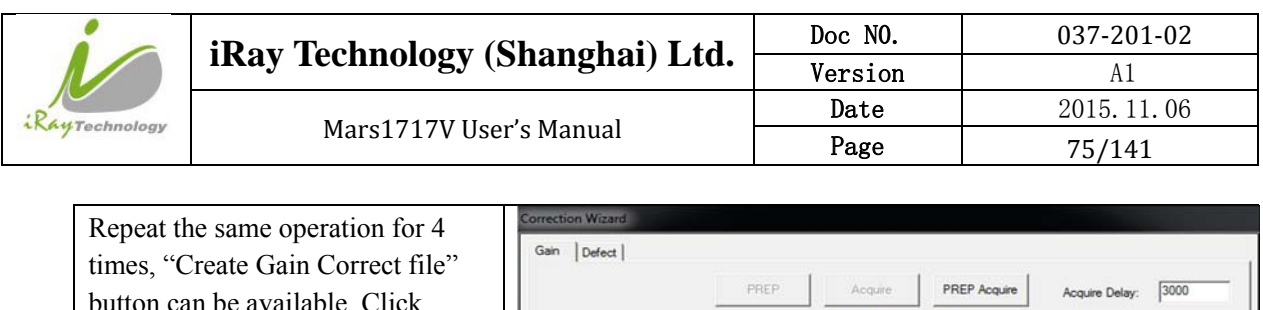

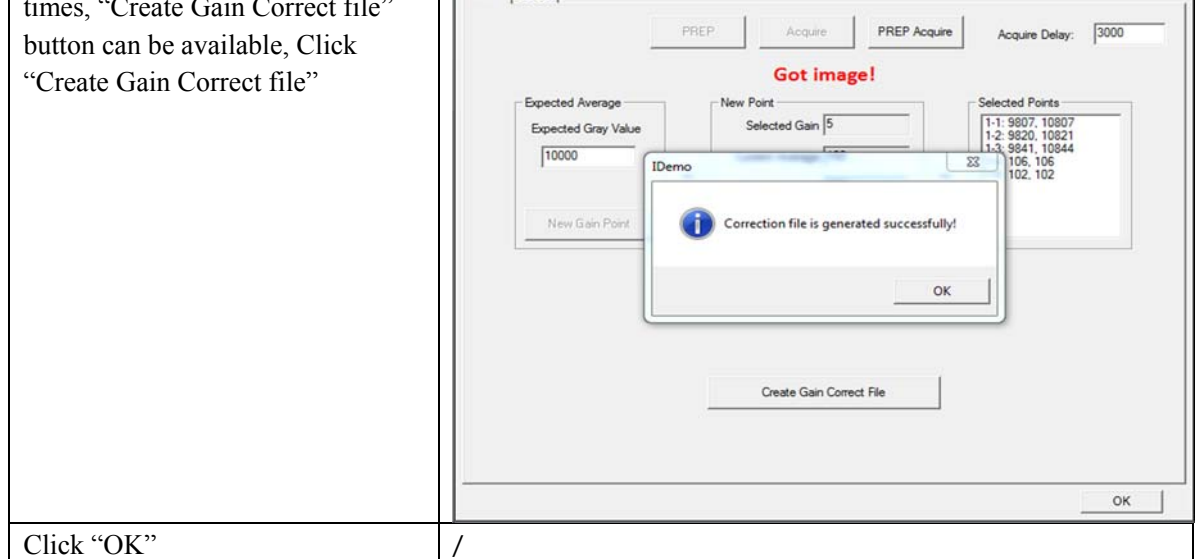

Note:1 please use software post offset correction.

### 4.4.3 Defect Correction Template Generation

Before Defect template generating, make sure SID1.2m, no copper is required,

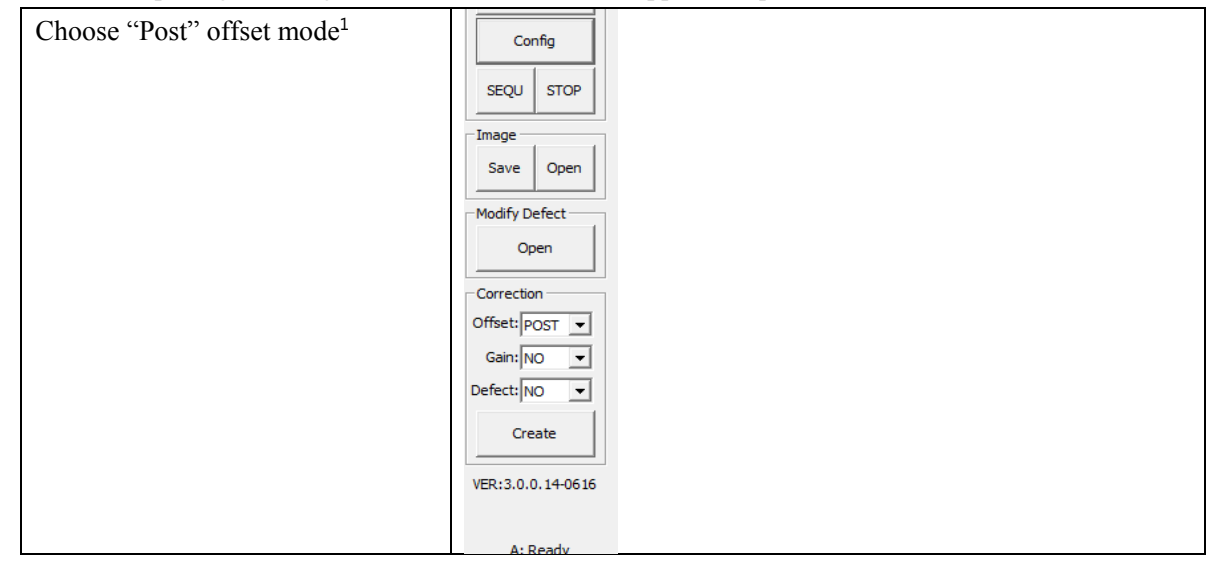

|               | iDay Tashnalagy (Shanghai) I td  | Doc NO. | 037-201-02 |
|---------------|----------------------------------|---------|------------|
| RayTechnology | ikay ieciniology (Shanghai) Ltu. | Version | Version A1 |
|               | Mars1717V User's Manual          | Date    | 2015.11.06 |
|               |                                  | Page    | 76/141     |

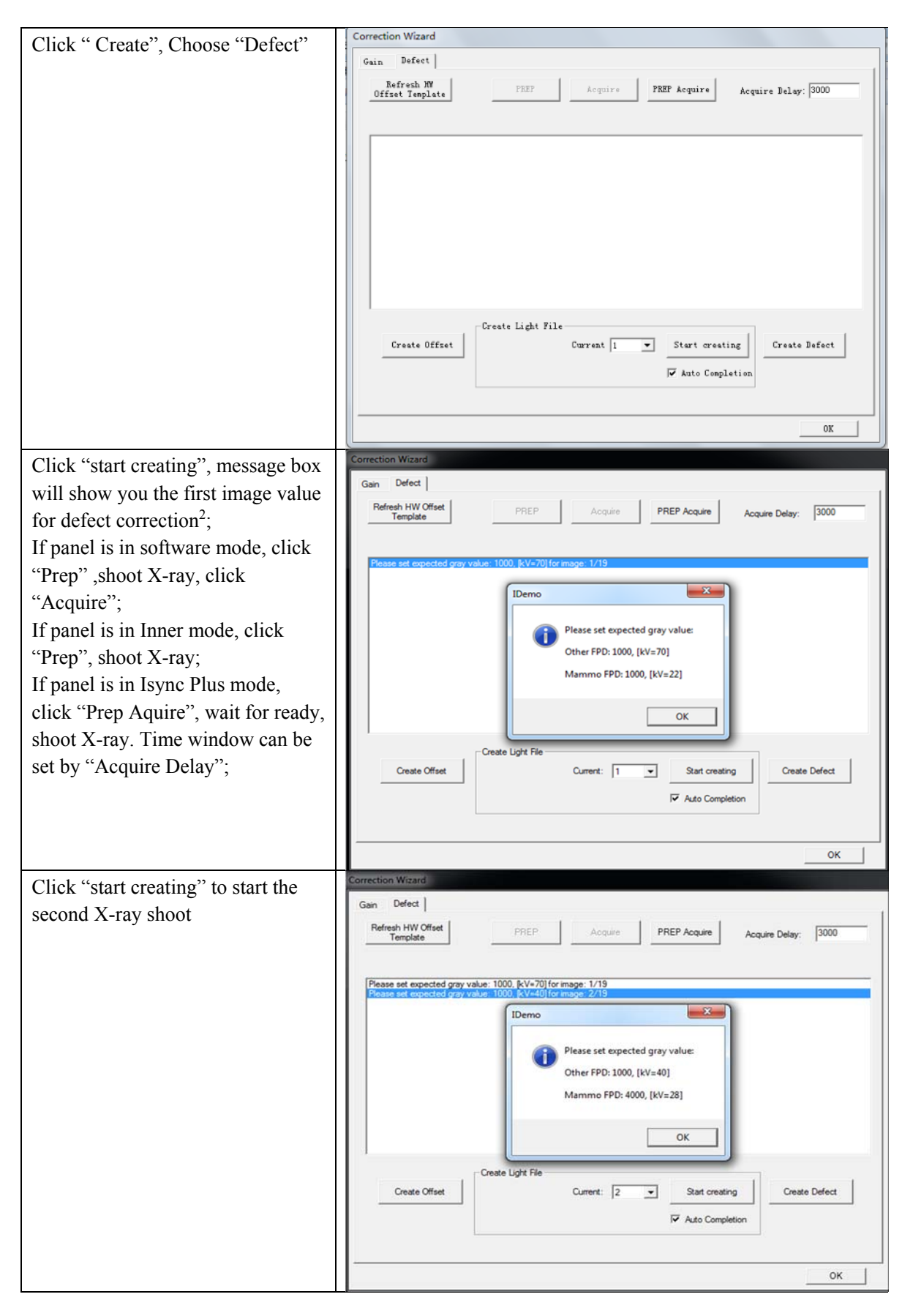

|               | iRay Technology (Shanghai) Ltd. | Doc NO. | 037-201-02 |
|---------------|---------------------------------|---------|------------|
| RayTechnology |                                 | Version | A1         |
|               | Mars1717V User's Manual         | Date    | 2015.11.06 |
|               |                                 | Page    | 77/141     |

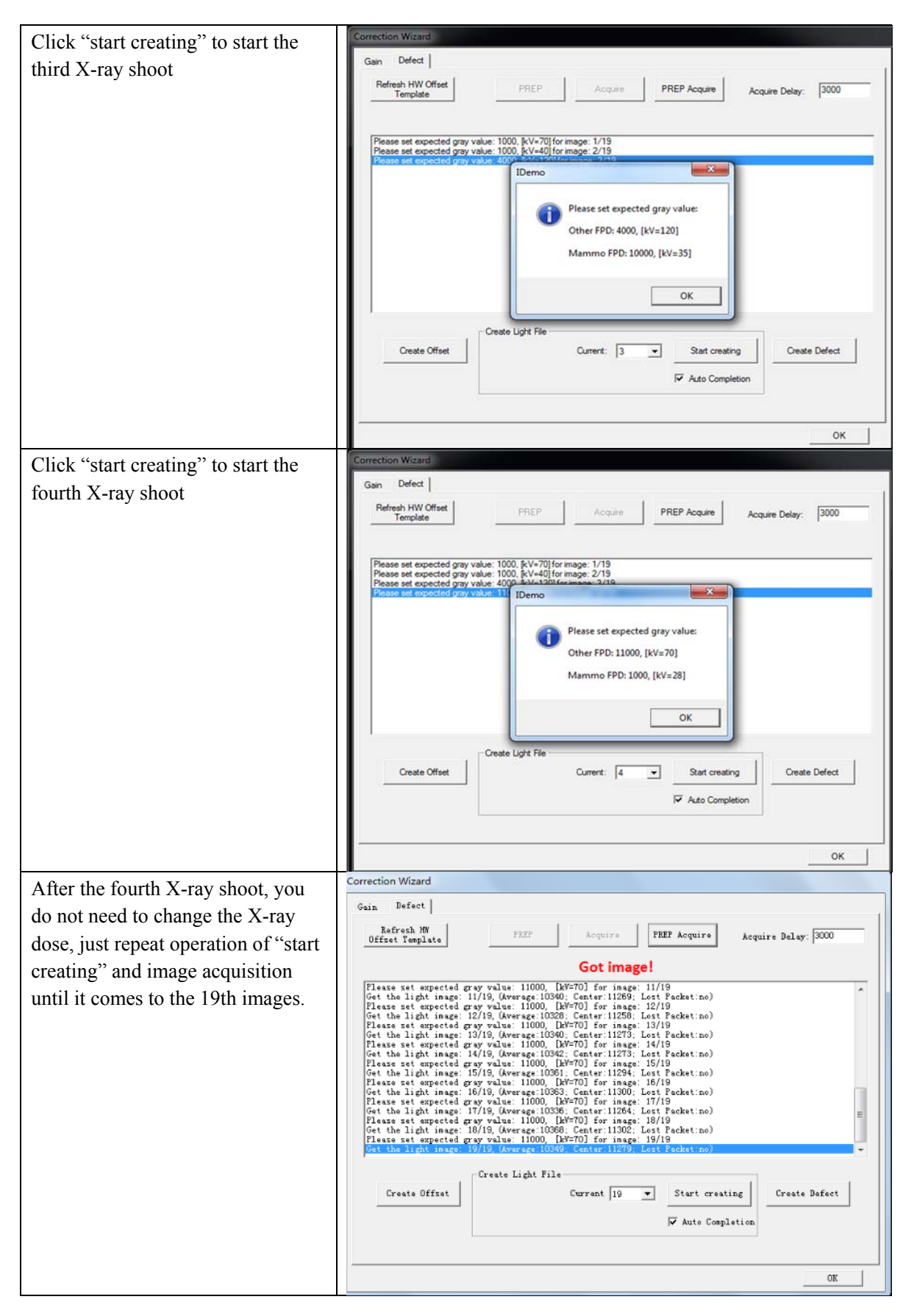

| iRay Technology (Shanghai) Ltd.         Mars1717V User's Manual | Doc NO.                         | 037-201-02 |            |
|-----------------------------------------------------------------|---------------------------------|------------|------------|
|                                                                 | ikay lecinology (Shanghai) Ltu. | Version    | A1         |
|                                                                 | Mars1717V User's Manual         | Date       | 2015.11.06 |
|                                                                 |                                 | Page       | 78/141     |

| Click "Create Defect", wait until it | Correction Wizard                                                                                                    |
|--------------------------------------|----------------------------------------------------------------------------------------------------|
| ends                                 | Gain Defect                                                                                                    |
| cinas                                | Refresh MW PEEP Acquire PEEP Acquire Delay: 3000                                                                                                    |
|                                      | The defect file was created successfully!                                                                                                    |
|                                      | Plasse set supected gray value: 11000. DM=70] for inage: 12/19         Get the light inage: 12/19, Gwarage: 10328; Center: 11258; Lest Packet:no)         Plasse set supected gray value: 11000. DM=70] for inage: 13/19         Get the light inage: 13/19, Gwarage: 10328; Center: 11257; Lost Packet:no)         Plasse set supected gray value: 11000. DM=70] for inage: 13/19         Get the light inage: 14/19, Gwarage: 10342; Center: 11273; Lost Packet:no)         Plasse set supected gray value: 11000. DM=70] for inage: 15/19         Get the light inage: 15/19, Gwarage: 10342; Center: 11273; Lost Packet:no)         Plasse set supected gray value: 11000. DM=70] for inage: 16/19         Get the light inage: 16/19, Gwarage: 10351; Center: 112424; Lost Packet:no)         Plasse set supected gray value: 11000. DM=70] for inage: 16/19         Get the light inage: 17/19, Gwarage: 10351; Center: 11242; Lost Packet:no)         Plasse set supected gray value: 11000. DM=70] for inage: 16/19         Get the light inage: 18/19, Gwarage: 10352; Center: 11252; Lost Packet:no)         Plasse set supected gray value: 11000. DM=70] for inage: 16/19         Get the light inage: 18/19, Gwarage: 10363; Center: 11252; Lost Packet:no)         Plasse set supected gray value: 11000. DM=70] for inage: 19/19         Get the light inage: 18/19, Gwarage: 10368; Center: 11279; Lost Packet:no)         Plasse set supected gray value: 11000. DM=70] for inage: 19/19         Get the light inage: 13/19, Gwarage: 10369; Center: 11279; Los |
|                                      | Create Light File                                                                                                    |
|                                      | Create Offset Current 19 V Start creating Create Defect                                                                                                    |
|                                      | Auto Completion                                                                                                    |
|                                      | OK                                                                                                    |
|                                      |                                                                                                    |

Note:1 please use software post offset mode.

2. Make sure your X-ray dose is right, if your dose is out of the range, idemo will remind you to adjust the dose. Then you can click "start creating" and try again.

### 4.4.4 Lag Template Generation

Lag template is only used in Isync plus mode, if panel works in other mode, user does not have to complete lag template. Before Lag template generating, make sure SID 1.2m, no copper is required.

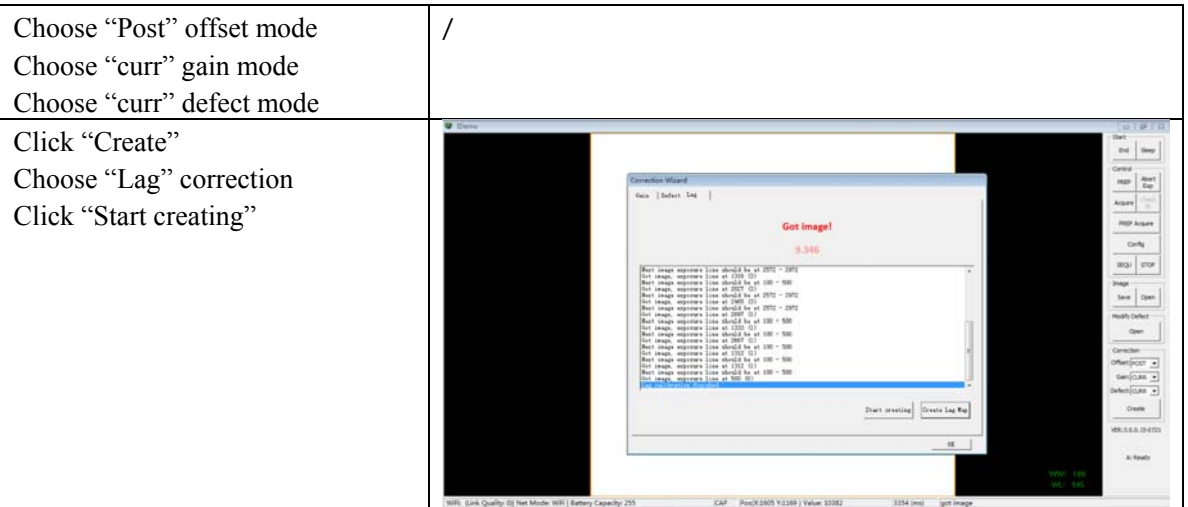

| RayTechnology | iDay Tashnalagy (Shanghai) I td  | Doc NO. | 037-201-02                    |
|---------------|----------------------------------|---------|-------------------------------|
|               | ikay ieeiniology (Shanghai) Ltu. | Version | A1                            |
|               | Mars1717V User's Manual          | Date    | 2015.11.06                    |
|               |                                  | Page    | 79/141                        |
|               |                                  |         |                               |
| Change 2      | X-ray dose to make sure          |         | (a) (B) (B)<br>(b)<br>(b) (b) |

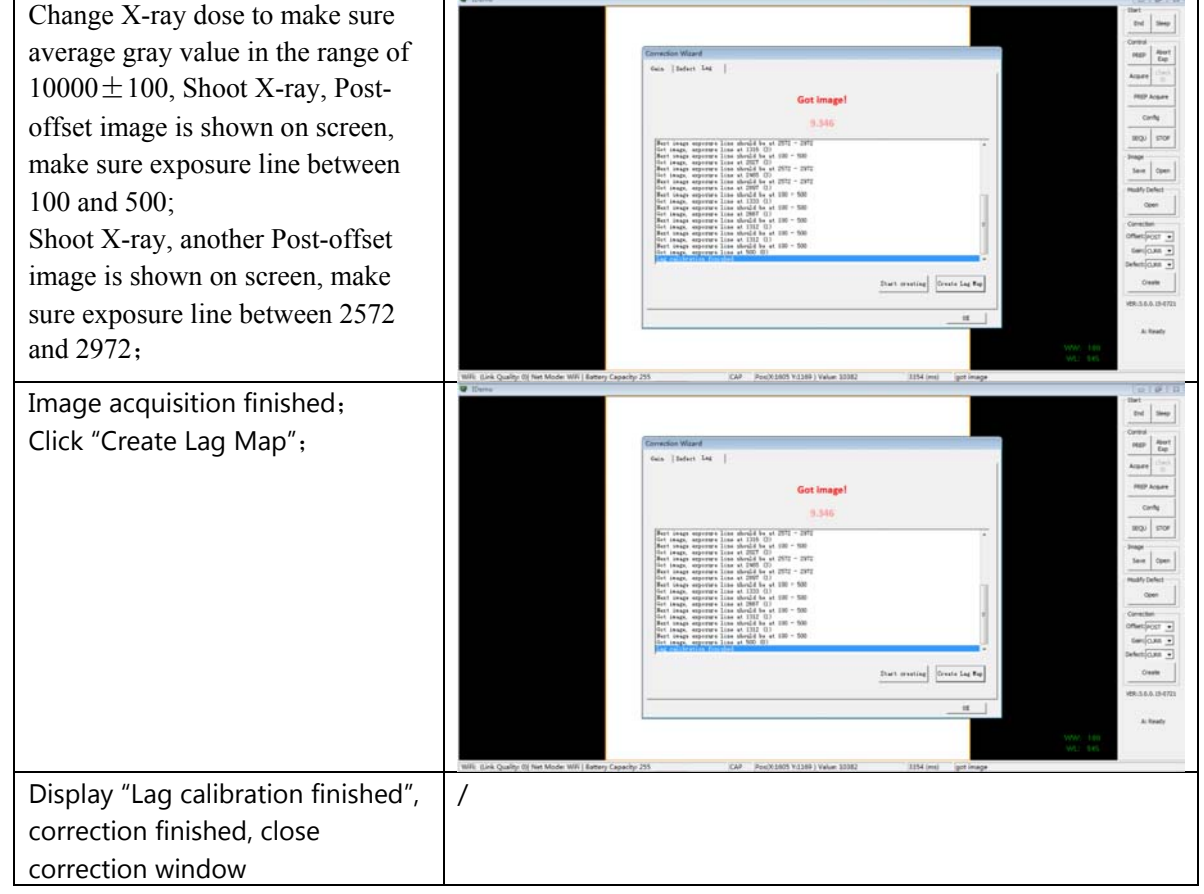

# 4.5 Image Acquisition Continually

Image Acquisition continually can be used only in software mode and inner mode, it is not supported in Isync Plus mode. The operation is designed for panel testing, not for customer using.

"SEQU" is the command to start image acquisition and "STOP" is the opposite. If user wants to change frequency of image acquisition, change parameters in "Config-General Setting-Time Span".

### 4.6 Image save

"SAVE" provides two features of image saving for user. The first is saving multiple images, the second is saving single image.

### 4.6.1 Multiple images

| Click "Save" | -Image    |
|--------------|-----------|
| Cher Suve    | Save Open |
|              |           |

|               | iDay Tachnology (Shanghai) I td | Doc NO. | 037-201-02 |
|---------------|---------------------------------|---------|------------|
| RayTechnology | ikay lecinology (Shanghai) Ltu. | Version | A1         |
|               | Mars1717V User's Manual         | Date    | 2015.11.06 |
|               |                                 | Page    | 80/141     |

| Set the number of images in blank;<br>Choose the saving path: | Serial Save           | ×             |
|---------------------------------------------------------------|-----------------------|---------------|
| Click "Begin Save";                                           | Number:<br>Save Path: | D<br>         |
|                                                               |                       | Begin Save    |
|                                                               |                       | Save Directly |
|                                                               |                       |               |

## 4.6.2 Single image

| Click "Save"          | Save Open     |
|-----------------------|---------------|
| Click "Save Directly" | Serial Save   |
|                       | Number: D     |
|                       | Save Path:    |
|                       | Begin Save    |
|                       | Save Directly |

| i               | iDay Tashnalagy (Shanghai) I td | Doc NO. | 037-201-02 |
|-----------------|---------------------------------|---------|------------|
|                 | ikay lecinology (Shanghai) Ltu. | Version | A1         |
| Pauralant       |                                 | Date    | 2015.11.06 |
| Chay Technology | Mars1/1/V User's Manuai         | Page    | 81/141     |
|                 |                                 |         |            |

| Choose the saving path;<br>Click "save" | Save As                                | Documents                                  |                       | <b>-</b> 4 <sub>7</sub> | Search Documents     |
|-----------------------------------------|----------------------------------------|--------------------------------------------|-----------------------|-------------------------|----------------------|
| chen suve,                              | Organize 🔻 New fold                    | ler                                        |                       |                         | ii • 🔒               |
|                                         | 🚖 Favorites<br>📃 Desktop               | Documents library<br>Includes: 2 locations |                       |                         | Arrange by: Folder * |
|                                         | 鵳 Downloads<br>📃 Recent Places         | Name                                       | Date modified Type    | Size                    |                      |
|                                         | 😭 Libraries                            |                                            | Honens motor your see | 1010                    |                      |
|                                         | Documents                              |                                            |                       |                         |                      |
|                                         | Pictures                               |                                            |                       |                         |                      |
|                                         | 🗑 Videos                               |                                            |                       |                         |                      |
|                                         | FM Computer                            |                                            |                       |                         |                      |
|                                         | 🗣 Network                              |                                            |                       |                         |                      |
|                                         | File name: XRaj<br>Save as type: (".DC | /_Detector<br>(M)                          |                       |                         | •                    |
|                                         | Hide Folders                           |                                            |                       |                         | Save Cancel          |

# 4.7 Image Check and upload

"OPEN" provides three feature for image check and uploading. Local Image Check, Panel Image Upload and Panel Image Check. Local Image Check defines function to check image saved in Workstation. Panel Image Upload defines function to upload images stored in panel. Panel Image Check defines function to check images stored in panel.

# 4.7.1 Local Image Check

| Click "Open"                        | -Image                                                              |
|-------------------------------------|---------------------------------------------------------------------|
|                                     | Save Open                                                           |
| Click "Open Local File"             | Load Image                                                          |
| 1                                   | Remote File List                                                    |
|                                     | Index File Name Create Time Attr Delay Time Upload Status           |
|                                     |                                                                     |
|                                     |                                                                     |
|                                     |                                                                     |
|                                     |                                                                     |
|                                     |                                                                     |
|                                     |                                                                     |
|                                     |                                                                     |
|                                     |                                                                     |
|                                     |                                                                     |
|                                     |                                                                     |
|                                     | Get File List Start Upload Stop Upload Open in List Open Local File |
| Choose images stored in Workstotion |                                                                     |
| images would be shown on screen     |                                                                     |

|                 | iDay Tashnalagy (Shanghai) I td | Doc NO. | 037-201-02 |
|-----------------|---------------------------------|---------|------------|
|                 | ikay lecinology (Shanghai) Ltu. | Version | A1         |
| Paula           |                                 | Date    | 2015.11.06 |
| Chay lechnology | Mars1/1/V User's Manual         | Page    | 82/141     |

## 4.7.2 Panel Image Upload

Before panel image uploading, FTP server is necessary.

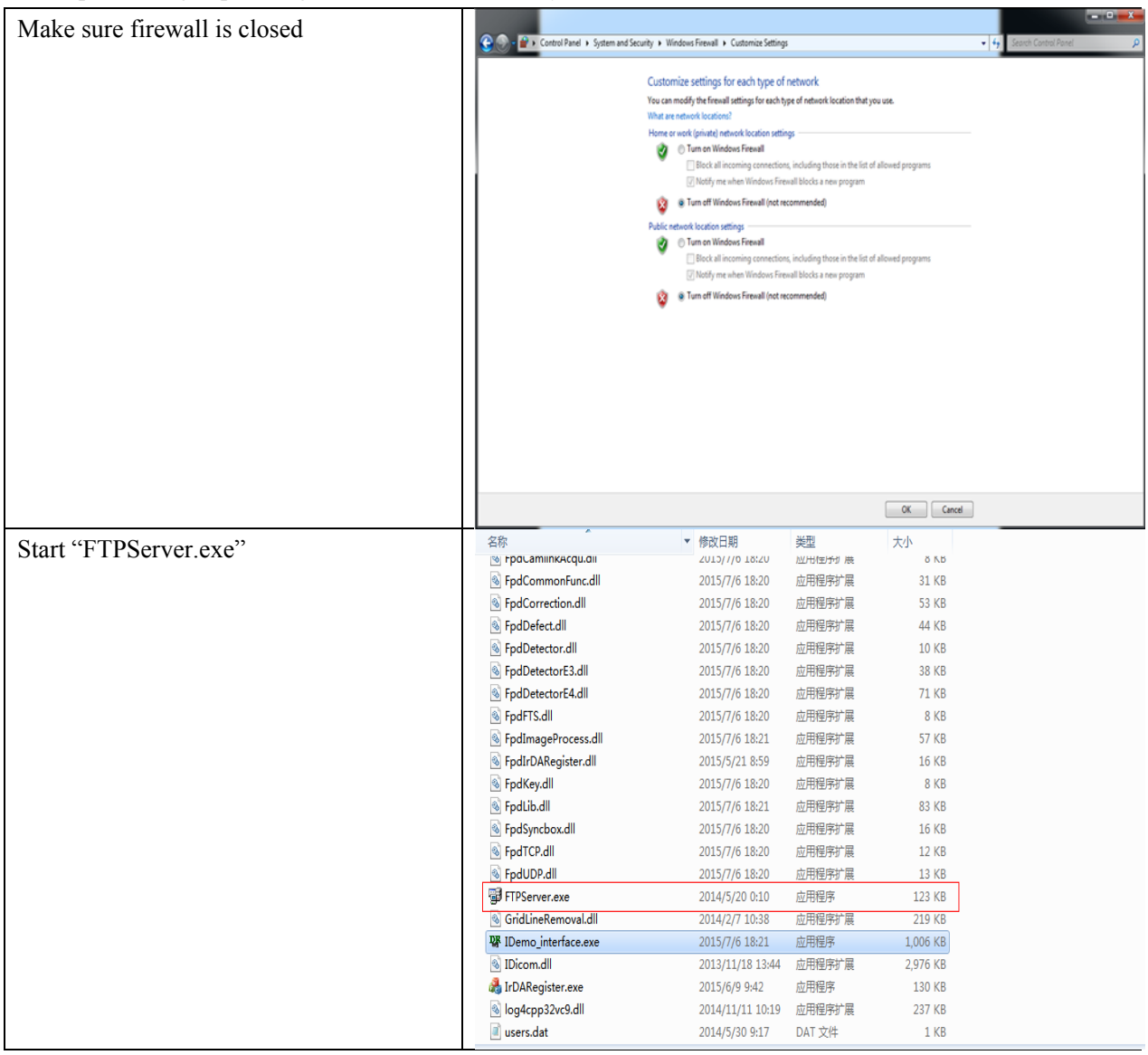

|                 | iDay Taabnalagy (Shanghai) I td | Doc NO. | 037-201-02 |
|-----------------|---------------------------------|---------|------------|
|                 | ikay lecinology (Shanghai) Ltu. | Version | A1         |
| Rentachard      |                                 | Date    | 2015.11.06 |
| L ay lechnology | Mars1/1/V User's Manual         | Page    | 83/141     |

| Choose "Configuration" | 🚽 Quick 'n Easy FTP Server Lite  |                                          |
|------------------------|----------------------------------|------------------------------------------|
|                        | Server View Help                 |                                          |
| Set FIP Port "21000";  | ▶ =   ?                          |                                          |
| Click "Start" button;  |                                  |                                          |
|                        | Server Log FTP Port:             | 21000                                    |
|                        | Max.Connections:                 | 10                                       |
|                        | User Accounts Connection Timeout | : 5 minutes.                             |
|                        | Welcome Message:                 | Welcome to Pablo's FTP Server            |
|                        | Goodbye Message:                 | Вуе                                      |
|                        | Configuration                    | Launch FTP Server at windows startup     |
|                        |                                  | 🔲 Startup minimized in systemtray        |
|                        | Online Users                     | Automatically activate server at startup |
|                        | Statistics                       |                                          |
|                        | Update                           | Apply                                    |
|                        | FTP Server is offline            | 0 bytes received 0 bytes sent 🍑 🥚 🅢      |

Panel Image is uploaded as following.

| Click "Open"          | -Image                                                                                              |
|-----------------------|----------------------------------------------------------------------------------------------------|
|                       | Save Open                                                                                           |
| Click "Get File List" | Load Image                                                                                          |
|                       | Remote File List                                                                                    |
|                       | Index File Name Create Time Attr Delay Time Upload Status                                           |
|                       |                                                                                                    |
|                       |                                                                                                    |
|                       |                                                                                                    |
|                       |                                                                                                    |
|                       |                                                                                                    |
|                       |                                                                                                    |
|                       |                                                                                                    |
|                       |                                                                                                    |
|                       |                                                                                                    |
|                       | •                                                                                                   |
|                       |                                                                                                    |
|                       | Get File List         Start Upload         Stop Upload         Open in List         Open Local File |

|                  | iDay Taabnalagy (Shanghai) I td | Doc NO. | 037-201-02 |
|------------------|---------------------------------|---------|------------|
|                  | ikay lecinology (Shanghai) Ltu. | Version | A1         |
| Paurala          | M 4747000 / M 1                 | Date    | 2015.11.06 |
| - Nay Technology | Mars1/1/V User's Manual         | Page    | 84/141     |

| Images stored in panel would be shown in  | Load Image                                                                                                    |
|-------------------------------------------|----------------------------------------------------------------------------------------------------|
| the list. From the list, user could check | Remote File List                                                                                                    |
| basic information of images               | Index File Name Create Time Attr Delay Time Upload Stat 🔺                                                                                                    |
| C C                                       | 1         1436880199         2015-7-14         13:23:19         0x00         0           2         1436880200         2015-7-14         13:23:20         0x00         0          |
|                                           | 3 1436880214 2015-7-14 13:23:34 0x00 0<br>4 1436880215 2015-7-14 13:23:35 0x00 0                                                                                                 |
|                                           | 5 1436880216 2015-7-14 13:23:36 0x00 0                                                                                                    |
|                                           | 7 1436958213 2015-7-15 11:03:33 0x00 0                                                                                                    |
|                                           | 8 1436958214 2015-7-15 11:03:34 0x00 0<br>9 1436958237 2015-7-15 11:03:57 0x00 0                                                                                                 |
|                                           | 10 1436958238 2015-7-15 11:03:58 0x00 0<br>11 1436958239 2015-7-15 11:03:59 0x00 0                                                                                               |
|                                           | 12 1436958253 2015-7-15 11:04:13 0x00 0<br>13 1436958254 2015-7-15 11:04:14 0x00 0                                                                                               |
|                                           | 14 1436958255 2015-7-15 11:04:15 0x00 0                                                                                                    |
|                                           | 16 1436958365 2015-7-15 11:06:05 0x00 0                                                                                                    |
|                                           | 1/ 1436958366 2015-7-15 11:06:06 0x00 0 +                                                                                                    |
|                                           | Get Outline Image List                                                                                                    |
|                                           | Get File List Start Upload Stop Upload Open in List Open Local File                                                                                                    |
|                                           |                                                                                                    |
| Select images user wants;                 | Load Image                                                                                                    |
| Click "Start Upload";                     | Remote File List                                                                                                    |
| Images would be uploaded to               | Index         File Name         Create Time         Attr         Delay Time         Upload Stat           1         1436880199         2015-7-14 13:23:19         0x00         0 |
| */idemo/upload                            | 2 1436880200 2015-7-14 13:23:20 0x00 0<br>3 1436880214 2015-7-14 13:23:34 0x00 0                                                                                                 |
|                                           | 4 1436880215 2015-7-14 13:23:35 0x00 0                                                                                                    |
|                                           | 6 1436958211 2015-7-15 11:03:31 0x00 0                                                                                                    |
|                                           | 7         1436958213         2015-7-15 11:03:33         0x00         0           8         1436958214         2015-7-15 11:03:34         0x00         0                          |
|                                           | 9 1436958237 2015-7-15 11:03:57 0x00 0<br>10 1436958238 2015-7-15 11:03:58 0x00 0                                                                                                |
|                                           | 11 1436958239 2015-7-15 11:03:59 0x00 0<br>12 1436958253 2015-7-15 11:04:13 0x00 0                                                                                               |
|                                           | 13 1436958254 2015-7-15 11:04:14 0x00 0<br>14 1436958255 2015-7-15 11:04:15 0x00 0                                                                                               |
|                                           | 15 1436958364 2015-7-15 11:06:04 0x00 0                                                                                                    |
|                                           | 16 1436958365 2015-7-15 11:06:05 0x00 0<br>17 1436958366 2015-7-15 11:06:06 0x00 0                                                                                               |
|                                           |                                                                                                    |
|                                           | Get Outline Image List                                                                                                    |
|                                           | Get File List Start Upload Stop Upload Open in List Open Local File                                                                                                    |
|                                           |                                                                                                    |
| select multiple images click "start       | Remote File List                                                                                                    |
| unload" during unloading user could       | Index File Name Create Time Attr Delay Time Upload Stat                                                                                                    |
| click "stop upload" to stop uploading     | 1 1436880199 2015-7-14 13:23:19 0x00 0<br>2 143680200 2015-7-14 13:23:20 0x00 0                                                                                                  |
| chek stop upload to stop uploading        | 2 145656220 2015-7-1413:23:20 0x00 0<br>3 1436880214 2015-7-1413:23:34 0x00 0                                                                                                    |
|                                           | 4 1436880215 2015-7-14 13:23:35 0x00 0<br>5 1436880216 2015-7-14 13:23:36 0x00 0                                                                                                 |
|                                           | 6 1436958211 2015-7-15 11:03:31 0x00 0<br>7 1436958213 2015-7-15 11:03:33 0x00 0                                                                                                 |
|                                           | 8 1436958214 2015-7-15 11:03:34 0x00 0<br>9 1436958237 2015-7-15 11:03:57 0x00 0                                                                                                 |
|                                           | 10 1436958238 2015-7-15 11:03:58 0x00 0<br>11 1436958239 2015-7-15 11:03:59 0x00 0                                                                                               |
|                                           | 12 1436958253 2015-7-15 11:04:13 0x00 0<br>12 1436958254 2015-7 15 11:04:14 0x00 0                                                                                               |
|                                           | 13 130538234 2013-7-13 11:04:14 0x00 0<br>14 1436958255 2015-7-15 11:04:15 0x00 0                                                                                                |
|                                           | 15         1436958364         2015-7-15         11:06:04         0x00         0           16         1436958365         2015-7-15         11:06:05         0x00         0        |
|                                           | 17 1436958366 2015-7-15 11:06:06 0x00 0 ▼                                                                                                    |
|                                           | Get Outline Image List                                                                                                    |
|                                           | Get File List Start Upload Stop Upload Open in List Open Local File                                                                                                    |

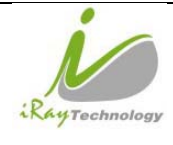

| )<br>av | iRay Technology (Shanghai) Ltd. | Doc NO. | 037-201-02 |
|---------|---------------------------------|---------|------------|
|         |                                 | Version | A1         |
|         | Mana 1717W Haarda Mana al       | Date    | 2015.11.06 |
|         | Mars1/1/V User's Manual         | Page    | 85/141     |

## 4.7.3 Panel Image Check

If user wants to check images stored in panel immediately, see below

| Click "Open"            | Image                                                    |              |
|-------------------------|----------------------------------------------------------|--------------|
|                         | Save Open                                                |              |
| Select image user need; | Load Image                                               | 23           |
| Click "open in list"    | Remote File List                                         |              |
|                         | Index File Name Create Time Attr Delay Time U            | oload Stat 🔺 |
|                         | 1 1436880199 2015-7-14 13:23:19 0x00 0                   |              |
|                         | 2 1436880200 2015-7-14 13:23:20 0x00 0                   |              |
|                         | 3 1436880214 2015-7-14 13:23:34 0x00 0                   |              |
|                         | 4 1436880215 2015-7-14 13:23:35 0x00 0                   |              |
|                         | 5 1436880216 2015-7-14 13:23:36 0x00 0                   |              |
|                         | 6 1436958211 2015-7-15 11:03:31 0x00 0                   |              |
|                         | 7 1436958213 2015-7-15 11:03:33 0x00 0                   |              |
|                         | 8 1436958214 2015-7-15 11:03:34 0x00 0                   |              |
|                         | 9 1436958237 2015-7-15 11:03:57 0x00 0                   |              |
|                         | 10 1436958238 2015-7-15 11:03:58 0x00 0                  |              |
|                         | 11 1436958239 2015-7-15 11:03:59 0X00 0                  |              |
|                         | 12 1436958253 2015-7-15 11:04:13 0X00 0                  |              |
|                         | 14 1436958255 2015-7-15 11:04:15 0x00 0                  |              |
|                         | 15 1436958354 2015-7-15 11:06:04 0x00 0                  |              |
|                         | 16 1436958365 2015-7-15 11:06:05 0x00 0                  |              |
|                         | 17 1436958366 2015-7-15 11:06:06 0x00 0                  | -            |
|                         |                                                          | •            |
|                         | Get Outline Image List                                   |              |
|                         | Get File List Start Upload Stop Upload Open in List Open | Local File   |

# 4.8 Defect Template Check and Modification

Idemo provides function to check defect template. If defect template has updates, user could add and delete defect pixel or defect lines by modifying defect template opened.

### 4.8.1 Defect Template Check

| Click "Open" | -Modify Defect<br>Open |
|--------------|------------------------|
|              |                        |

|               | iDay Tashnalagy (Shanghai) I td | Doc NO. | 037-201-02 |
|---------------|---------------------------------|---------|------------|
|               | ikay lecinology (Shanghai) Ltu. | Version | A1         |
| RayTechnology |                                 | Date    | 2015.11.06 |
|               | Mars1/1/V User's Manual         | Page    | 86/141     |

| Select defect template;                | Ul Open            |                                       |                          |             | -               |
|----------------------------------------|--------------------|---------------------------------------|--------------------------|-------------|-----------------|
| Click "open";                          | C Demo             | 30.0.15 + res + Correct + KV070860251 | 87 • 0 •                 |             | • fy Search 0 P |
|                                        | Organize   New toi | der                                   |                          |             | F. T. A.        |
|                                        | 🚖 Favorites        | Name                                  | Date modified            | Туре        | Size            |
|                                        | E Desktop          | 🍶 Default                             | 7/12/2015 10:08 PM       | File folder |                 |
|                                        | 😹 Downloads        | 퉬 dftdark                             | 7/20/2015 1:50 PM        | File folder |                 |
|                                        | 2 Recent Places    | 🍶 dftlight                            | 7/20/2015 1:50 PM        | File folder |                 |
|                                        |                    | offlightCor                           | 7/20/2015 1:50 PM        | File folder |                 |
|                                        | Cibraries          | Ju Dynamic                            | 7/12/2015 10:08 PM       | File folder |                 |
|                                        | Documents          | 🌲 light                               | 7/12/2015 10:08 PM       | File folder |                 |
|                                        | Music              | ightL                                 | 7/12/2015 10:08 PM       | File folder |                 |
|                                        | Pictures           | MaGroup                               | 7/12/2015 10:08 PM       | Filefolder  |                 |
|                                        | Videos             | 💼 mLight<br>Detector & dft            | 7/20/2015 1:50 PM        | net cile    | 6 210 VD        |
|                                        | Computer           |                                       | 1/12/2012 2:37 MM        | Uririe      | 0,300 AD        |
|                                        | re company         |                                       |                          |             |                 |
|                                        | Network            |                                       |                          |             |                 |
|                                        |                    |                                       |                          |             |                 |
|                                        |                    |                                       |                          |             |                 |
|                                        |                    |                                       |                          |             |                 |
|                                        | File               | name                                  |                          |             |                 |
|                                        |                    |                                       |                          |             | Onen Cancel     |
|                                        |                    |                                       |                          |             | open cance      |
| Select Product Size "Venul/17          |                    |                                       |                          |             |                 |
| Select I loduct Size Vellu1417         | Product Si         | ze                                    |                          |             |                 |
| (2304*2800);                           |                    |                                       |                          |             |                 |
| Click "OK" Defect templete is shown on |                    |                                       |                          |             |                 |
| Click OK, Delect template is shown on  |                    |                                       |                          |             |                 |
| screen;                                |                    |                                       |                          |             |                 |
| ,                                      |                    |                                       |                          |             |                 |
|                                        |                    | and and grant and                     |                          | (******     |                 |
|                                        | ۲ P                | roduct Size: ver                      | 1u1417 (230 <sup>,</sup> | 4*2800)     | <b>_</b>        |
|                                        |                    | ,                                     |                          |             |                 |
|                                        |                    |                                       |                          |             |                 |
|                                        |                    |                                       |                          |             |                 |
|                                        |                    |                                       |                          |             |                 |
|                                        |                    |                                       |                          |             |                 |
|                                        |                    |                                       |                          |             |                 |
|                                        |                    |                                       |                          |             |                 |
|                                        |                    | OK                                    |                          | Cancel      |                 |
|                                        |                    | UK                                    |                          | Cancer      |                 |
|                                        |                    |                                       |                          |             |                 |
|                                        |                    |                                       |                          |             |                 |
|                                        |                    |                                       |                          |             |                 |
|                                        |                    |                                       |                          |             |                 |
|                                        |                    |                                       |                          |             |                 |
|                                        | Madific            | Co. at                                |                          |             |                 |
| Click "Close" to close Defect template | -Modify Def        | ect                                   |                          |             |                 |
| ······································ |                    |                                       |                          |             |                 |
|                                        | Clos               | e                                     |                          |             |                 |
|                                        |                    |                                       |                          |             |                 |
|                                        |                    |                                       |                          |             |                 |

## 4.8.2 Defect Template Modification

| Click "Open" | - Modify Defect |  |
|--------------|-----------------|--|
|              | Open            |  |
|              |                 |  |

|               | iDay Tachnology (Shanghai) I td | Doc NO. | 037-201-02 |
|---------------|---------------------------------|---------|------------|
|               | ikay lecinology (Shanghai) Ltu. | Version | A1         |
| RayTechnology |                                 | Date    | 2015.11.06 |
|               | Mars1717V User's Manual         | Page    | 87/141     |

| Select Defect Template;                                         | Open                                                                                                    | Contraction of the                                                                                                    |                                                                                                    |          |                |     | ×           |
|-----------------------------------------------------------------|----------------------------------------------------------------------------------------------------|----------------------------------------------------------------------------------------------------|----------------------------------------------------------------------------------------------------|----------|----------------|-----|-------------|
| Click "Open";                                                   | Corre                                                                                                    | ect → KV07086025187 → 0 →                                                                                                    |                                                                                                    | • 47     | Search 0       |     | Q           |
| •                                                               | Organize 🕶 New folder                                                                                                    |                                                                                                    |                                                                                                    |          |                | ∦ • | 0           |
|                                                                 | Revorites     Name       Desitop     Default       Downloads     difdark       Recent Places     diflight Gor       Documents     light       Music     light       Pictures     MaGroup       Videos     milight       Videos     milight       Videos     defect, Detector       Network     Videos | Date modified<br>7/12/2015 10:08 P<br>7/20/2015 1:50 PH<br>7/20/2015 1:50 PH<br>7/20/2015 1:50 PH<br>7/22/2015 10:08 P<br>7/12/2015 10:08 P<br>7/12/2015 10:08 P<br>7/22/2015 10:08 P<br>7/22/2015 10:08 P<br>7/22/2015 1:50 PH<br>7/22/2015 1:50 PH | Type<br>M File folder<br>A File folder<br>A File folder<br>M File folder<br>M File folder<br>M File folder<br>M File folder<br>M File folder<br>A File folder<br>A File folder<br>A File folder | 6,308 K2 | 8              |     |             |
|                                                                 | File name:                                                                                                    |                                                                                                    |                                                                                                    | •        | Data Files(*.a | £t) | •<br>Cancel |
| Set product size "Venu1417 (2304*2800);                         | Product Size                                                                                                    |                                                                                                    |                                                                                                    |          |                |     |             |
|                                                                 | Product Size                                                                                                    | e: <u>Venu1417 (2</u> :                                                                                                    | 804*2800)<br>Cancel                                                                                                    |          | ×              |     |             |
| If there is new defect pixel, input<br>coordinate, click "Add"; | Modify D                                                                                                    | efect Po                                                                                                    | int/Li                                                                                                    | ne       |                |     |             |
| input coordinate, click "Delete"                                | Point<br>X<br>Y                                                                                                    | 1500<br>1135<br>Add                                                                                                    | Delete                                                                                                    | :        |                |     |             |

|               | iDay Tashnalagy (Shanghai) I td | Doc NO. | 037-201-02 |
|---------------|---------------------------------|---------|------------|
|               | ikay lecinology (Shanghai) Ltu. | Version | A1         |
| RayTechnology |                                 | Date    | 2015.11.06 |
|               | Mars1717V User's Manual         | Page    | 88/141     |

| If there is new defect line, input<br>coordinate, click "Add";<br>If line is labeled as defect by mistake,<br>input coordinate, click "Delete" | Line (Normal/Data/Scan)<br>X1 1430<br>Y1 475<br>X2 1430<br>Y2 2600<br>Add Delete<br>Save |
|----------------------------------------------------------------------------------------------------|------------------------------------------------------------------------------------------|
| Click "Close"                                                                                                    | -Modify Defect<br>Close                                                                  |

# 4.9 Correction and Calibration Management

## 4.9.1 Correction and Calibration template synchronization

Panel supports correction and calibration template storage. So template in panel could be uploaded to Workstation, and template in Workstation could also be downloaded to panel. Before synchronization, FTP server is necessary.

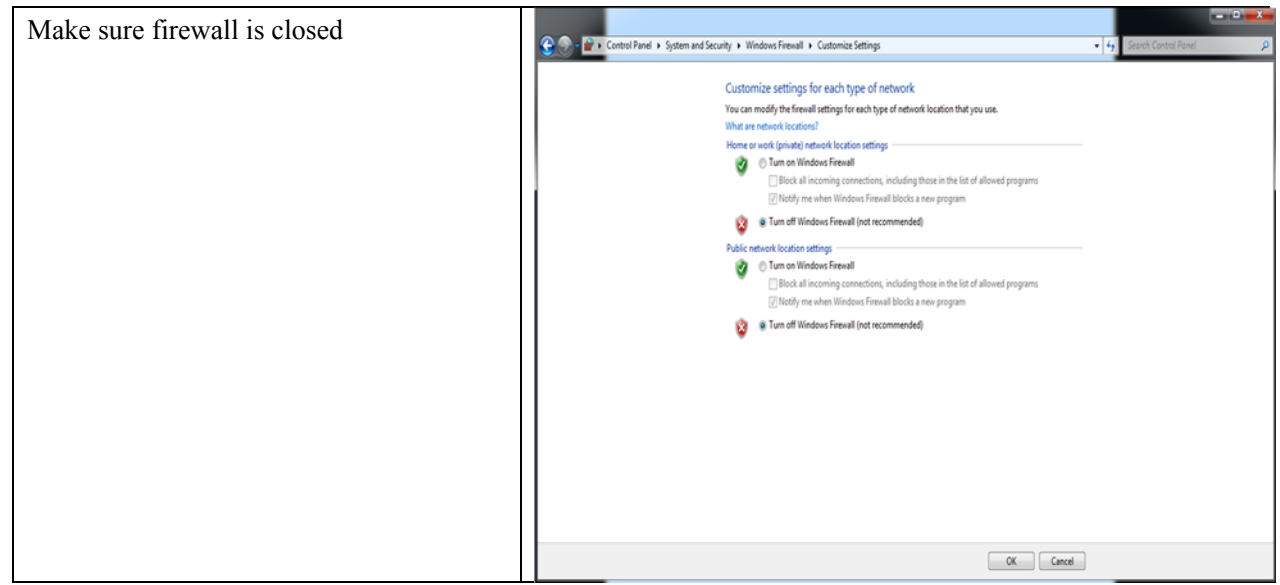

| iPay Tashnalagy (She |                   |                                                                                                    | Doc NO.          |                    | 0                | 37-201-02             |  |
|----------------------|-------------------|----------------------------------------------------------------------------------------------------|------------------|--------------------|------------------|-----------------------|--|
|                      | ikay iechnology ( | Snangnal) Ltd.                                                                                                    | Vers             | ion                |                  | A1                    |  |
| P                    |                   |                                                                                                    | Dat              | ce .               | 2015.11.06       |                       |  |
| *KayTechnology       | Mars1717V Use     | r's Manual                                                                                                    | Pag              | Page               |                  | 39/141                |  |
|                      | I                 |                                                                                                    |                  | -                  |                  |                       |  |
| Start "ETDS or       | or ava"           | 名称                                                                                                    | ▼ 修改日期           | 类型                 | 大小               |                       |  |
| Start FIISERV        | ci.exe            | 🐚 FpaCamiinkAcqu.aii                                                                                                    | 2010/1/0 18:20   | 20月11月1月1日 展       | ŏKB              |                       |  |
|                      |                   | S FpdCommonFunc.dll                                                                                                    | 2015/7/6 18:20   | 应用程序扩展             | 31 KB            |                       |  |
|                      |                   | FpdCorrection.dll                                                                                                    | 2015/7/6 18:20   | 应用程序扩展             | 53 KB            |                       |  |
|                      |                   | FpdDetect.dll                                                                                                    | 2015/7/6 18:20   | 应用程序扩展             | 44 KB            |                       |  |
|                      |                   | S FpdDetector.dll                                                                                                    | 2015/7/6 18:20   | 应用相序扩展<br>在用程序扩展   | 10 KB            |                       |  |
|                      |                   | FpdDetectorE3.dll                                                                                                    | 2015/7/0 18:20   | 应用程序扩展             | 30 ND            |                       |  |
|                      |                   |                                                                                                    | 2015/7/0 10:20   | 应用程序扩展             | 71 ND            |                       |  |
|                      |                   | FpdF13.dll     FndTmagaProcess dll                                                                                                    | 2015/7/0 10:20   | 应用程度扩展             | 57 KR            |                       |  |
|                      |                   | FpdIrDARegister dll                                                                                                    | 2015/5/21 8:50   | 应田程度扩展             | 16 KB            |                       |  |
|                      |                   | FodKey dll                                                                                                    | 2015/7/6 18:20   | 应田程度扩展             | 8 KB             |                       |  |
|                      |                   | Fpdikey.dii                                                                                                    | 2015/7/6 18:21   | 应用程序扩展             | 83 KB            |                       |  |
|                      |                   | FpdStation     FpdStation                                                                                                    | 2015/7/6 18:20   | 应用程序扩展             | 16 KB            |                       |  |
|                      |                   | S FpdTCP.dll                                                                                                    | 2015/7/6 18:20   | 应用程序扩展             | 12 KB            |                       |  |
|                      |                   | S FpdUDP.dll                                                                                                    | 2015/7/6 18:20   | 应用程序扩展             | 13 KB            |                       |  |
|                      |                   | FTPServer.exe                                                                                                    | 2014/5/20 0:10   | 应用程序               | 123 KB           |                       |  |
|                      |                   | GridLineRemoval.dll                                                                                                    | 2014/2/7 10:38   | 应用程序扩展             | 219 KB           |                       |  |
|                      |                   | ₩ IDemo_interface.exe                                                                                                    | 2015/7/6 18:21   | 应用程序               | 1,006 KB         |                       |  |
|                      |                   | Note: March 10 States 10 States 10 S | 2013/11/18 13:44 | 应用程序扩展             | 2,976 KB         |                       |  |
|                      |                   | 뤎 IrDARegister.exe                                                                                                    | 2015/6/9 9:42    | 应用程序               | 130 KB           |                       |  |
|                      |                   | 🚳 log4cpp32vc9.dll                                                                                                    | 2014/11/11 10:19 | 应用程序扩展             | 237 KB           |                       |  |
|                      |                   | 📄 users.dat                                                                                                    | 2014/5/30 9:17   | DAT 文件             | 1 KB             |                       |  |
| Choose "Config       | guration";        | Quick 'n Easy FTP Server Lit                                                                                                    | e                |                    |                  |                       |  |
| Set FTP Port "2      | 21000";           | Server View Help                                                                                                    |                  |                    |                  |                       |  |
| Click "Start" by     | utton;            | Configurat                                                                                                    | ion <del>-</del> |                    |                  |                       |  |
|                      |                   | Server Log                                                                                                    |                  |                    |                  |                       |  |
|                      |                   | FIP Port:                                                                                                    | 21000            |                    |                  |                       |  |
|                      |                   | Max.Lonnecti                                                                                                    | ons:  10         | _                  |                  |                       |  |
|                      |                   | User Accounts Connection Ti                                                                                                    | meout:  5        | minutes.           |                  |                       |  |
|                      |                   | Welcome Mes                                                                                                    | sage: Welcome t  | o Pablo's FTP S    | erver            |                       |  |
|                      |                   | Goodbye Mes                                                                                                    | sage: Bye        |                    |                  |                       |  |
|                      |                   | Configuration                                                                                                    | 🗌 Launch         | FTP Server at v    | vindows startup  |                       |  |
|                      |                   | <u> </u>                                                                                                    | Startup          | minimized in sys   | temtray          |                       |  |
|                      |                   | Online Users                                                                                                    | Automa           | tically activate s | erver at startup |                       |  |
|                      |                   |                                                                                                    |                  |                    |                  |                       |  |
|                      |                   | Statistics                                                                                                    |                  |                    |                  |                       |  |
|                      |                   |                                                                                                    |                  |                    |                  |                       |  |
|                      |                   | Update                                                                                                    |                  |                    |                  | Apply                 |  |
|                      |                   | FTP Server is offline                                                                                                    |                  |                    | 0 bytes receive  | ed 0 bytes sent 🎱 🥚 🏿 |  |

| Click "Config" |   |        |  |
|----------------|---|--------|--|
|                |   | Config |  |
|                | H |        |  |

| 10            | iDay Tashnalagy (Shanghai) I td | Doc NO. | 037-201-02 |
|---------------|---------------------------------|---------|------------|
|               | ikay lecinology (Shanghai) Ltu. | Version | A1         |
| RayTechnology |                                 | Date    | 2015.11.06 |
|               | Mars1/1/V User's Manual         | Page    | 90/141     |

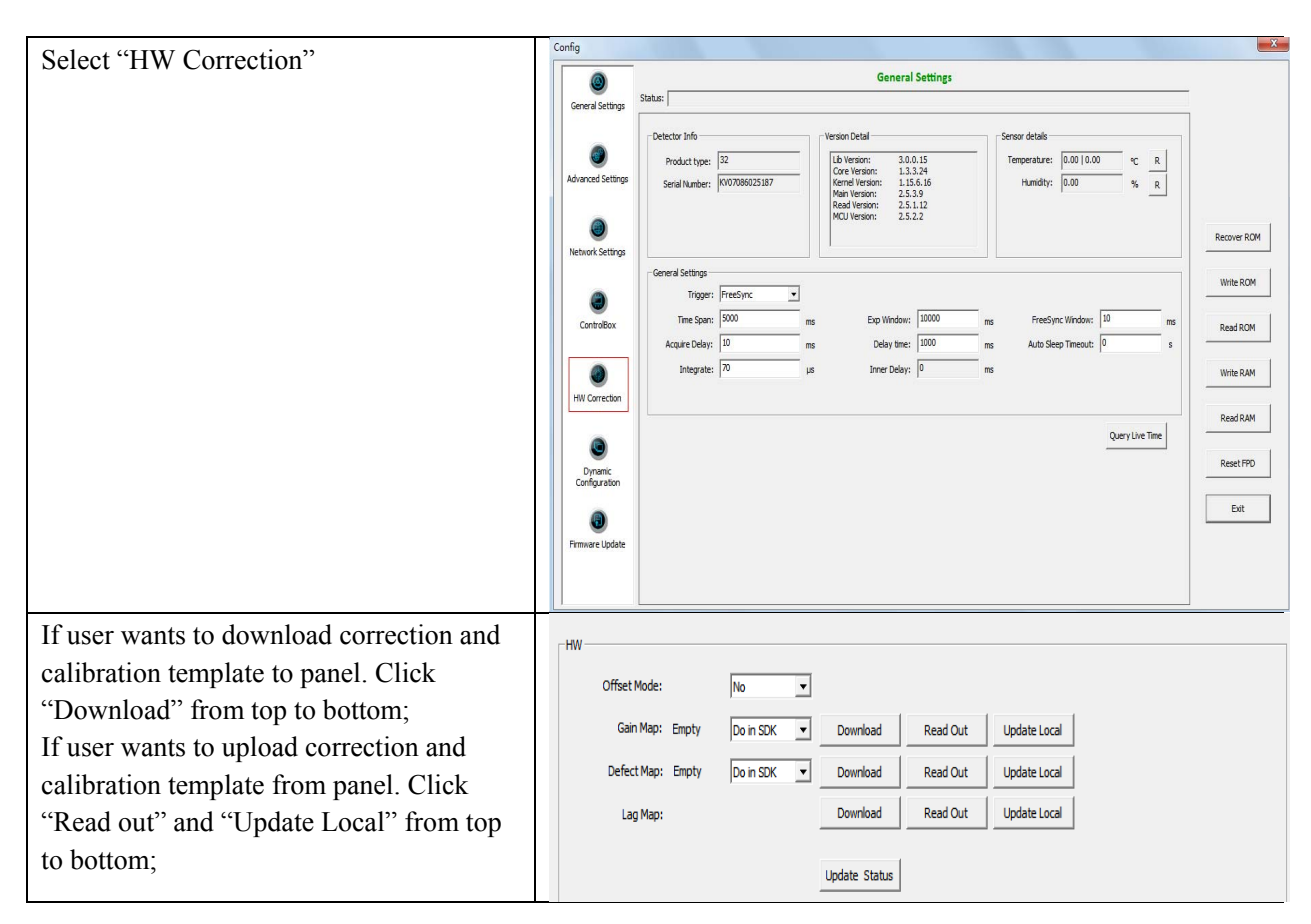

### 4.9.2 Correction and Calibration management

Panel supports two ways to do correction and calibration. Software Correction and Calibration defines the scenario that Workstation completes all correction and calibration. If panel complete all correction and calibration by itself, it is named as Hardware Correction and Calibration.

#### 4.9.2.1 Software Correction and Calibration

| Click "Config" |     | Config |  |
|----------------|-----|--------|--|
|                | - 1 |        |  |

|                | iDay Tashnalagy (Shanghai) I td | Doc NO. | 037-201-02 |
|----------------|---------------------------------|---------|------------|
|                | ikay lecinology (Shanghai) Ltu. | Version | A1         |
| Rentraling     | Maria 17171711 Harris Maria I   | Date    | 2015.11.06 |
| Kay lechnology | Mars1/1/V User's Manual         | Page    | 91/141     |

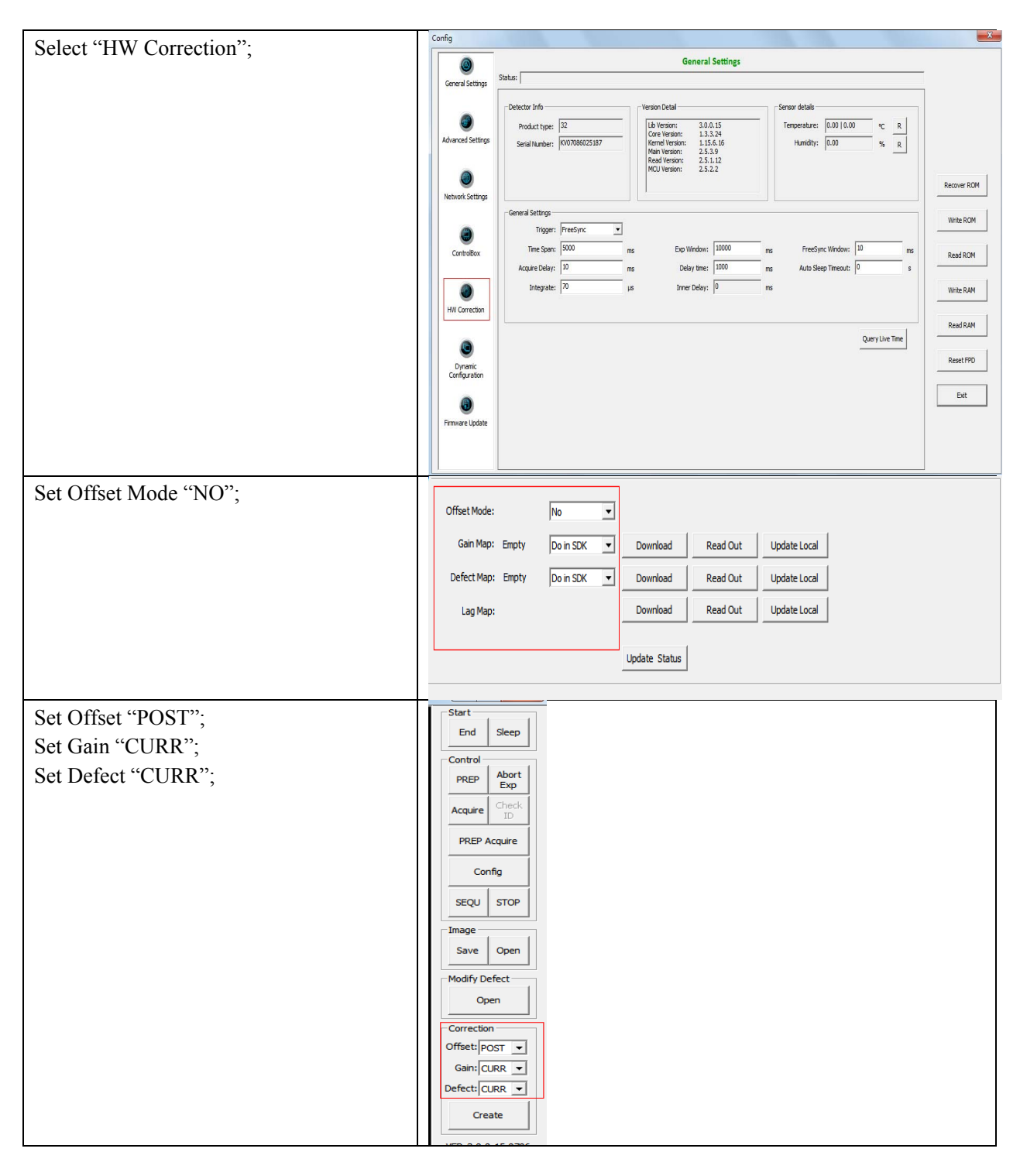

#### 4.9.2.2 Hardware Correction and Calibration Management

| Click "Config" | Config |
|----------------|--------|
|                |        |

|                | iDay Tashnalagy (Shanghai) I td | Doc NO. | 037-201-02 |
|----------------|---------------------------------|---------|------------|
|                | ikay lecinology (Shanghai) Ltu. | Version | A1         |
| Paula          | Mana 1717W Haarda Mana a        | Date    | 2015.11.06 |
| Kay lechnology | Mars1/1/V User's Manual         | Page    | 92/141     |

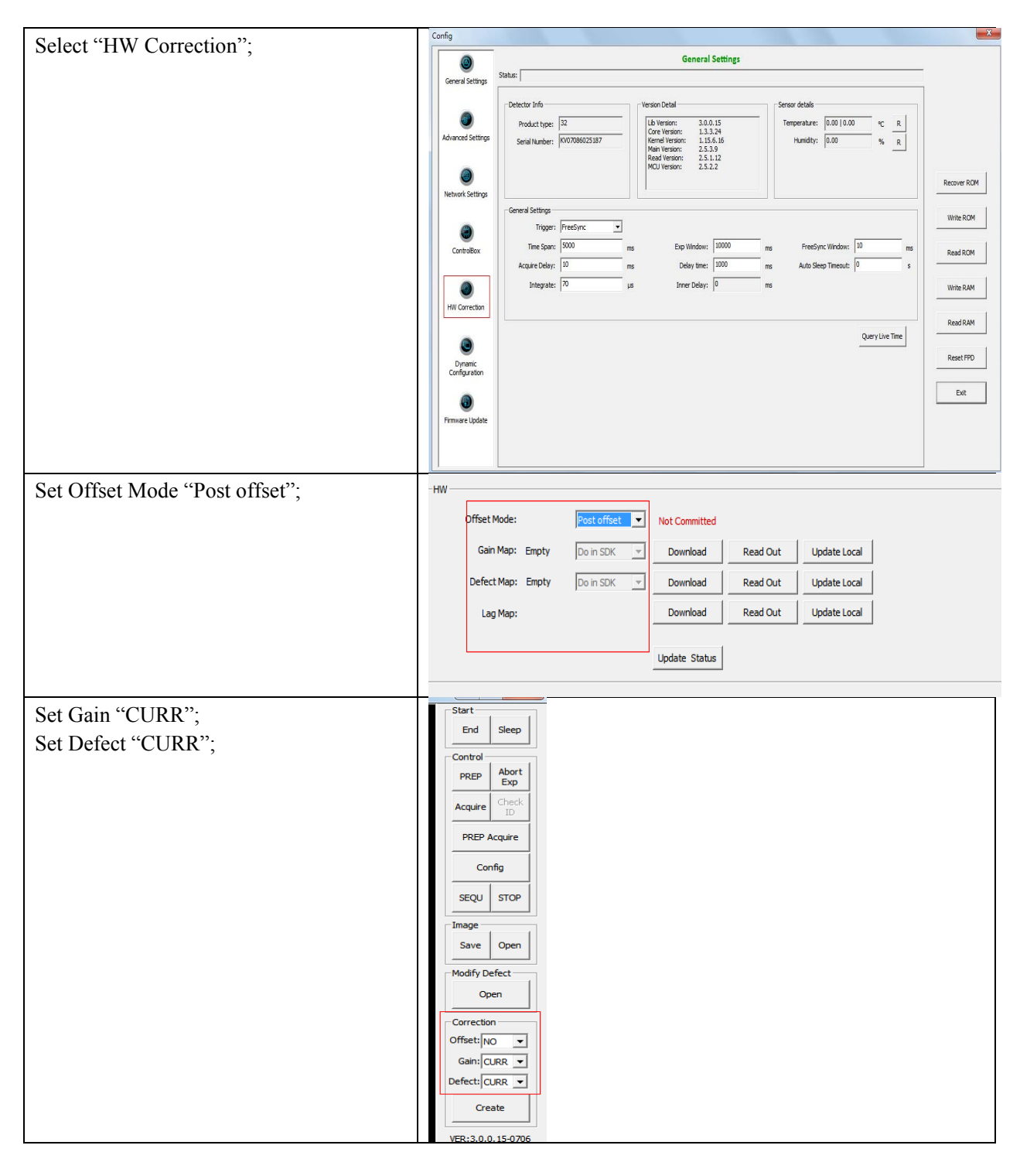

## 4.10Sleep and Wake Up

Panel supports sleep and wake up operation. User can trigger sleep manually or automatically, but there is only one way to wake up panel.

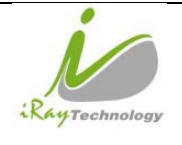

|       | iDay Taabnalagy (Shanghai) I td  | Doc NO. | 037-201-02 |
|-------|----------------------------------|---------|------------|
|       | ikay reciniology (Shanghai) Ltu. | Version | A1         |
| ology |                                  | Date    | 2015.11.06 |
|       | Mars1/1/V User's Manual          | Page    | 93/141     |

### 4.10.1 Sleep

### 4.10.1.1 Manual Sleep

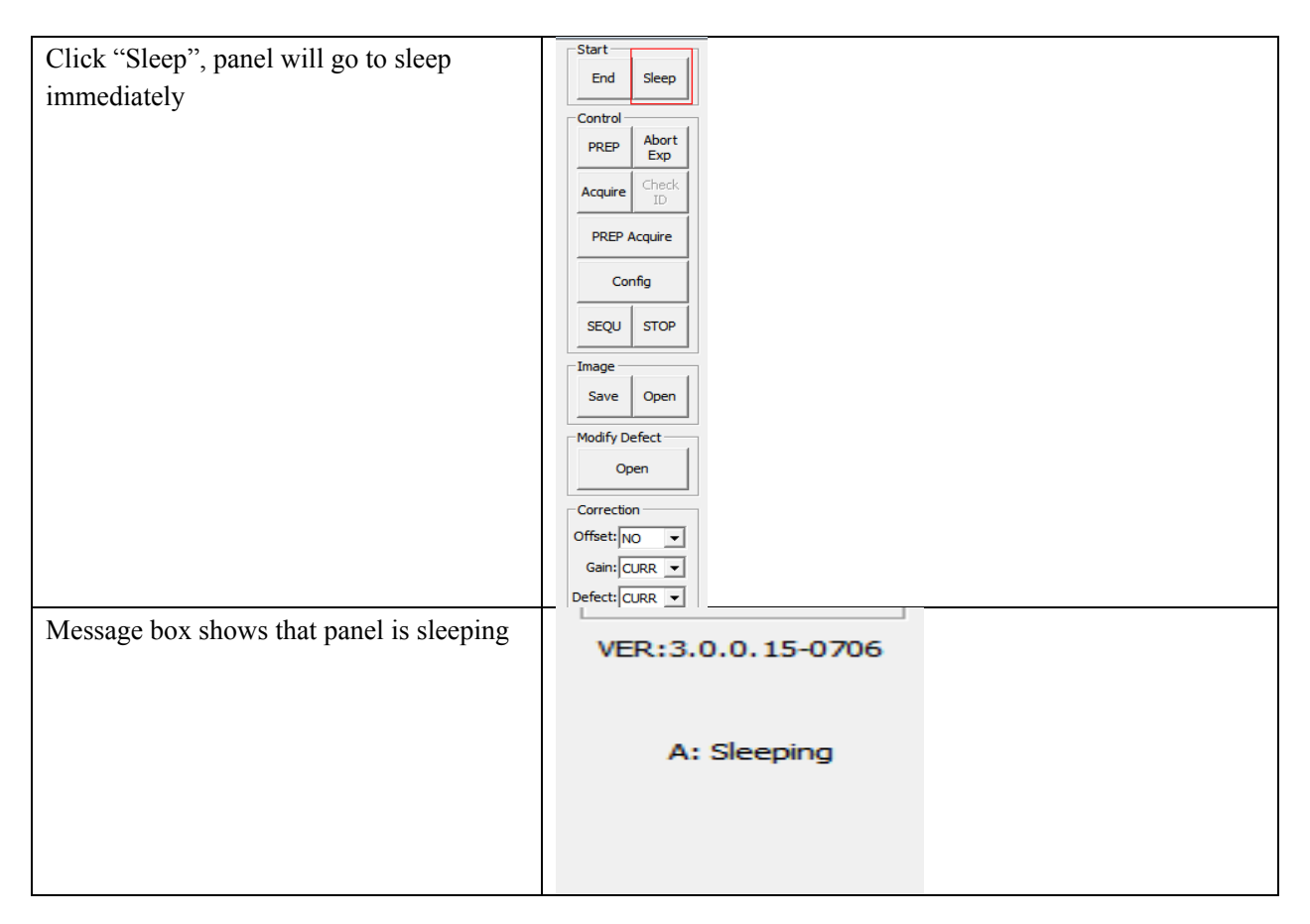

#### 4.10.1.2 Automatic Sleep

To go to sleep automatically, user should set the time flag first. If panel detects that there is no operation in time flag, panel would go to sleep. If time flag is set zero, panel would not go to sleep automatically.

| Click "Config" |        |  |
|----------------|--------|--|
|                | Config |  |
|                |        |  |

| 10             | iDay Tashnalagy (Shanghai) I td | Doc NO. | 037-201-02 |
|----------------|---------------------------------|---------|------------|
|                | ikay lecinology (Shanghai) Ltu. | Version | A1         |
| Pentral        |                                 | Date    | 2015.11.06 |
| Kay lechnology | Mars1/1/V User's Manual         | Page    | 94/141     |

|                                            | Config                                                                                                    |
|--------------------------------------------|----------------------------------------------------------------------------------------------------|
| Set auto sleep timeout value user need     | General Settings                                                                                                    |
|                                            | General Settings                                                                                                    |
|                                            | Detector Info         Version Detail         Sensor details           Advanced Settings         Product type:         22         Core Version:         13.0.15           Core Version:         13.0.15         Core Version:         13.3.24           Memory Settings         Senial Number:         IV07080525187         Rend Version:         2.5.1.2           Mol Version:         2.5.1.2         Mol Version:         2.5.2.2         Recover ROM |
|                                            | Controllox         General Settings         Write ROM           Controllox         Tingger:         Software                                                                                                    |
|                                            | HW Correcton Query Live Time Query Live Time Ext Ext Ext Ext Ext Ext Ext Ext Ext Ext                                                                                                    |
| If there is no operation in time flag user |                                                                                                    |
| sets, panel would go to sleep              | Info 💌                                                                                                    |
|                                            | Detector will enter sleep mode in soon.                                                                                                    |
|                                            | ОК                                                                                                    |
| Message box shows that panel is sleeping   | VER:3.0.0.15-0706                                                                                                    |
|                                            | A: Sleeping                                                                                                    |
|                                            |                                                                                                    |

|                | iDay Tashnalagy (Shanghai) I td | Doc NO. | 037-201-02 |
|----------------|---------------------------------|---------|------------|
|                | ikay lecinology (Shanghai) Ltu. | Version | A1         |
| Pentrala       | Mara 17171711 Harada Marada     | Date    | 2015.11.06 |
| *NayTechnology | Mars1/1/V User's Manual         | Page    | 95/141     |

### 4.10.2 Wake Up

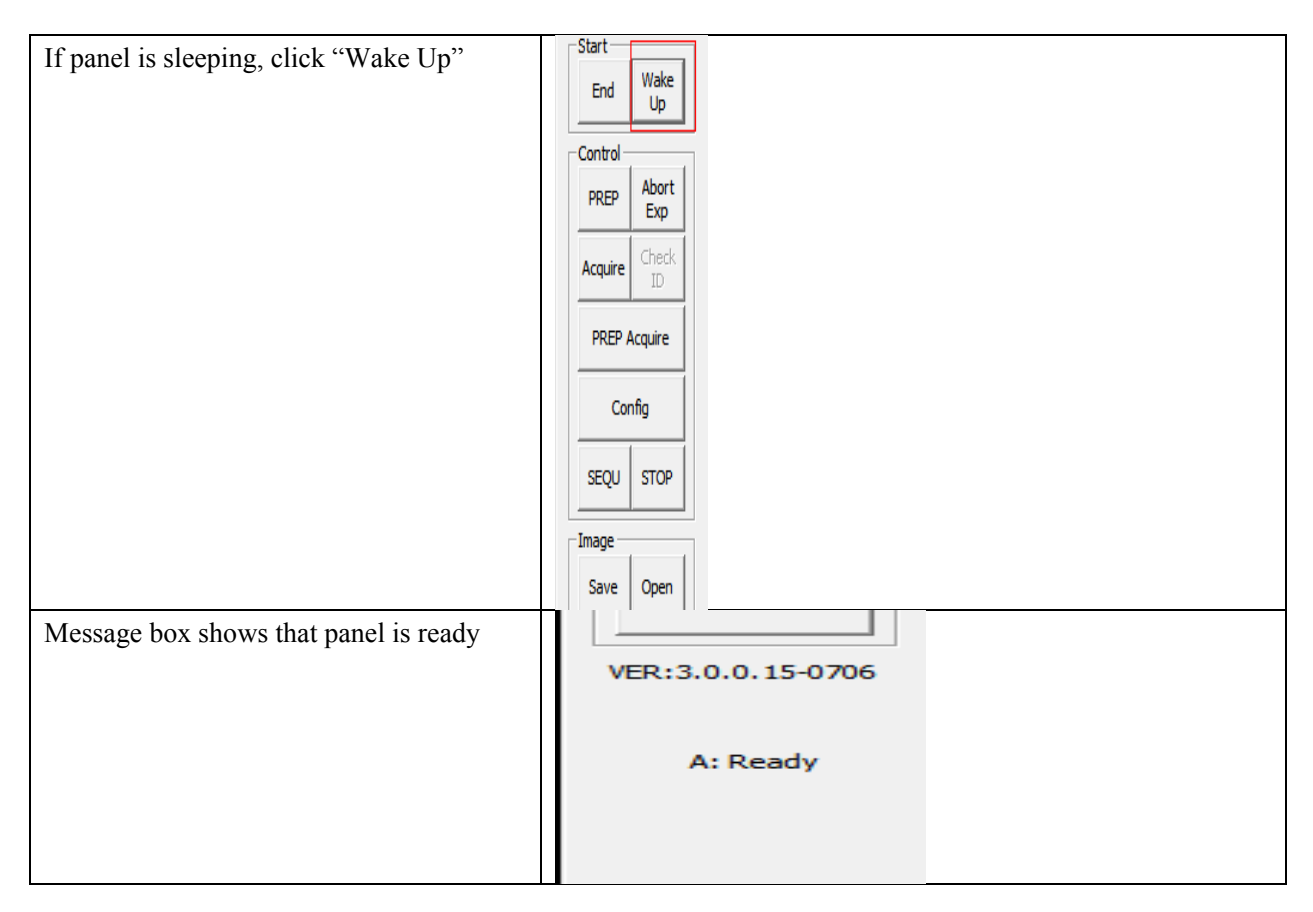

# 4.11Firmware Update

Panel supports updating firmware. If user wants to update new firmware, see below **4.11.1 MCU Update** 

If current MCU version is 2.5.1.\*, we should follow instruction below.

| Open "mini Cover"                         | / |
|-------------------------------------------|---|
| Remove original Ethernet cable, insert J- | / |
| link download cable                       |   |
| Start J-flash ARM                         | / |

| 10               | iDay Tashnalagy (Shanghai) I td | Doc NO. | 037-201-02 |
|------------------|---------------------------------|---------|------------|
|                  | ikay lecinology (Shanghai) Ltu. | Version | A1         |
| Paula            | Mana 17171711 Harris Managal    | Date    | 2015.11.06 |
| * Nay Technology | Mars1/1/V User's Manual         | Page    | 96/141     |

| Project Odf.       Image: Vide         Name: Vide       Vide         Variations       Vide         Variations       Vide                                                                                                    | Click "file->open data file"           | ער איז איז איז איז איז איז איז איז איז איז                                                                                                    |
|----------------------------------------------------------------------------------------------------|----------------------------------------|----------------------------------------------------------------------------------------------------|
| Name       Vida         Orrection       USB (Price 0)         Notation       USB (Price 0)         Notation <td>1</td> <td>👷 Project - Def 🕞 🕞 😰 E\G-Sensor\STM32L1_Shock, Sensor_prj375_LWS\Project\STM32L1xx, StdPeriph_Templat 🕞 🕒 🚾</td>                                                                                                    | 1                                      | 👷 Project - Def 🕞 🕞 😰 E\G-Sensor\STM32L1_Shock, Sensor_prj375_LWS\Project\STM32L1xx, StdPeriph_Templat 🕞 🕒 🚾                                                                                                    |
| Contention           Contention           Contention <td< td=""><td></td><td>Name Value Addess: [0.6000000 [x] x2] x4</td></td<>                                                                                                    |                                        | Name Value Addess: [0.6000000 [x] x2] x4                                                                                                    |
| Indigend       Sitt       Indigend       Die Site       Die Site       Die                                                                                                    |                                        | Correction         Use previou         Address         Ø         1         2         3         4         5         6         7         8         9         A         B         C         D         E         F         ASCII           Taget interface         JTAG         -         -         -         -         -         -         -         -         -         -         -         -         -         -         -         -         -         -         -         -         -         -         -         -         -         -         -         -         -         -         -         -         -         -         -         -         -         -         -         -         -         -         -         -         -         -         -         -         -         -         -         -         -         -         -         -         -         -         -         -         -         -         -         -         -         -         -         -         -         -         -         -         -         -         -         -         -         -         -         -         -         <                                                                                                    |
| 18 <sup>2</sup> made       00000000       00000000       00000000       00000000       00000000       00000000       00000000       00000000       00000000       00000000       00000000       00000000       00000000       00000000       00000000       00000000       00000000       00000000       00000000       00000000       00000000       00000000       00000000       00000000       00000000       00000000       00000000       00000000       00000000       00000000       00000000       00000000       00000000       00000000       00000000       00000000       00000000       00000000       00000000       00000000       00000000       00000000       00000000       00000000       00000000       00000000       00000000       00000000       00000000       00000000       00000000       00000000       00000000       00000000       00000000       00000000       00000000       00000000       00000000       00000000       00000000       00000000       00000000       00000000       00000000       00000000       00000000       00000000       00000000       00000000       00000000       00000000       00000000       00000000       00000000       00000000       00000000       00000000       00000000       00000000       00000000       00000000       00000000       <                                                                                                    |                                        | Ink JTAG speed 5kHz 8909000 ED 0F 00 08 A7 06 00 08 A9 17 00 08 00 00 00                                                                                                    |
| PJ       Cate+M3         Endo       B000000       23       61       60       68       23       61       60       68       23       61       60       68       23       61       60       68       23       61       60       68       23       61       60       68       23       61       60       68       23       61       60       68       23       61       60       68       23       61       60       68       23       61       60       68       23       61       66       68       23       61       66       68       23       61       66       68       23       61       66       68       23       61       66       68       23       61       66       68       23       61       66       68       23       61       66       68       23       61       66       68       23       61       66       68       23       61       66       68       23       61       66       68       23       61       66       68       24       66       68       68       68       68       68       68       68       68       68 </th <th></th> <th>TAP number         Cnd used         8999929         60         60         60         60         60         60         60         60         60         60         60         60         60         60         60         60         60         60         60         60         60         60         60         60         60         60         60         60         60         60         60         60         60         60         60         60         60         60         60         60         60         60         60         60         60         60         60         60         60         60         60         60         60         60         60         60         60         60         60         60         60         60         60         60         60         60         60         60         60         60         60         60         60         60         60         60         60         60         60         60         60         60         60         60         60         60         60         60         60         60         60         60         60         60         60         60         60         60<!--</th--></th> |                                        | TAP number         Cnd used         8999929         60         60         60         60         60         60         60         60         60         60         60         60         60         60         60         60         60         60         60         60         60         60         60         60         60         60         60         60         60         60         60         60         60         60         60         60         60         60         60         60         60         60         60         60         60         60         60         60         60         60         60         60         60         60         60         60         60         60         60         60         60         60         60         60         60         60         60         60         60         60         60         60         60         60         60         60         60         60         60         60         60         60         60         60         60         60         60         60         60         60         60         60         60         60         60         60         60         60 </th                                                                                                    |
| Endon       Uite       10 term       12 tot 10 term       12 tot 10 term       12 tot 10 term       12 tot 10 term       12 tot 10 term       12 tot 10 term       12 tot 10 term       10 term                                                                                                    |                                        | CPU CotexM3 89990449 23 01 00 08 23 01 00 08 23 01 00 08 1                                                                                                    |
| Cone Id       Mod       B000079       23       81       89       82       21       80       88       23       81       89       82       21       80       88       23       81       89       82       23       81       89       82       21       81       89       82       21       81       89       82       21       81       89       82       21       81       89       82       21       81       89       82       21       81       89       82       21       81       89       82       21       81       89       82       21       81       89       82       21       81       89       82       21       81       89       82       21       81       89       82       81       89       82       81       81       89       82       81       89       82       81       81       89       82       81       81       81       81       81       81       81       81       81       81       81       81       81       81       81       81       81       81       81       81       81       81       81       81       81 <td></td> <td>Endan Little 8969659 23 91 96 98 23 91 98 98 98 98 98 93 91 90 98 1</td>                                                                                                    |                                        | Endan Little 8969659 23 91 96 98 23 91 98 98 98 98 98 93 91 90 98 1                                                                                                    |
| RAM dates       60d         RAM dates       60d         RAM dates       60d <td< td=""><td></td><td>Core Id         0x0         8909070         23         01         00         08         23         01         00         08         2.3         01         00         08         2.3         01         00         08         2.3         01         00         08         2.3         01         00         08         2.3         01         00         08         2.3         01         00         08         2.3         01         00         08         2.3         01         00         08         2.3         01         00         08         2.3         01         00         08         2.3         01         00         08         2.3         01         00         08         2.3         01         00         08         2.3         01         00         08         2.3         01         00         08         1         1         1         1         1         1         1         1         1         1         1         1         1         1         1         1         1         1         1         1         1         1         1         1         1         1         1         1         1         <th1< th=""> <th1< th=""></th1<></th1<></td></td<>                                                                                                    |                                        | Core Id         0x0         8909070         23         01         00         08         23         01         00         08         2.3         01         00         08         2.3         01         00         08         2.3         01         00         08         2.3         01         00         08         2.3         01         00         08         2.3         01         00         08         2.3         01         00         08         2.3         01         00         08         2.3         01         00         08         2.3         01         00         08         2.3         01         00         08         2.3         01         00         08         2.3         01         00         08         2.3         01         00         08         2.3         01         00         08         1         1         1         1         1         1         1         1         1         1         1         1         1         1         1         1         1         1         1         1         1         1         1         1         1         1         1         1         1 <th1< th=""> <th1< th=""></th1<></th1<>                                                                                                    |
| Bath memory<br>Barb memory<br>Barb detection<br>Bare addees<br>Digenciation       Auto detection<br>Bare addees<br>Digenciation       Barb addee<br>Digenciation       Barb addee<br>Digenciation       Barb adde                                                                                                    |                                        | RAM address         0.60         0.60         0.60         0.60         0.60         0.60         0.60         0.60         0.60         0.60         0.60         0.60         0.60         0.60         0.60         0.60         0.60         0.60         0.60         0.60         0.60         0.60         0.60         0.60         0.60         0.60         0.60         0.60         0.60         0.60         0.60         0.60         0.60         0.60         0.60         0.60         0.60         0.60         0.60         0.60         0.60         0.60         0.60         0.60         0.60         0.60         0.60         0.60         0.60         0.60         0.60         0.60         0.60         0.60         0.60         0.60         0.60         0.60         0.60         0.60         0.60         0.60         0.60         0.60         0.60         0.60         0.60         0.60         0.60         0.60         0.60         0.60         0.60         0.60         0.60         0.60         0.60         0.60         0.60         0.60         0.60         0.60         0.60         0.60         0.60         0.60         0.60         0.60         0.60         0.60         0.60                                                                                                    |
| Sectors 000       23 61 66 66 23 61 66 66 66 66 66 66 66 66 66 66 66 66                                                                                                    |                                        | Flash memory         Auto detection         8000080         02         01         00         08         23         01         00         08         23         01         00         08         23         01         00         08         23         01         00         08         23         01         00         08         23         01         00         08         23         01         00         08         23         01         00         08         23         01         00         08         23         01         00         08         23         01         00         08         23         01         00         08         23         01         00         08         23         01         00         08         23         01         00         08         23         01         00         08         23         01         00         08         23         01         00         08         23         01         00         08         23         01         00         08         23         01         00         08         23         01         00         08         23         01         00         08         23                                                                                                    |
| Click "option->project setting",<br>Set "connection to J-link" USB mode                                                                                                    |                                        | Deservation         Organization         16 bits x1 chip         80000C0         23         01         00         08         23         01         00         08         2.3         01         00         08         2.3         01         00         08         2.3         01         00         08         2.3         01         00         08         2.3         01         00         08         2.3         01         00         08         2.3         01         00         08         2.3         01         00         08         2.3         01         00         08         2.3         01         00         08         2.3         01         00         08         2.3         01         00         08         2.3         01         00         08         2.3         01         00         08         2.3         01         00         08         2.3         01         00         08         2.3         01         00         08         2.3         01         00         08         2.3         01         00         08         2.3         01         00         08         2.3         01         00         08         2.3         01         00 </th                                                                                                    |
| Seeden PB       23 61 68 68 60 PF 86 co 10 68 PF 62 PF 96 48 68 47 ft                                                                                                    |                                        | 80000E0 89 09 00 08 23 01 00 08 23 01 00 08                                                                                                    |
| Click "option->project setting",<br>Set "connection to J-link" USB mode                                                                                                    |                                        | 80909676 23 01 00 08 DF F8 0C D0 00 F9 C2 F9 00 48 00 47 #                                                                                                    |
| Click "option->project setting",         Set "connection to J-link" USB mode         General Target Interface CPU         J-Flash-ARM is a software for J-Link ARM. It requires a license, which can be obtained from SEGGER (www.segger.com).                                                                                                    |                                        | <b>8000110</b> FE E7 FE E7 FE E7 FE E7 FE E7 FE E7 FE E7 FE E7 FE E7 FE E7 FE E7 FE F7 FE F7 FE |
| Click "option->project setting",         Set "connection to J-link" USB mode         General Target Interface CPU         J-Flash-ARM is a software for J-Link ARM. It requires a license, which can be obtained from SEGGER (www.segger.com).                                                                                                    |                                        |                                                                                                    |
| Click "option->project setting",<br>Set "connection to J-link" USB mode General Target Interface CPU   Flash   Production J-Flash-ARM is a software for J-Link ARM. It requires a license, which can be obtained from SEGGER (www.segger.com).                                                                                                    |                                        | Application log started                                                                                                    |
| Set "connection to J-link" USB mode General Target Interface CPU Flash Production J-Flash-ARM is a software for J-Link ARM. It requires a license, which can be obtained from SEGGER (www.segger.com).                                                                                                    | Click "option->project setting",       | Project settings                                                                                                    |
| J-Flash-ARM is a software for J-Link ARM. It<br>requires a license, which can be obtained from<br>SEGGER (www.segger.com).                                                                                                    | Set "connection to J-link" USB mode    | General Target Interface (CPII   Flach   Production                                                                                                    |
| J-Flash-ARM is a software for J-Link ARM. It<br>requires a license, which can be obtained from<br>SEGGER (www.segger.com).                                                                                                    |                                        | scherde [laiget interface[orb   Prash [libutetion]                                                                                                    |
| SEGER (www.seger.com).                                                                                                    |                                        | J-Flash-ARM is a software for J-Link ARM. It                                                                                                    |
|                                                                                                    |                                        | SEGGER (www.segger.com).                                                                                                    |
| This software is capable of programming the f                                                                                                    |                                        | This software is capable of programming the flash                                                                                                    |
| memory of several ARM micros, as well as<br>external Flash connected to ARM cores                                                                                                    |                                        | memory of several ARM micros, as well as<br>external Elash connected to ARM cores.                                                                                                    |
|                                                                                                    |                                        |                                                                                                    |
| Juliante                                                                                                    |                                        | filiant                                                                                                    |
|                                                                                                    |                                        |                                                                                                    |
| - Connection to LL ink                                                                                                    |                                        | - Connection to 14 ink                                                                                                    |
|                                                                                                    |                                        | G IICE During 0 m                                                                                                    |
|                                                                                                    |                                        |                                                                                                    |
| C USB SN 0 Select                                                                                                    |                                        | C USB SN 0 Select                                                                                                    |
| C ICP/IP                                                                                                    |                                        | C ICP/IP                                                                                                    |
|                                                                                                    |                                        |                                                                                                    |
| Click "Target Interface", Choose "SWD"                                                                                                    | Click "Target Interface", Choose "SWD" | Project settings                                                                                                    |
| General target intertace (LPU   Flash   Froduction                                                                                                    |                                        | General larget Interface [IF0   Flash   Production]                                                                                                    |
| JTAG                                                                                                    |                                        | JTAG                                                                                                    |
| Auto selection  Auto selection                                                                                                    |                                        | C Auto selection                                                                                                    |
|                                                                                                    |                                        | (* la AHS                                                                                                    |
|                                                                                                    |                                        |                                                                                                    |
|                                                                                                    |                                        |                                                                                                    |
|                                                                                                    |                                        |                                                                                                    |

| RayTechnology | iDay Tashnalagy (Shanghai) I td | Doc NO. | 037-201-02 |
|---------------|---------------------------------|---------|------------|
|               | ikay lecinology (Shanghai) Ltu. | Version | A1         |
|               | Mars1717V User's Manual         | Date    | 2015.11.06 |
|               |                                 | Page    | 97/141     |

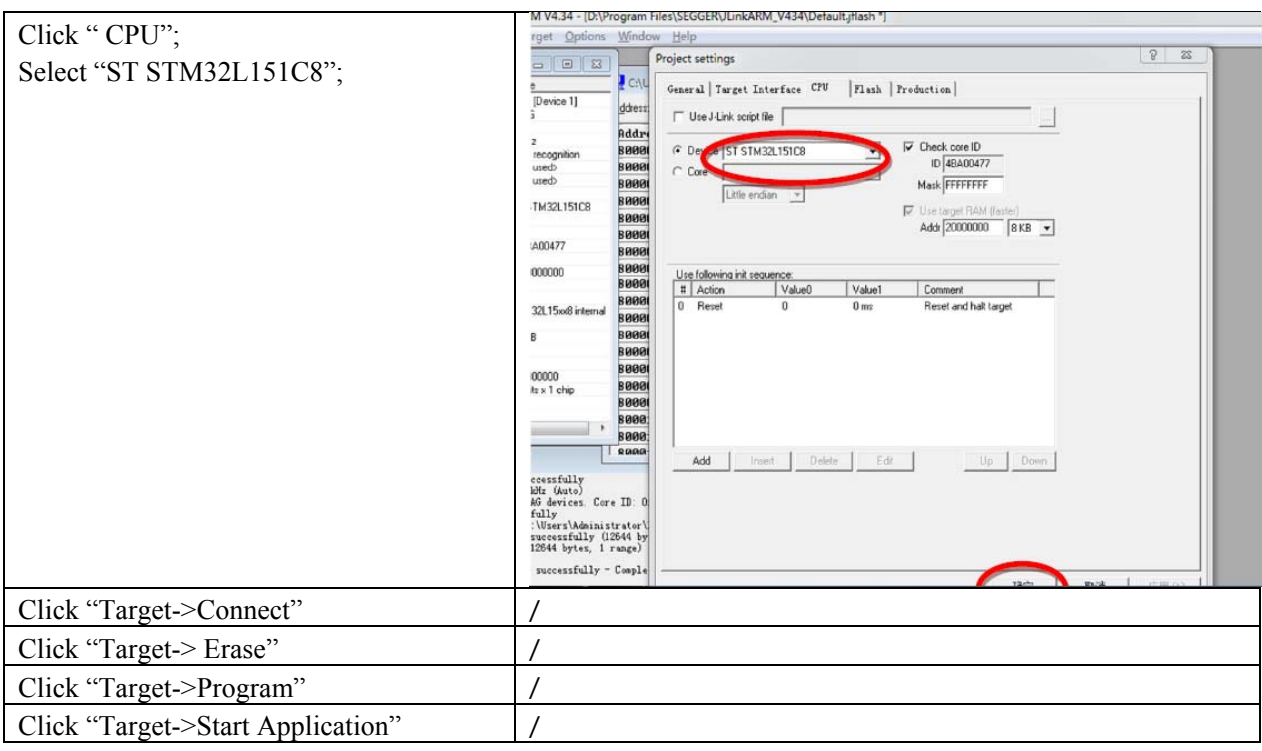

Note:1. Make sure panel is powered up.

If current MCU version is 2.5.2.\*, Please refer to 4.10.2 and 4.10.3 for upgrading.

### 4.11.2 FTP Server

| Make sure firewall is closed | Control Panel + System and Security + Windows Firewall + Customice Settings + 4 Securit Control Panel P                                                                                                    |
|------------------------------|----------------------------------------------------------------------------------------------------|
|                              | Customize settings for each type of network.         You can modify the firewal insigns for each type of network location that you use.         What we network location settings         Image: Insign of the insign of the each type of network location that you use.         Windows Frewall         Image: Insign of the insign of the each type of network location settings         Image: Insign of Windows Frewall location settings         Image: Insign of Windows Frewall location settings         Image: Insign of Windows Frewall location settings         Image: Insign of Windows Frewall location settings         Image: Insign of Windows Frewall location settings         Image: Insign of Windows Frewall location settings         Image: Insign of Windows Frewall location settings         Image: Insign of Windows Frewall location settings         Image: Image: Im |
|                              | OK Cencel                                                                                                    |

| RayTechnology | iDay Taabnalagy (Shanghai) I td | Doc NO. | 037-201-02 |
|---------------|---------------------------------|---------|------------|
|               | ikay fechnology (Shanghai) Ltu. | Version | A1         |
|               | Mars1717V User's Manual         | Date    | 2015.11.06 |
|               |                                 | Page    | 98/141     |

|                                        | 夕称                              | ▼ 修改日期                     | 光刑                    | 大小                      |          |
|----------------------------------------|---------------------------------|----------------------------|-----------------------|-------------------------|----------|
| Click On "FIPServer.exe"               |                                 | 19%ACH76J                  | 大主                    | X1.                     |          |
|                                        | S FpdCommonFunc.dll             | 2015/6/16 10:49            | 应用程序扩展                | 30 KB                   |          |
|                                        | Section.dll                     | 2015/6/16 10:50            | 应用程序扩展                | 53 KB                   |          |
|                                        | FpdDefect.dll                   | 2015/6/16 10:49            | 应用程序扩展                | 44 KB                   |          |
|                                        | FpdDetector.dll                 | 2015/6/16 10:49            | 应用程序扩展                | 10 KB                   |          |
|                                        | S FpdDetectorE3.dll             | 2015/6/16 10:50            | 应用程序扩展                | 39 KB                   |          |
|                                        | FpdDetectorE4.dll               | 2015/6/16 10:50            | 应用程序扩展                | 71 KB                   |          |
|                                        | FpdFTS.dll                      | 2015/6/16 10:50            | 应用程序扩展                | 8 KB                    |          |
|                                        | S FpdImageProcess.dll           | 2015/6/16 10:50            | 应用程序扩展                | 58 KB                   |          |
|                                        | SpdIrDARegister.dll             | 2015/5/21 8:59             | 应用程序扩展                | 16 KB                   |          |
|                                        | S FpdKey.dll                    | 2015/6/16 10:50            | 应用程序扩展                | 8 KB                    |          |
|                                        | S FpdLib.dll                    | 2015/6/16 10:50            | 应用程序扩展                | 82 KB                   |          |
|                                        | FpdSyncbox.dll                  | 2015/6/16 10:50            | 应用程序扩展                | 10 KB                   |          |
|                                        |                                 | 2015/6/16 10:49            | 应用相序的 展<br>古田昭南始周     | 13 KB                   |          |
|                                        |                                 | 2013/0/10 10:49            | 应用程序                  | 122 MD                  |          |
|                                        |                                 | 2014/3/20 0:10             | 应用程序扩展                | 123 KD                  |          |
|                                        | BE IDemo interface eve          | 2014/2/7 10:50             | 应用程序                  | 1 000 KR                |          |
|                                        | IDicom dll                      | 2013/0/10 10:52            | 应用程度扩展                | 2,000 KB                |          |
|                                        |                                 | 2015/6/9 9.42              | 应用程度                  | 130 KB                  |          |
|                                        |                                 | 2013/0/5 5.42              | 应用程序扩展                | 237 KB                  |          |
|                                        | i users.dat                     | 2014/5/30 9:17             | DAT 文件                | 1 KB                    |          |
|                                        | 🖼 Quick 'n Easy FTP Server Lite |                            |                       |                         |          |
| Choose "Configuration", set "FTP Port" | Server View Help                |                            |                       |                         |          |
| 21000, others as default               |                                 |                            |                       |                         |          |
|                                        |                                 |                            |                       |                         | _        |
|                                        | Configuratio                    | n 🔻                        |                       |                         |          |
|                                        | Server Log FTP Port:            | 21000                      |                       |                         |          |
|                                        | Han Comparison                  | 10                         |                       |                         |          |
|                                        | Max.Connection                  | s: [10                     |                       |                         |          |
|                                        | User Accounts Connection Time   | eout:  5 minuti            | BS.                   |                         | _        |
|                                        | Welcome Messa                   | age: Welcome to Pablo's Fi | P Server              |                         |          |
|                                        | Goodbye Messa                   | ge: Bye                    |                       |                         | _        |
|                                        | Configuration                   | 🔲 Launch FTP Serve         | at windows startup    |                         |          |
|                                        | <b>.</b>                        | 🔲 Startup minimized in     | i systemtray          |                         |          |
|                                        | Online Users                    | Automatically activation   | ate server at startup |                         |          |
|                                        |                                 |                            |                       |                         |          |
|                                        |                                 |                            |                       |                         |          |
|                                        | Statistics                      |                            |                       |                         |          |
|                                        |                                 |                            |                       |                         |          |
|                                        |                                 |                            |                       |                         |          |
|                                        | opuale                          |                            |                       | Apply                   |          |
|                                        | FTP Server is offline           |                            | 0 bytes red           | ceived 0 bytes sent 🍚 🔴 |          |
| Start ETD Sorver                       | 🚽 Quick 'n Easy FTP Server Lite |                            |                       |                         | <u> </u> |
| Statt FTF Server                       | Server View Help                |                            |                       |                         |          |
|                                        | ▶ = ?                           |                            |                       |                         |          |
|                                        | Server Log                      |                            |                       |                         |          |
|                                        |                                 | d - 1 - 1                  |                       |                         | _        |
|                                        | Server Log                      | a to listen on poit 21000. |                       |                         |          |
|                                        |                                 |                            |                       |                         |          |
|                                        |                                 |                            |                       |                         |          |
|                                        | User Accounts                   |                            |                       |                         |          |
|                                        |                                 |                            |                       |                         |          |
|                                        | Configuration                   |                            |                       |                         |          |
|                                        |                                 |                            |                       |                         |          |
|                                        |                                 |                            |                       |                         |          |
|                                        | Online Users                    |                            |                       |                         |          |
|                                        |                                 |                            |                       |                         |          |
|                                        |                                 |                            |                       |                         |          |
|                                        | Statistics                      |                            |                       |                         |          |
|                                        |                                 |                            |                       |                         |          |
|                                        | Update                          |                            |                       |                         |          |
|                                        |                                 |                            |                       |                         |          |
|                                        |                                 |                            |                       |                         |          |

| RayTechnology | iRay Technology (Shanghai) Ltd. | Doc NO. | 037-201-02 |
|---------------|---------------------------------|---------|------------|
|               |                                 | Version | A1         |
|               | Mars1717V User's Manual         | Date    | 2015.11.06 |
|               |                                 | Page    | 99/141     |

### 4.11.3 Firmware Update

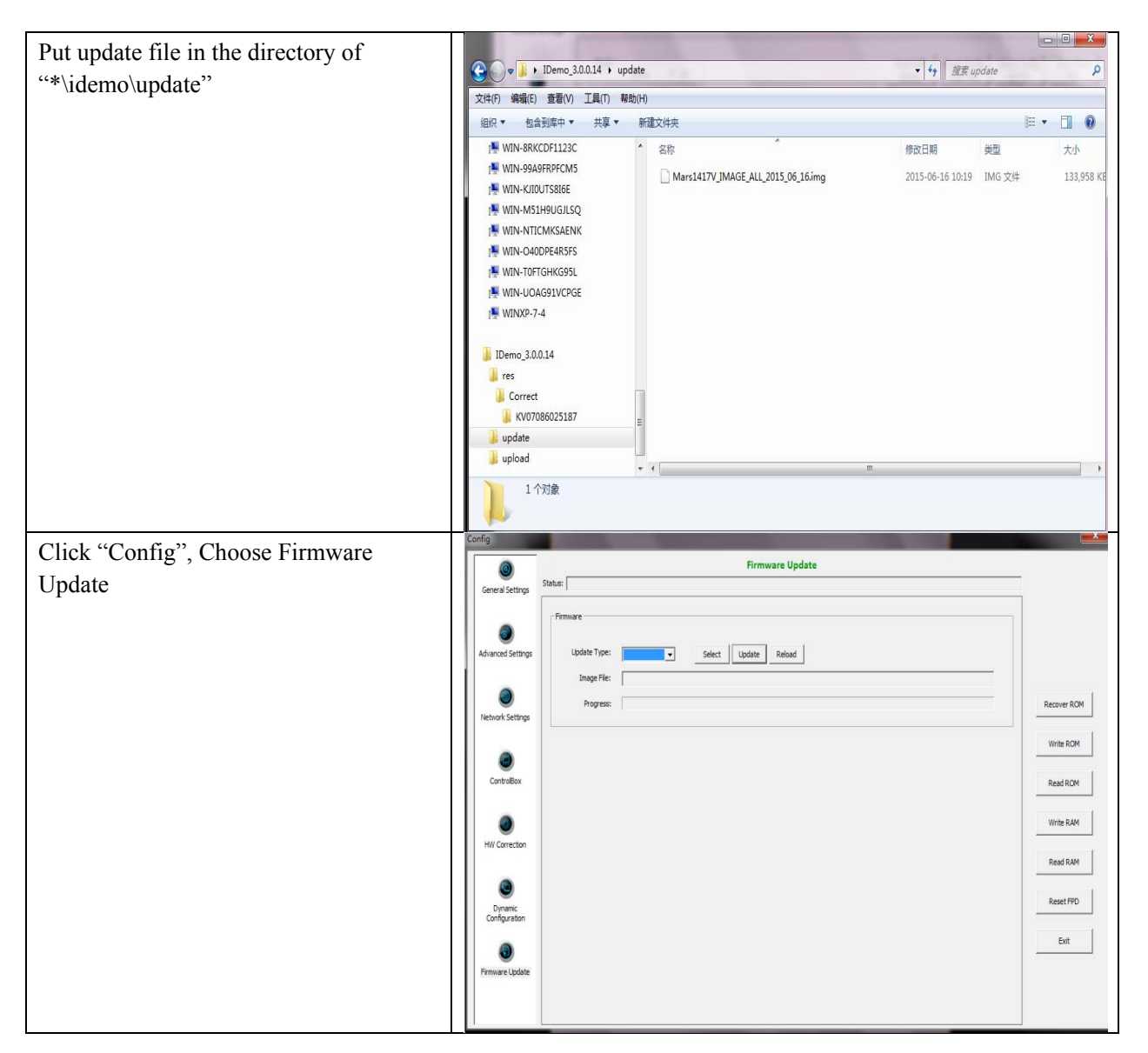

| i             | iDay Tashnalagy (Shanghai) I td | Doc NO. | 037-201-02 |
|---------------|---------------------------------|---------|------------|
|               | ikay lecinology (Shanghai) Ltu. | Version | A1         |
| Rentacional   | Mars1717V User's Manual         | Date    | 2015.11.06 |
| NayTechnology |                                 | Page    | 100/141    |

| Choose Update Type "core <sup>1</sup> "               | Config     Firmware Update       General Settings     Status:       Advanced Settings     Firmware       Wite ROM     Image File:       Progress:     Recover ROM       OchroBox     Wate ROM                                                     |
|-------------------------------------------------------|----------------------------------------------------------------------------------------------------|
|                                                       | Winte RAM       Winte RAM       Image: Configuration       Image: Configuration       Image: Configuration       Image: Configuration       Image: Configuration       Image: Configuration       Image: Configuration       Image: Configuration |
| Click "Select", choose right update file <sup>2</sup> |                                                                                                    |
| Click "update", waiting for message                   | Confg                                                                                                    |
| box <sup>3</sup>                                      | Core of Setting Status                                                                                                    |
|                                                       | Finanze                                                                                                    |
|                                                       | Advanced Settings Update Organize + New Folder III @                                                                                                    |
|                                                       | tree 🖈 Faceites Documents library Amorphy: Folder -                                                                                                    |
|                                                       | P Rebook Settings P See                                                                                                    |
|                                                       | No items match your search.                                                                                                    |
|                                                       | Cartodor                                                                                                    |
|                                                       | J Moic<br>E Potues                                                                                                    |
|                                                       | Videos                                                                                                    |
|                                                       | fin versuer                                                                                                    |
|                                                       | Wenok                                                                                                    |
|                                                       | Configuration                                                                                                    |
|                                                       | File name     File name                                                                                                    |
|                                                       |                                                                                                    |
| Click message box, waiting for end of                 | /                                                                                                    |
| rebooting <sup>4</sup> ;                              |                                                                                                    |
| Panel finishes rebooting, Click "OK" <sup>5</sup>     |                                                                                                    |

Note:

1. It is not limited to "Core", actually, other choice is also ok.

2. If it is MCU update, choose MCU image file. Otherwise, choose ALL-Image file, Please make sure update file is selected, if not, panel will be not in use after updating.

3. There is a progress bar for indication. Make sure battery is inserted and battery capacity is over 25%

4. This rebooting function is controlled by panel itself. It has the same function with "Reset FPD"

5. Please make sure Idemo show "Ready". It can also be checked by click "Config" button, there is firmware version.

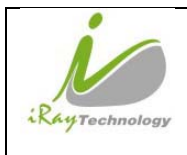

# 4.12 Short cut

iDemo supports some shortcuts as follows:

- Double-click the left mouse button, the image displayed in center and with maximum size.
- Double-click the right mouse button, the window level and width adjusted to WL:8191/WW:16383.
- Drag the left mouse button, drag the image displayed.
- Lateral-drag the right mouse button to adjust the window width, and verticaldrag the right mouse button to adjust the window level.
- F3 Key: Quickly adjust the image window width and window level.

| i              | iRay Technology (Shanghai) Ltd. | Doc NO. | 037-201-02 |
|----------------|---------------------------------|---------|------------|
|                |                                 | Version | A1         |
| Pauralant      | Mars1717V User's Manual         | Date    | 2015.11.06 |
| *NayTechnology |                                 | Page    | 102/141    |

# 4.13Software

## 4.13.1 Main GUI

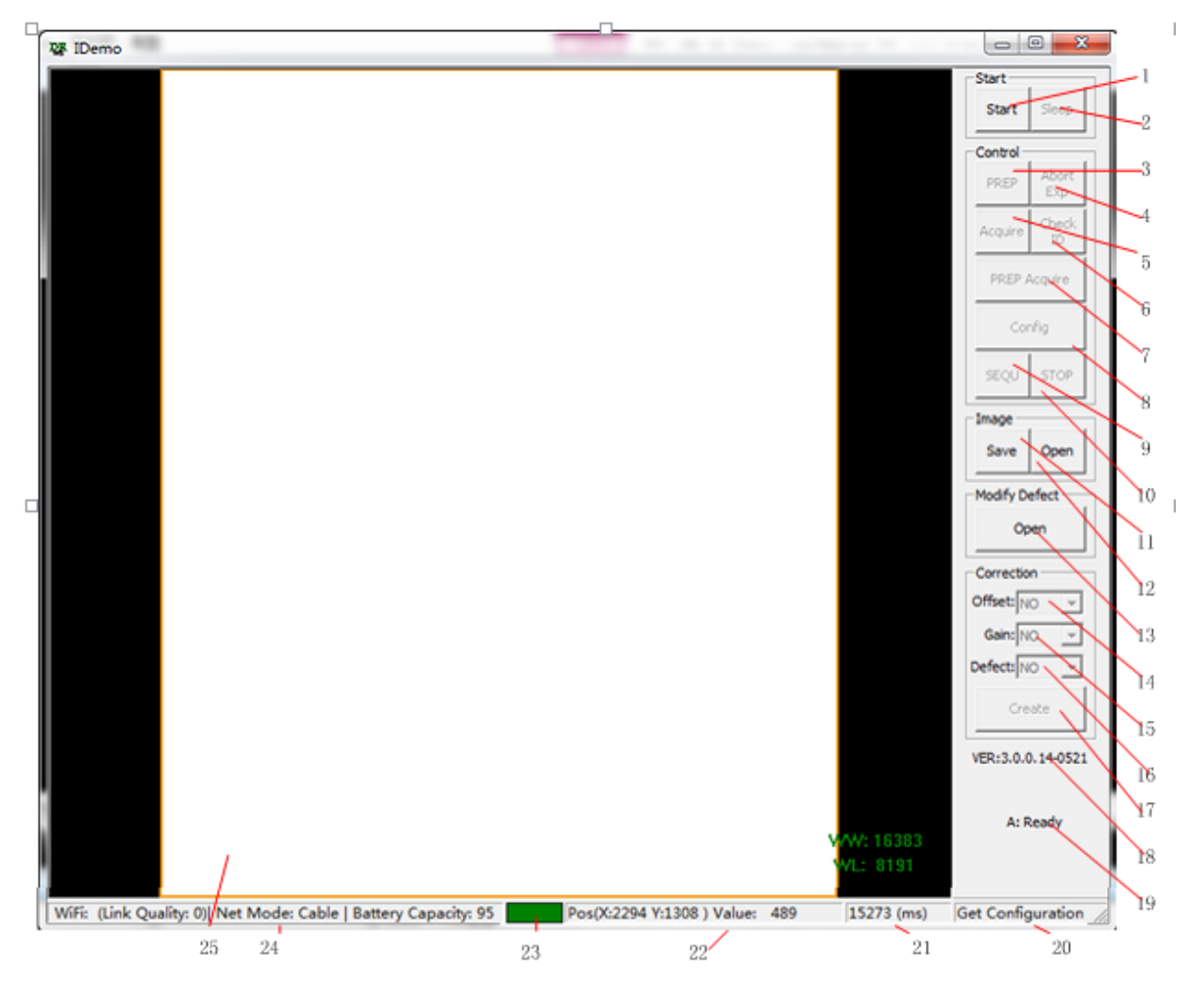

iRay provides test tools, such as iDemo for testing the basic performance of detector. It can connect the detector, acquire image, image correct and calibrate.

| 1 | Start/End  | Load or unload NIC device | 13 | Open/Close | Open or close defect map |
|---|------------|---------------------------|----|------------|--------------------------|
|   |            | driver                    |    |            |                          |
| 2 | Sleep/Wake | Sleep or wake up panel    | 14 | Offset     | Open or close software   |
|   |            |                           |    |            | post offset              |
| 3 | Prep       | Clear lags of the panel   | 15 | Gain       | Open or close gain       |
|   |            |                           |    |            | calibration              |
| 4 | Abort Exp  | Close exposure Window     | 16 | Defect     | Open or close defect     |
|   |            |                           |    |            | correction               |
| 5 | Acquire    | Acquire an image without  | 17 | Create     | Generate gain template   |
|   |            | clearance                 |    |            | and defect template      |

Function description of regions and buttons within the main window as follows:

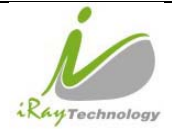

| logy | iDay Taabnalagy (Shanghai) I td  | Doc NO. | 037-201-02 |
|------|----------------------------------|---------|------------|
|      | ikay reciniology (Shanghai) Ltu. | Version | A1         |
|      | Mars1717V User's Manual          | Date    | 2015.11.06 |
|      |                                  | Page    | 103/141    |

| 6  | Check ID     | Check panel SN                                         | 18 | Version of the idemo                                       |
|----|--------------|--------------------------------------------------------|----|------------------------------------------------------------|
| 7  | Prep Acquire | Clear lags and acquire an image                        | 19 | Status of the idemo                                        |
| 8  | Config       | Configure the panel                                    | 20 | Panel feedback message                                     |
| 9  | Sequ         | Start acquiring images continually                     | 21 | Acquisition interval between two images                    |
| 10 | Stop         | Stop acquiring images continually                      | 22 | Pixel X/Y coordinate and gray scale value of Pixel(14 bit) |
| 11 | Save         | Save images continually or save an image               | 23 | Image acquisition instruction box                          |
| 12 | Open         | Open local images(.DCM)<br>or open images in the panel | 24 | WiFi signal and battery capacity indication                |
|    |              |                                                        | 25 | Region of image display                                    |

## 4.13.2 Message Box

#### 4.13.2.1 **Status Box**

Status box defines the current status of panel.

| Value    | Description                                                                                           |
|----------|----------------------------------------------------------------------------------------------------|
| Offline  | Idemo loose connection with panel, it does not receive heart beat                                     |
| Ready    | Idemo builds connection with panel, panel is ready for receiving new operation                        |
| Busy     | Idemo builds connection with panel, panel is busying on the last operation, it can not be interrupted |
| Sleeping | Idemo builds connection with panel, panel has gone in sleep                                           |
| Waking   | Idemo builds connection with panel, panel is being wake up                                            |
| Timeout  | Command executes overtime                                                                             |

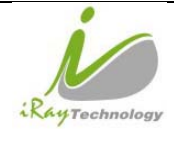

#### 4.13.2.2 Feedback Box

Feedback box shows feedback message from panel.

#### 4.13.2.3 Acquisition Interval Box

Acquisition Interval Box shows the time between two image acquired currently.

#### 4.13.2.4 Coordinate and Gray Scale Box

Coordinate and Cray Scale Box show the coordinate and gray scale of mouse.

#### 4.13.2.5 Image Acquisition Box

Image Acquisition Box shows whether image is uploading

| Color | Description                   |
|-------|-------------------------------|
| Red   | Image is uploading from panel |
| Green | others                        |

#### 4.13.2.6 **Battery and Connection Box**

Battery and Connection Box shows battery capacity, wireless signal level and wire connection.

#### 4.13.2.7 Progress Bar

Progress Bar defines as following.

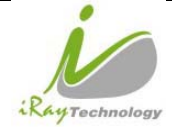

|      | iDay Tashnalagy (Shanghai) I td | Doc NO. | 037-201-02 |
|------|---------------------------------|---------|------------|
|      | ikay lecinology (Shanghai) Ltu. | Version | A1         |
|      | Manal 71 717 Handa Manal        | Date    | 2015.11.06 |
| ly . | Mars1/1/V User's Manual         | Page    | 105/141    |

| Exposure Enable     |  |  |  |  |
|---------------------|--|--|--|--|
| Elapse Time: 3.0(s) |  |  |  |  |

If progress bar is Green when shooting X-ray, image quality is acceptable, otherwise image quality would degrade.

# 4.13.3 Configuration GUI

### 4.13.3.1 General Settings

| eneral Settings          | Status:                                          |                     |          | General                                                                                                    | Settings                                    |          |                                                              |                |    |             |
|--------------------------|--------------------------------------------------|---------------------|----------|----------------------------------------------------------------------------------------------------|---------------------------------------------|----------|--------------------------------------------------------------|----------------|----|-------------|
| vanced Settings          | Detector Info<br>Product type:<br>Serial Number: | 32<br>KV07018054019 | •        | Version Detail<br>Lib Version: 3.0.<br>Core Version: 1.3.<br>Kernel Version: 1.15<br>Main Version: 2.5.<br>MCU Version: 2.5. | 0.14<br>2.13<br>.4.2<br>1.11<br>0.14<br>1.7 |          | Sensor details<br>Temperature: 0.00   0.00<br>Humidity: 0.00 | °C F<br>% F    | ι  | Recover ROM |
|                          | General Settings<br>Trigger:<br>Time Span:       | Inner <u>-</u>      | ms       | Exp Window:                                                                                                    | 10000                                       | ms       | FreeSync Window:                                             | 0              | ms | Write ROM   |
| ٢                        | Acquire Delay:<br>Integrate:                     | 0                   | ms<br>us | Delay time:<br>Inner Delay:                                                                                                  | 1000                                        | ms<br>ms | Auto Sleep Timeout:                                          | 0              | s  | Write RAM   |
|                          |                                                  |                     |          |                                                                                                    |                                             |          |                                                              | Query Live Tim | e  | Read RAM    |
| Dynamic<br>Configuration |                                                  |                     |          |                                                                                                    |                                             |          |                                                              |                |    | Reset FPD   |
| ()<br>mware Update       |                                                  |                     |          |                                                                                                    |                                             |          |                                                              |                |    | Exit        |

| Item     |                                     | Description                       | Modify |
|----------|-------------------------------------|-----------------------------------|--------|
| Detector | Product type                        | Type of panel product             | NO     |
| Info     | Serial Number                       | Serial number of the panel        | NO     |
| Version  | Lib Version Version number of idemo |                                   | NO     |
| Detail   | Core Version                        | Version number of ARM application | NO     |
|          | Kernel Version                      | Version number of ARM OS Kernel   | NO     |
|          | Main Version                        | Version number of Core FPGA       | NO     |

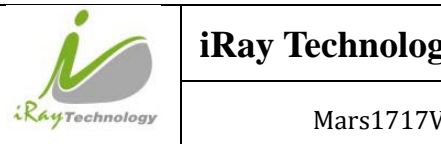

| y Taabnalaay (Shanabai) I td | Doc NO. | 037-201-02 |
|------------------------------|---------|------------|
| y recimology (Shanghar) Ltu. | Version | A1         |
|                              | Date    | 2015.11.06 |
| Mars1/1/V User's Manual      | Page    | 106/141    |

|                     | Read Version       | Version number of Read FPGA                           | NO  |
|---------------------|--------------------|-------------------------------------------------------|-----|
|                     | MCU Version        | Version number of MCU                                 | NO  |
| Sensor<br>details   | Temperature        | Panel inner temperature(Read Board and Core<br>Board) | NO  |
|                     | Humidity           | Panel inner Humidity                                  | NO  |
| General<br>Settings | Trigger            | Detector trigger mode:                                |     |
|                     |                    | 1.Outer                                               |     |
|                     |                    | 2.Inner                                               |     |
|                     |                    | 3.Software                                            | YES |
|                     |                    | 4.PREP                                                |     |
|                     |                    | 5.Service                                             |     |
|                     |                    | 6.FreeSync (Default)                                  |     |
|                     | Time Span          | This parameter is used only in continual              |     |
|                     |                    | acquisition. The time span is the time interval       | YES |
|                     |                    | between two nearby acquisition process                |     |
|                     | Exp Window         | Exposure window is used in Inner mode, it             | YES |
|                     |                    | defines the time for X-ray shooting.                  |     |
|                     | FreeSync Window    | Not Used                                              | YES |
|                     | Acquire Delay      | Delay time before image acquisition.                  | YES |
|                     | Delay time         | Exposure Window in Isync Plus mode/Delay              |     |
|                     |                    | time between clearance and acquisition in other       | YES |
|                     |                    | mode.                                                 |     |
|                     | Auto Sleep Timeout | Time span of idle before going to sleep               | YES |
|                     | Integrate          | The integration time for the photo diode              | NO  |
|                     | Inner Delay        | The real delay time between clearance and             | NO  |
| Deettern            | D                  | acquisition most recently.                            |     |
| Button              | Recover ROM        | Recover configuration to factory setting              | /   |
|                     | Write ROM          | Write configuration data into nonvolatile memory      | /   |
|                     | Read ROM           | Read configuration data from nonvolatile              | /   |
|                     |                    | memory                                                | ,   |
|                     | Write RAM          | Write configuration data into volatile memory         | /   |
|                     | Read RAM           | Read configuration data into volatile memory          | /   |
|                     | Reset FPD          | Reboot the panel                                      | /   |

| IKay Technology (Shanghai) Ltd.VersionA1RegreetnologyMars1717V User's ManualDate2015.11.06 |                | iDay Taabnalagy (Shanghai) I td | Doc NO. | 037-201-02 |
|--------------------------------------------------------------------------------------------|----------------|---------------------------------|---------|------------|
| Regrechnology Mars1717V User's Manual Date 2015. 11. 06                                    |                | ikay lecinology (Shanghai) Ltu. | Version | A1         |
| Mars 1/1/V User's Manual                                                                   | Paura          |                                 | Date    | 2015.11.06 |
| Page 107/141                                                                               | Any Technology | Mars1/1/V User's Manual         | Page    | 107/141    |

| Exit            | Exit configuration GUI         | / |
|-----------------|--------------------------------|---|
| Query Live Time | Check the active time of panel | / |

### 4.13.3.2 Advanced Settings

| ٨               | Advanced Settings                                                                 |             |
|-----------------|-----------------------------------------------------------------------------------|-------------|
| eneral Settings | Status:                                                                           |             |
|                 | Advacned Settings                                                                 |             |
| ۲               | Row Pre Delay: 0 µs VT: 1.68 v FreeSync Center Threshold: 5                       |             |
| vanced Settings | Row Post Delay: 0 PGA: 6 FreeSync Edge Threshold: 5                               |             |
|                 | Detector Auto Clear:                                                              |             |
| ۲               | Detector AutoClear Period: 5000 ms                                                | Recover ROM |
| twork Settings  |                                                                                   |             |
| 0               | Ammo Exposure Mode: Normal  AEC Main Time: 0                                      | Write ROM   |
| ControlBox      | Dyna offset time: 0<br>Correct Folder: 0                                          | Read ROM    |
| (W) Correction  | Shock Sensor Read Grid Status Read Shock Log Clear Shock Log Set Threshold: 0 R W | Write RAM   |
|                 |                                                                                   | Read RAM    |
|                 | Tuhe Ready Time: 0 ms R W                                                         |             |
| Dynamic         |                                                                                   | Reset FPD   |
| Configuration   | L                                                                                 | -           |
|                 |                                                                                   | Exit        |
| mware Update    |                                                                                   |             |
|                 |                                                                                   |             |

| Item     |                               | Description                                      | Modify |
|----------|-------------------------------|--------------------------------------------------|--------|
| Advacned | Row Pre Delay                 | Delay time before acquiring row data             | YES    |
| Settings | VT                            | Voltage corresponding to the charge compensation | YES    |
|          | Freesync Center<br>Threhold   | Not used                                         | YES    |
|          | Row Post Delay                | Delay time after acquiring row data              | YES    |
|          | PGA                           | Integrator capacitor range.                      | YES    |
|          | Freesync Edge<br>Threhold     | Not used                                         | YES    |
|          | Detector Auto Clear           | Set the detector in auto clear mode              | NO     |
|          | Detector Auto Clear<br>Period | Auto clear period for panel                      | NO     |
| Mammo    | Exposure Mode                 | Not used                                         | NO     |
|          | AEC Main Time                 | Not used                                         | NO     |

| 10            | iDay Tashnalagy (Shanghai) I td | Doc NO. | 037-201-02 |
|---------------|---------------------------------|---------|------------|
|               | ikay lecinology (Shanghai) Ltu. | Version | A1         |
| RayTechnology |                                 | Date    | 2015.11.06 |
|               | Mars1/1/V User's Manual         | Page    | 108/141    |

|         | Dyna Offset Mode | Not used                               | NO  |
|---------|------------------|----------------------------------------|-----|
|         | Dyna Offset Time | Not used                               | NO  |
|         | Correct Folder   | Not used                               | NO  |
| Shock   | Read Grid Status | Not used                               | NO  |
| Sensor  | Read Shock log   | Read shock sensor log                  | NO  |
|         | Clear Shock Log  | Clear shock sensor log                 | NO  |
|         | Set Threshold    | Shock sensor threshold                 | YES |
|         | R                | Read Shock sensor threshold from panel | NO  |
|         | W                | Write Shock sensor threshold to panel  | NO  |
| Syncbox | Tube Ready Time  | Not used                               | NO  |
|         | R                | Not used                               | NO  |
|         | W                | Not used                               | NO  |
| Button  | L                | Read Log from panel                    | NO  |

#### 4.13.3.3 Network Settings

Client Mode:

| eneral Settings          | Status:                            | twork Settings                                                                                              |             |
|--------------------------|------------------------------------|----------------------------------------------------------------------------------------------------|-------------|
| ۲                        | Mode  Client C AP                  | Read Wifi<br>Status         Read Config<br>from FPD         Write Config<br>to FPD         Scan from<br>FPD |             |
| vanced Settings          | Client Mode                        | - Wifi Status Info                                                                                          |             |
| etwork Settings          | Add                                |                                                                                                    | Recover ROM |
| -                        | Up                                 |                                                                                                    | Write ROM   |
| ControlBox               | Default                            | Available Wireless Network                                                                                  | Read ROM    |
| ۲                        |                                    |                                                                                                    | Write RAM   |
| IW Correction            |                                    |                                                                                                    | Read RAM    |
| Dynamic<br>Configuration | FPD<br>IP: 192.158.8.8 Port: 27888 |                                                                                                    | Reset FPD   |
| (i)<br>mware Update      | MAC: 00 0F EA EF 6F BE             |                                                                                                    | Exit        |

AP Mode:

| 10               | iDay Tashnalagy (Shanghai) I td | Doc NO. | 037-201-02 |
|------------------|---------------------------------|---------|------------|
|                  | ikay lecinology (Shanghai) Ltu. | Version | A1         |
| Renteden         | Marca 74 7W Handa Marca I       | Date    | 2015.11.06 |
| - Ray rechnology | Mars1/1/V User's Manual         | Page    | 109/141    |

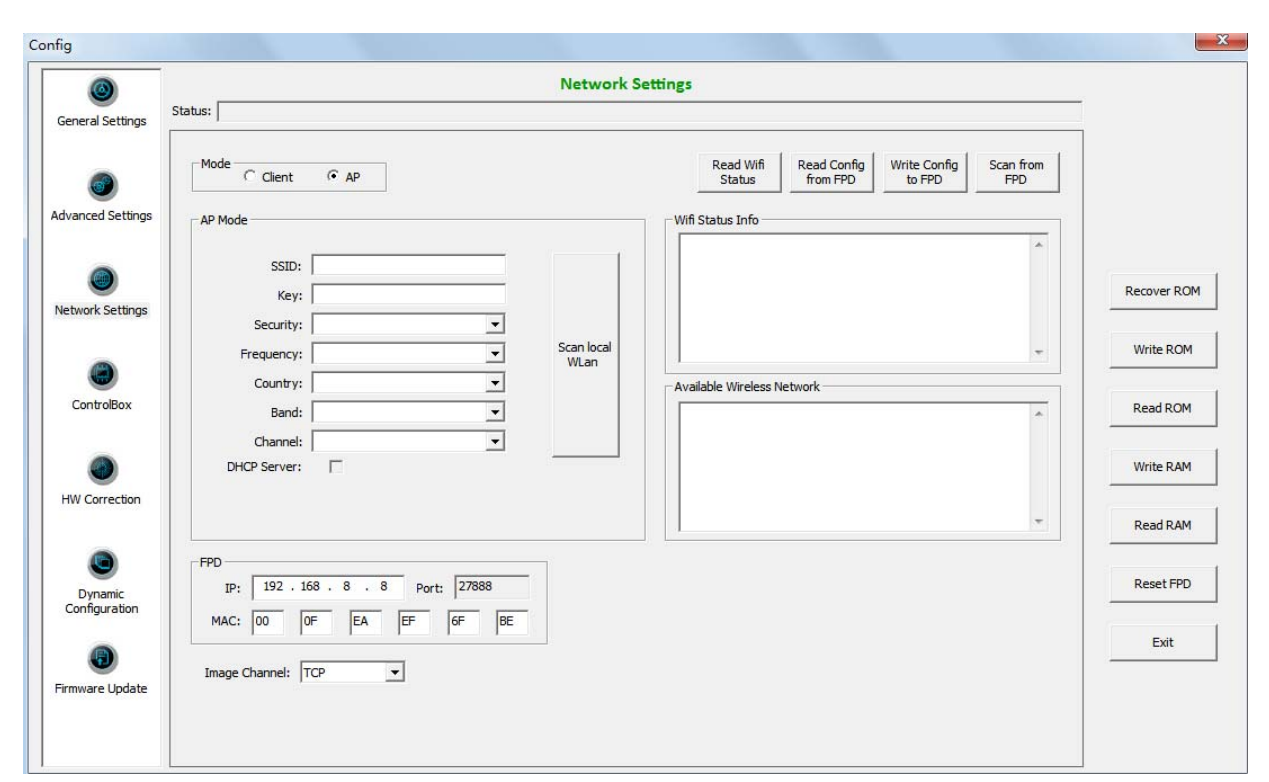

| Item    |           | Description                                                  | Modify |
|---------|-----------|--------------------------------------------------------------|--------|
| Mode    | Client    | Set panel in client mode                                     | NO     |
|         | AP        | Set panel in AP mode                                         | NO     |
| Client  | Add       | Add available wireless AP account                            | NO     |
| Mode    | Del       | Delete Exist wireless AP account                             | NO     |
|         | Up        | Wireless AP account move up                                  | NO     |
|         | Down      | Wireless AP account move down                                | NO     |
|         | Default   | Set AP account as default connection                         | NO     |
| AP Mode | SSID      | Wireless AP SSID when panel in AP mode                       | YES    |
|         | Key       | Wireless AP Key when panel in AP mode                        | YES    |
|         | Security  | Wireless AP Security method when panel in AP mode            | YES    |
|         | Frequency | Wireless AP frequency(2.4GHz and 5GHz) when panel in AP mode | YES    |
|         | Country   | Wireless AP Country when panel in AP mode                    | YES    |
|         | Band      | Wireless AP Band(HT20 and HT40) when panel in AP mode        | YES    |
|         | Channel   | Wireless AP Channel when panel in AP mode                    | YES    |

| iRay Technology (Shanghai) Ltd. | Doc NO.                         | 037-201-02                |            |
|---------------------------------|---------------------------------|---------------------------|------------|
|                                 | ikay lecinology (Shanghai) Ltu. | y (Shanghai) Ltd. Version | A1         |
| Paulant                         |                                 | Date                      | 2015.11.06 |
| recinology                      | Mars1/1/V User's Manual         | Page                      | 110/141    |

|        | DHCP Server         | DHCP function when panel in AP mode          | YES |
|--------|---------------------|----------------------------------------------|-----|
|        | Scan Local Wlan     | Scan local wifi signal when panel in AP mode | YES |
| FPD    | IP                  | Network IP address of panel                  | YES |
|        | Port                | Network Port of panel                        | NO  |
|        | MAC                 | Network MAC address of panel                 | YES |
|        | Image Channel       | Network protocol of panel                    | YES |
| Button | Read Wifi Status    | Read wireless module status from panel       | NO  |
|        | Read Config from    | Read wireless module setting from panel      | NO  |
|        | Write Config to FPD | Write wireless module setting to panel       | NO  |
|        | Scan from FPD       | Scan Wifi signal by panel                    | NO  |

## 4.13.3.4 HW Correction

| ٢                        | HW Correction                                      |             |
|--------------------------|----------------------------------------------------|-------------|
| eneral Settings          | is:                                                |             |
|                          | HW                                                 |             |
| anced Settings           | Offset Mode: No 💌                                  |             |
| vanceu securigs          | Gain Map: Empty Do in SDK 💌 Download Read Out Up   | odate Local |
| 0                        | Defect Map: Empty Do in SDK 💌 Download Read Out Up | odate Local |
| etwork Settings          | Lag Map: Download Read Out Up                      | odate Local |
|                          | Indate Status                                      | Write ROM   |
| ControlBox               |                                                    |             |
| Controlotx               |                                                    |             |
|                          |                                                    | Write RAM   |
| iW Correction            |                                                    | Read RAM    |
| Dynamic<br>Configuration |                                                    | Reset FPD   |
|                          |                                                    | Exit        |
| mware Update             |                                                    |             |
|                          |                                                    |             |

| Item |             | Description                   | Modify |
|------|-------------|-------------------------------|--------|
| HW   | Offset Mode | Hardware offset mode of panel | YES    |
|      |             | NO: no hardware offset mode   |        |
|      |             | Pre: hardware pre-offset mode |        |

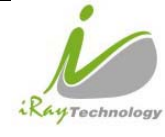

| iDay Taabnalagy (Shanghai) I td | Doc NO. | 037-201-02 |
|---------------------------------|---------|------------|
| ikay lecinology (Shanghai) Ltu. | Version | A1         |
| Maga17171/Haar's Magazal        | Date    | 2015.11.06 |
| Mars1717V User's Manual         | Page    | 111/141    |

|               | Post: hardware post-offset mode                   |    |
|---------------|---------------------------------------------------|----|
| Gain Map      | Gain calibration mode of panel                    | NO |
|               | Do in SDK: software gain calibration              |    |
|               | Do in HW: hardware gain calibration               |    |
| Defect Map    | Defect correction mode of panel                   | NO |
|               | Do in SDK: software defect correction             |    |
|               | Do in HW: hardware defect correction              |    |
| Lag Map       | Lag correction of panel                           | NO |
| Download      | Download correction and calibration template to   | NO |
|               | panel                                             |    |
| Read out      | Upload correction and calibration template from   | NO |
|               | panel                                             |    |
| Update local  | Replace local correction and calibration template | NO |
|               | with template uploaded currently                  |    |
| Update status | Get correction and calibration configuration from | NO |
|               | panel                                             |    |

| 10          | iRay Technology (Shanghai) Ltd. | Doc NO. | 037-201-02 |
|-------------|---------------------------------|---------|------------|
|             |                                 | Version | A1         |
| Rentrachard |                                 | Date    | 2015.11.06 |
| rechnology  | Mars1/1/V User's Manual         | Page    | 112/141    |

### 4.13.3.5 **Firmware Update**

| 0                        | Firmware Update                   |                                       |
|--------------------------|-----------------------------------|---------------------------------------|
| General Settings         | tatus:                            |                                       |
|                          | Firmware                          |                                       |
| dvanced Settings         | Update Type: Select Update Reload |                                       |
| _                        | Image File:                       | i i i i i i i i i i i i i i i i i i i |
| 0                        | Progress:                         | Recover ROM                           |
| letwork Settings         |                                   |                                       |
| 0                        |                                   | Write ROM                             |
| ControlBox               |                                   | Read ROM                              |
| ۲                        |                                   | Write RAM                             |
| HW Correction            |                                   | Read RAM                              |
| Dynamic<br>Configuration |                                   | Reset FPD                             |
|                          |                                   | Exit                                  |
| irmware Update           |                                   |                                       |
|                          |                                   |                                       |

| Item     |             | Description                  | Modify |
|----------|-------------|------------------------------|--------|
| Firmware | Update Type | Not used                     | YES    |
|          | Image File  | Local address of update file | NO     |
|          | Progress    | Progress bar of updating     | NO     |
|          | Select      | Select update file           | NO     |
|          | Update      | Start update                 | NO     |
|          | Reload      | Reload firmware of panel     | NO     |

|                | iRay Technology (Shanghai) Ltd. | Doc NO. | 037-201-02 |
|----------------|---------------------------------|---------|------------|
|                |                                 | Version | A1         |
| Rentrachard    | Mars1717V User's Manual         | Date    | 2015.11.06 |
| any lechnology |                                 | Page    | 113/141    |

## 4.13.4 Correction and Calibration

#### 4.13.4.1 Gain Calibration

| Correction   | Wizard                                                            |                                                                       |        |
|--------------|-------------------------------------------------------------------|-----------------------------------------------------------------------|--------|
| Gain         | Defect                                                            |                                                                       |        |
|              | Expected Average<br>Expected Gray Value<br>5500<br>New Gain Point | PREP     Acquire     PREP Acquire       New Point     Selected Gain 0 | pints  |
|              |                                                                   |                                                                       | OK     |
|              | Item                                                              | Description                                                           | Modify |
| Expected     | Expected Gray Value                                               | Not used                                                              | YES    |
|              | New Gain Point                                                    | Start generating gain template                                        | NO     |
| New<br>Doint | Selected Gain                                                     | Number of selected gain point                                         | NO     |
| FOIII        | Current Average                                                   | Average value of the complete image                                   | NO     |
|              | Center Average                                                    | Average value of the image in center ROI                              |        |
|              | Salaat                                                            | Select and gave surrent gain point                                    | NO     |
| Button       | Deserved                                                          |                                                                       | NO     |
| Buttoll      |                                                                   | Send Clear command to panel                                           | NO     |
|              | Acquire                                                           | Send "Acquire" command to panel                                       | NO     |
|              | Prep Acquire                                                      | Send "Clear Acquire" command to panel                                 | NO     |
|              | Create Gain Correct                                               | Start generating gain Calibration template                            | NO     |

|            | iRay Technology (Shanghai) Ltd. | Doc NO. | 037-201-02 |
|------------|---------------------------------|---------|------------|
|            |                                 | Version | A1         |
| Bentraling | Mars1717V User's Manual         | Date    | 2015.11.06 |
| rechnology |                                 | Page    | 114/141    |
|            |                                 |         |            |

|--|

#### 4.13.4.2 **Defect Correction**

| Correction Wizard             |                                          |
|-------------------------------|------------------------------------------|
| Gain Defect                   |                                          |
| Refresh HW<br>Offset Template | PREP Acquire PREP Acquire                |
|                               |                                          |
|                               |                                          |
|                               |                                          |
|                               |                                          |
|                               |                                          |
|                               |                                          |
|                               |                                          |
|                               | Create Light File                        |
| Create Offset                 | Current 1 💌 Start creating Create Defect |
|                               | V Auto Completion                        |
|                               |                                          |
|                               | OK                                       |

| Item                                                           |                 | Description                           | Modify |
|----------------------------------------------------------------|-----------------|---------------------------------------|--------|
| Create                                                         | Current         | Current sequence of defect point      | NO     |
| Light File                                                     | Start creating  | Start defect point acquisition        | NO     |
|                                                                | Auto completion | Automatically acquire defect point    | NO     |
| Button Refresh HW Offset Updating pre-offset template in panel |                 | NO                                    |        |
|                                                                | Template        |                                       |        |
|                                                                | Prep            | Send "Clear" command to panel         | NO     |
|                                                                | Acquire         | Send "Acquire" command to panel       | NO     |
|                                                                | Prep Acquire    | Send "Clear Acquire" command to panel | NO     |
|                                                                | Create Offset   | Generate pre-offset template          | NO     |

|  |                  |        | iDay Tashnalagy (Shanghai) I td  |                                | Doc NO. | 037-201-02 |  |
|--|------------------|--------|----------------------------------|--------------------------------|---------|------------|--|
|  |                  |        | ikay fechilology (Shanghai) Ltu. |                                | Version | A1         |  |
|  | Ranzashra        | 10.000 |                                  |                                | Date    | 2015.11.06 |  |
|  | - Nay Technology |        | Mars1717V User's Manual          |                                | Page    | 115/141    |  |
|  |                  |        |                                  |                                |         |            |  |
|  | Create Defect    |        | te Defect                        | Generate Defect correction ter | nplate  | NO         |  |

# 4.13.5 Image Check and upload

| Index                  | File Name  | Croate Time       | Attr | Delay Time | Lipland Stat |
|------------------------|------------|-------------------|------|------------|--------------|
| Index                  |            |                   | ALU  | Delay Time |              |
| 1                      | 1408939626 | 2014-8-25 4:07:06 | 0x0e | 1000       |              |
| 2                      | 1408939647 | 2014-8-25 4:07:27 | 0x0e | 872        | =            |
| 3                      | 1408939653 | 2014-8-25 4:07:33 | 0x0e | 0          |              |
| 4                      | 1408939665 | 2014-8-25 4:07:45 | 0x0e | 846        |              |
| 5                      | 1408939671 | 2014-8-25 4:07:51 | 0x0e | 0          |              |
| 6                      | 1408939683 | 2014-8-25 4:08:03 | 0x0e | 846        |              |
| 7                      | 1408939690 | 2014-8-25 4:08:10 | 0x0e | 0          |              |
| 8                      | 1408939701 | 2014-8-25 4:08:21 | 0x0e | 354        |              |
| 9                      | 1408939708 | 2014-8-25 4:08:28 | 0x0e | 0          |              |
| 10                     | 1408939720 | 2014-8-25 4:08:40 | 0x0e | 1566       |              |
| 11                     | 1408939726 | 2014-8-25 4:08:46 | 0x0e | 0          |              |
| 12                     | 1408939738 | 2014-8-25 4:08:58 | 0x0e | 848        |              |
| 13                     | 1408939745 | 2014-8-25 4:09:05 | 0x0e | 0          |              |
| 14                     | 1408939756 | 2014-8-25 4:09:16 | 0x0e | 844        |              |
| 15                     | 1408939762 | 2014-8-25 4:09:22 | 0x0e | 0          |              |
| 16                     | 1408939774 | 2014-8-25 4:09:34 | 0x0e | 846        |              |
| 17                     | 1408939780 | 2014-8-25 4:09:40 | 0x0e | 0          | -            |
| <                      |            |                   |      |            | - F          |
|                        |            |                   |      |            |              |
| Get Outline Image List |            |                   |      |            |              |

| Item      |               | Description                              | Modify |  |
|-----------|---------------|------------------------------------------|--------|--|
| Remote    | Index         | Sequence number of image                 | NO     |  |
| File List | File name     | Name of image in panel                   | NO     |  |
|           | Create Time   | Acquisition time of image in panel       | NO     |  |
|           | Attr          | Image label                              | NO     |  |
|           |               | 0x01—Do Offset                           |        |  |
|           |               | 0x02—Do Gain                             |        |  |
|           |               | 0x04—Do Most gain                        |        |  |
|           |               | 0x08—Do Defect                           |        |  |
|           |               | 0x10—Post Offset Raw Image               |        |  |
|           | Delay Time    | Time between clear and image acquisition | NO     |  |
| Button    | Get File List | Get file list from panel                 | NO     |  |
|           | Start Upload  | Start uploading image selected           | NO     |  |
|           | Stop Upload   | Stop uploading process                   | NO     |  |

|                 | iDay Taabnalagy (Shanghai) I td | Doc NO. | 037-201-02 |
|-----------------|---------------------------------|---------|------------|
|                 | ikay lecinology (Shanghai) Ltu. | Version | A1         |
| Provension      |                                 | Date    | 2015.11.06 |
| Chay rechnology | Mars1/1/V User's Manual         | Page    | 116/141    |
|                 |                                 |         |            |

| Open in List    | Open image selected              | NO |
|-----------------|----------------------------------|----|
| Open Local File | Open local images in Workstation | NO |

## 4.13.6 Infrared Registration

| Quick'n IrDA | Regist Service | ( | Quick'n IrDA | Regist Service | ×     |
|--------------|----------------|---|--------------|----------------|-------|
|              |                |   |              |                |       |
| WorkMode:    | Write Only 🗸   |   | WorkMode:    | Write Only     | •     |
| AP Mode      | Apply          |   | 🔲 AP Mode    | . (            | Apply |
| SSID:        | MARS1417V_AP   |   | SSID:        | CISCO_AP_2.4G  |       |
| Key:         | 12345678       |   | Key:         | 1122334455     |       |
| Security:    | WPA/WPA2-PSK   |   |              |                |       |
| Frequency:   | 2.4GHz 🔹       |   |              |                |       |
| Country:     | US 🔹           |   |              |                |       |
| Band:        | HT20 -         |   |              |                |       |
| Channel:     | 1 •            |   |              |                |       |
|              |                |   |              |                |       |
|              | Start          |   |              | Start          |       |
|              |                |   |              |                |       |
|              | Exit           |   |              | Exit           |       |

| Item Description |           | Description                                        | Modify |
|------------------|-----------|----------------------------------------------------|--------|
| /                | Work Mode | Work mode of infrared registration tools           | YES    |
|                  |           | Write Only: infrared registration tools is allowed |        |
|                  |           | to write to panel                                  |        |
|                  |           | Read Only: infrared registration tools is allowed  |        |
|                  |           | to read from panel                                 |        |
|                  |           | Read & Write: infrared registration tools is       |        |
|                  |           | allowed to read from panel and write to panel      |        |
|                  |           | Read & confirm by User: infrared registration      |        |
|                  |           | tools is allowed to read from panel and write to   |        |
|                  |           | panel only when confirmed by user                  |        |

|               | iDay Tashnalagy (Shanghai) I td | Doc NO. | 037-201-02 |
|---------------|---------------------------------|---------|------------|
| RayTechnology | ikay lecinology (Shanghai) Ltu. | Version | A1         |
|               | Mana 1717W Haarda Manaal        | Date    | 2015.11.06 |
|               | Mars1717V User's Manual         | Page    | 117/141    |

| AP Mode       | AP Mode   | Set panel in AP mode or Client mode              | YES |
|---------------|-----------|--------------------------------------------------|-----|
| Configuration | SSID      | Wireless AP SSID when panel in AP mode           | YES |
|               | Key       | Wireless AP Key when panel in AP mode            | YES |
|               | Security  | Wireless AP Security way when panel in AP        | YES |
|               |           | mode                                             |     |
|               | Frequency | Wireless AP Frequency(2.4GHz and 5GHz)           | YES |
|               |           | when panel in AP mode                            |     |
|               | Country   | Wireless AP Country Code when panel in AP        | YES |
|               |           | mode                                             |     |
|               | Band      | Wireless AP Band(HT20 and HT40) when panel       | YES |
|               |           | in AP mode                                       |     |
|               | Channel   | Wireless AP Channel when panel in AP mode        | YES |
| Client Mode   | SSID      | Wireless SSID when panel in Client mode          | YES |
| Configuration | Key       | Wireless Key when panel in Client mode           | YES |
| Button        | Apply     | Save wireless parameter in infrared registration | NO  |
|               |           | tools                                            |     |
|               | Start     | Start write wireless parameter in panel          | NO  |
|               | Exit      | Exit infrared registration tools                 | NO  |

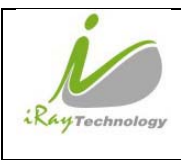

# **5** Regulatory Information

## 5.1 Medical equipment safety standards

| Type of protection against electrical shock | Class I Equipment, using medical approved adaptor supply    |  |  |
|---------------------------------------------|-------------------------------------------------------------|--|--|
|                                             | Internally powered Equipment, using battery power supply    |  |  |
| Degree of protection against electrical     | Without Applied Parts                                       |  |  |
| shock                                       |                                                             |  |  |
| Degree of protection against ingress of     | IPX0 (Mars1717V)                                            |  |  |
| water                                       | IPX0 (Charger-KV)                                           |  |  |
| Mode of operation                           | Continuous operation                                        |  |  |
| Flammable anesthetics                       | Not suitable for use in the presence of a flammable         |  |  |
|                                             | anesthetic mixture with air or with oxygen or nitrous oxide |  |  |
|                                             | Not suitable for use in the oxygen rich environment         |  |  |

• Medical equipment classification

Note: The product safety standards that apply to Mars1717V which includes the main units: detector and charger-kv.

• References harmonized standards under Directive 93/42/EEC

| MDD (93/42/EEC)                                | Medical Device Directive                                                                                                |  |  |
|------------------------------------------------|----------------------------------------------------------------------------------------------------|--|--|
| EN ISO 13485:2012/EN<br>ISO 13485:2012/AC:2012 | Medical devices Quality management systems<br>Requirements for regulatory purposes                                      |  |  |
| EN ISO14971: 2012                              | Medical device – Application of risk management to medical devices                                                      |  |  |
| EN 60601-1:2014                                | Medical electrical equipment Part 1: General requirements f<br>basic safety and essential performance                   |  |  |
| EN 60601-1-2:2007                              | Medical electrical equipment – Part 1-2: Collateral standard:<br>Electromagnetic compatibility – Requirements and tests |  |  |

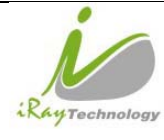

|   | iDay Taabnalagy (Shanghai) I td | Doc NO. | 037-201-02 |
|---|---------------------------------|---------|------------|
| 1 | ikay lecinology (Shanghai) Ltu. | Version | A1         |
|   | Mars1717V User's Manual         | Date    | 2015.11.06 |
|   |                                 | Page    | 119/141    |

| EN 60601-2-54:2009    | Medical electrical equipment Part 2-54: Particular<br>requirements for the basic safety and essential performance of<br>X-ray equipment for radiography and radioscopy                                                   |  |
|-----------------------|----------------------------------------------------------------------------------------------------|--|
| IEC 62133:2012        | Secondary cells and batteries containing alkaline or other non-<br>acid electrolytes – Safety requirements for portable sealed<br>secondary cells, and for batteries made from them, for use in<br>portable applications |  |
| EN 62220-1:2004       | Medical electrical equipment - Characteristics of digital X-ray<br>imaging devices - Part 1: Determination of the detective<br>quantum efficiency                                                                        |  |
| EN 62304:2006/AC:2008 | Medical device software - Software life-cycle processes                                                                                                    |  |
| EN 62366:2008         | Medical devices - Application of usability engineering to medical devices                                                                                                    |  |

# 5.2 Guidance and manufacture's declaration for EMC

### • Electromagnetic emissions

Mars1717V is intended for use in the electromagnetic environment specified below. The customer or the user of Mars1717V should assure that it is used in such an environment.

| Emission Test                                               | Compliance | Electromagnetic Environment - Guidance                                                                                                    |  |  |
|-------------------------------------------------------------|------------|----------------------------------------------------------------------------------------------------|--|--|
| RF emissions CISPR 11                                       | GROUP1     | Mars1717V uses RF energy only for its internal function. Therefore, its RF emissions are very low and are not likely to cause any interference in nearby electronic equipment. |  |  |
| RF emissions CISPR 11                                       | Class B    |                                                                                                    |  |  |
| Harmonic emissions<br>IEC 61000-3-2                         | Class B    | Mars1717V is suitable for use in all establishments, including domestic establishments and those directly connected to the public low-voltage                                  |  |  |
| Voltage fluctuations/ flicker<br>emissions<br>IEC 61000-3-3 | Complies   | power supply network that supplies buildings used for domestic purposes.                                                                                                    |  |  |

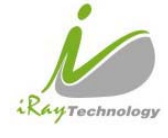

#### • Electromagnetic immunity

Mars1717V is intended for use in the electromagnetic environment specified below. The customer or the user of Mars1717V should assure that it is used in such an environment.

| Immunity Test                                                                                                    | IEC 60601 Test<br>Level                                                                                                    | Compliance Level                                                                                                    | Electromagnetic Environment - Guidance                                                                                                    |
|----------------------------------------------------------------------------------------------------|----------------------------------------------------------------------------------------------------|----------------------------------------------------------------------------------------------------|----------------------------------------------------------------------------------------------------|
| Electrostatic discharge<br>(ESD)<br>IEC 61000-4-2                                                                  | ±6 kV contact<br>±8 kV air                                                                                                    | ±6 kV contact<br>±8kV air                                                                                                    | Floors should be wood, concrete or ceramic tile. If<br>floors are covered with synthetic material, the relative<br>humidity should be at least 30%.                                                                                                    |
| Electrical fast<br>transient/ burst<br>IEC 61000-4-4                                                               | ±2 kV for power<br>supply lines<br>±1 kV for input/<br>output lines                                                                                                    | ±2 kV for power<br>supply lines<br>±1 kV for input/<br>output lines                                                                                                    | Mains power quality should be that of a typical commercial or hospital environment.                                                                                                    |
| Surge<br>IEC 61000-4-5                                                                                             | ±1 kV differential<br>mode<br>±2 kV common<br>mode                                                                                                    | ±1 kV differential<br>mode<br>±2 kV common<br>mode                                                                                                    | Mains power quality should be that of a typical commercial or hospital environment.                                                                                                    |
| Voltage dips, short<br>interruptions and<br>voltage variations on<br>power supply input<br>lines<br>IEC 61000-4-11 | <5% UT (>95%<br>dip in UT) for 0.5<br>cycle.<br>40% UT (60% dip<br>in UT) for 5 cycle.<br>70% UT (30% dip<br>in UT) for 25<br>cycle.<br><5% UT (>95%<br>dip in UT) for 5<br>sec. | <5% UT (>95%<br>dip in UT) for 0.5<br>cycle.<br>40% UT (60% dip<br>in UT) for 5 cycle.<br>70% UT (30% dip<br>in UT) for 25<br>cycle.<br><5% UT (>95%<br>dip in UT) for 5<br>sec. | Mains power quality should be that of a typical<br>commercial or hospital environment. If the user of that<br>requires continued operation during power supply<br>interruptions, it is recommended that be powered from<br>an uninterruptible power supply. |
| Power frequency<br>(50/60Hz) magnetic<br>field<br>IEC 61000-4-8                                                    | 3 A/m                                                                                                    | 3 A/m                                                                                                    | Power frequency magnetic fields should be at levels<br>characteristic of a typical location in a typical<br>commercial or hospital environment.                                                                                                    |

UT is the a.c. mains voltage prior to application of the test level.

• Guidance and manufacturer's declaration----electromagnetic immunity

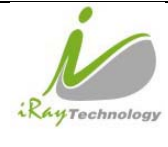

Mars1717V is intended for use in the electromagnetic environment specified below. The customer or the user of Mars1717V should assure that it is used in such an environment.

| Immunity Test                 | IEC 60601 Test<br>Level   | Compliance Level | Electromagnetic Environment - Guidance                                                                                                    |
|-------------------------------|---------------------------|------------------|----------------------------------------------------------------------------------------------------|
| Conducted RF<br>IEC 61000-4-6 | 3 Vrms<br>150kHz to 80MHz | 3 Vrms           | Portable and mobile RF communications equipment,<br>AC-DC adapter or electromagnet should be used not                                                                                                    |
| Radiated RF<br>IEC 61000-4-3  | 3 V/m<br>80MHz to 2.5GHz  | 3 V/m            | closer to any part of the Model Mars1717V, including<br>cables, than the recommended separation distance<br>calculated from the equation applicable to the<br>frequency of the transmitter.<br>Recommended separation distance<br>$d = 1,2 \sqrt{p}$<br>$d = 1,2 \sqrt{p}$ 80 MHz to 800 MHz<br>$d = 2,3 \sqrt{p}$ 800 MHz to 2,5 GHz<br>Where P is the maximum output power rating of the<br>transmitter in watts (W) according to the transmitter<br>manufacturer and d is the recommended separation<br>distance in meters (m).<br>Field strengths from fixed RF transmitters, as<br>determined by an electromagnetic site survey, should<br>be less than the compliance level in each frequency<br>range.<br>Interference may occur in the vicinity of equipment<br>marked with the following symbol: |

NOTE: UT is the a.c. mains voltage prior to application of the test level.

NOTE1 At 80 MHz and 800 MHz, the higher frequency range applies.

NOTE2 These guidelines may not apply in all situations. Electromagnetic propagation is affected by absorption and reflection from structures, objects and people.

a. Field strengths from fixed transmitters, such as base stations for radio (cellular/cordless) telephones and land mobile radios, amateur radio, AM and FM radio broadcast and TV broadcast cannot be predicted theoretically with accuracy. To assess the electromagnetic environment due to fixed RF transmitters, an electromagnetic site survey should be considered. If the measured field strength in the location in which

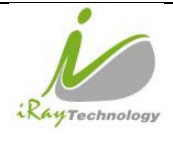

Mars1717V is used exceeds the applicable RF compliance level above, Mars1717V should be observed to verify normal operation. If abnormal performance is observed, additional measures may be necessary, such as re-orienting or relocating Mars1717V.

b. Over the frequency range 150 kHz to 80 MHz, field strengths should be less than [V1] V/m.

 Recommended separation distances between portable or mobile RF communications equipment and Mars1717V

Mars1717V is intended for use in an electromagnetic environment in which radiated RF disturbances are controlled. The customer or user of Mars1717V can help prevent electromagnetic interference by maintaining a minimum distance between portable or mobile RF communications equipment (transmitters) and Mars1717V as recommended below, according to the maximum output power of the communications equipment.

| Rated maximum              | Separation distance according | ing to frequency of transm | of transmitter /m  |  |
|----------------------------|-------------------------------|----------------------------|--------------------|--|
| output                     | 150kHz~80 MHz                 | 80 MHz~800 MHz             | 800 MHz ~2.5GHz    |  |
| power of transmitter<br>/W | $d = 1.2 \sqrt{p}$            | $d = 1.2 \sqrt{p}$         | $d = 2.3 \sqrt{p}$ |  |
| 0.01                       | 0.12                          | 0.12                       | 0.23               |  |
| 0.1                        | 0.38                          | 0.38                       | 0.73               |  |
| 1                          | 1.2                           | 1.2                        | 2.3                |  |
| 10                         | 3.8                           | 3.8                        | 7.3                |  |
| 100                        | 12                            | 12                         | 23                 |  |

For transmitters rated at a maximum output power not listed above, the recommended separation distance d inmeters (m) can be estimated using the equation applicable to the frequency of the transmitter, where P is the maximum output power rating of the transmitter in watts (W) according to the transmitter manufacturer.

NOTE 1 At 80 MHz and 800 MHz, the separation distance for the higher frequency range applies.

NOTE 2 These guidelines may not apply in all situations. Electromagnetic propagation is affected by absorption and reflection from structures, objects and people.

• Cables information belowis provided for EMC reference.

| 10          | iRay Technology (Shanghai) I td | Doc NO. | 037-201-02 |
|-------------|---------------------------------|---------|------------|
|             | ikay lecinology (Shanghai) Ltu. | Version | A1         |
| Paula       | Mars1717V User's Manual         | Date    | 2015.11.06 |
| i echnology |                                 | Page    | 123/141    |

| Cable             | Recommended cable length | Shielded or Unshielded | Number | Cable classification |
|-------------------|--------------------------|------------------------|--------|----------------------|
| Input Power Cable | 3m                       | Unshielded             | 1 Set  | AC Power             |
| Ethernet Cable    | 3.5m                     | Shielded               | 1 pcs  | Signal               |
| DC Power Cable    | 3.5m                     | Unshielded             | 1 pcs  | Signal               |
| LAN Cable         | 3m                       | Shielded               | 1 pcs  | Signal               |

• Important information regarding Electro Magnetic Compatibility (EMC)

Mars1717V require special precautions regarding EMC and needs to be installed only by iRay or authorized personnel and put into service according to EMC information provided in the user manual. Mars1717V in use may be susceptible to electromagnetic interference from portable and mobile RF communications such as mobile (cellular) telephones. Electromagnetic interference may result in incorrect operation of the system and create a potentially unsafe situation.

Mars1717V conforms to this EN60601-1-2:2007 standard for both immunity and emissions.

Nevertheless, special precautions need to be observed:

The use of accessories, transmitters and cables other than those specified by this User Manual, with the exception of accessories and cables sold by iRay of Mars1717V as replacement parts for internal components, may result in increased EMISSIONS or decreased IMMUNITY of Mars1717V.

Mars1717V should not be used adjacent to or stacked with other equipment.

## 5.3 Radio Frequency Compliance Information

| Country | Item                                              |
|---------|---------------------------------------------------|
| U.S.A   | FCC Part 15.107 Subpart (b) / 15.109(g) Subpart B |
|         | FCC Part 15 Subpart E 15.407                      |
|         | FCC Part 15 Subpart C 15.247                      |

|               | Day Tachnology          | iRay Technology (Shanghai) Ltd. |                    | 037-201-02            |
|---------------|-------------------------|---------------------------------|--------------------|-----------------------|
|               | ikay iecinology         | (Shanghai) Ltu.                 | Version            | A1                    |
| Rentechnology | Marc1717VII             | aan'a Manual                    | Date               | 2015.11.06            |
| recimology    | Mars1/1/V User's Manual |                                 | Page               | 124/141               |
|               |                         |                                 |                    |                       |
| European Unio | n                       | ETSI EN 301 489-1 V1            | .8.1 (EMC)         |                       |
|               |                         | ETSI EN 301 489-17 V            | 2.1.1 (EMC)        |                       |
|               | EN 300                  |                                 | N 301 893 V1.6.1 ( | RF)                   |
|               | EN 62311:2008           |                                 | posure)            |                       |
|               |                         | ETSI EN 300 328 V1.7.           | 1; EN 301 893, VI  | .5.1 (Radio Spectrum) |

#### 5.3.1 FCC Compliance

- This equipment has been tested and found to comply with the limits for a Class B digital device, pursuant to part 15 of FCC Rules. These limits are designed to provide reasonable protection against harmful interference in a residential installation.
- Operation is subject to the following tow conditions.

This device may not cause harmful interference.

This device must accept any interference received, including interference that may cause undesired operation.

• This equipment generates, uses, and can radiate radio frequency energy and, if not installed and used in accordance with the instruction, may cause harmful interference to radio communications. However, there is no guarantee that interference will not occur in a particular installation. If this equipment does cause harmful interference to radio or television reception, which can be determined by turning the equipment off and on, the user is encouraged to try to correct the interference by one or more of the following measure.

Reorient or relocate the receiving antenna.

Increase the separation between the equipment and receiver.

Connect the equipment into an outlet on a circuit different from that to which the receiver is connected.

Consult the distributor or an experienced radio/TV technician for help.

### 5.4 Battery Safety Standards

| Standards | Description                                        |
|-----------|----------------------------------------------------|
| UL1642    | Component Recognition on the Secondary Li-ion cell |

| iDow Toobnology (S  | iRay Technology (Shanghai) Ltd | Doc NO. | 037-201-02 |
|---------------------|--------------------------------|---------|------------|
| ikay recimology (Si | nangnai) Liu.                  | Version | A1         |
| Paradanian M 1717UU | Mars1717V User's Manual        | Date    | 2015.11.06 |
| Mars1/1/V User      |                                | Page    | 125/141    |

| UL 2054:2004 R9.11 | Household and commercial Batteries                                  |
|--------------------|---------------------------------------------------------------------|
| IEC 62133:2012     | Secondary cells and batteries containing alkaline or other non-acid |
|                    | electrolytes                                                        |
| UN38.3             | United Nations Recommendations on the Transport of dangerous        |
|                    | goods Manual of tests and Criteria                                  |
|                    | ST/SG/AC.10/11/Rev.5/Amend.1&Amend.2                                |

# 5.5 Product Label

### 5.5.1 Detector

Mars1717V-PSI detector

| 产品型号<br>接入电源                            | 号: Mars1717V-PSI<br>京: 适配器供电输入 24V <b></b> 0.8A                                                                                                    | (4.3) | Ý    |            |
|-----------------------------------------|----------------------------------------------------------------------------------------------------|-------|------|------------|
| 附属设备                                    | 电池供电输入 10.8V == 1.78A<br>Mars1717V-PSI GB9706.14-1997                                                                                                    |       | X    | 201X-XX    |
| ••••                                    | 上海奕瑞光电子科技有限公司<br>中国上海浦东张江东区医疗器械园<br>瑞庆路590号9幢2层202室                                                                                                    |       | li   | 20XX-XX-XX |
|                                         |                                                                                                    |       |      |            |
| 医疗器制                                    | 维注册证编号:沪械注准201X231XXXX                                                                                                    |       |      |            |
| 医疗器械<br>其它内容                            | 赴册证编号:沪械注准201X231XXXX<br>8详见说明书                                                                                                    |       |      |            |
| 医疗器制<br>其它内容<br>Wir                     | #注册证编号。 沪械注#201X231XXXX<br>W#见说明书<br>eless Digital Flat                                                                                                    | Pane  | Dete | ector      |
| 医疗器物<br>其它内容<br>Wir<br>Model:           | 独主册证编号、沪州注北201X231XXXX<br>詳単见説明书<br>eless Digital Flat<br>Mars1717V-PSI<br>August 201/2000                                                                                                    | Pane  | Dete | ector      |
| 医疗器物<br>其它内容<br>Wir<br>Model:<br>Power: | 総法備証明号、沪純法加201X231XXXX<br>詳単见说明书<br>eless Digital Flat<br>Mars1717V-PSI<br>Adapter Port Input 24V==0.8A<br>Battery Port Input 10.8V==1.78A<br>iRay Technology (Shanghai) Ltd.<br>RM202 Building Zho 500 Ruiding RD                                                                                | Panel | Dete | ector      |
| 医疗器神<br>其它内容<br>Wir<br>Model:<br>Power: | 総法册证编号、沪林注地201X231XXXX<br>W译见说明书<br><b>eless Digital Flat</b><br>Mars1717V-PSI<br>Adapter Port Input 24V==0.8A<br>Battery Port Input 10.8V==1.78A<br>iRay Technology (Shanghai) Ltd.<br>RM202, Building 7, No. 590, Ruiqing RD.,<br>Zhangjiang East, Pudong, Shanghai, China<br>www.iraychina.com | Panel | Dete | ector      |
| 医疗器制<br>其它内容<br>Wir<br>Model:<br>Power: | 総法書证編号。沪純法加201X231XXXX<br>詳準定説明书<br><b>eless Digital Flat</b><br>Mars1717V-PSI<br>Adapter Port Input 24V==0.8A<br>Battery Port Input 10.8V==1.78A<br>iRay Technology (Shanghai) Ltd.<br>RM202, Building 7, No. 590, Ruiqing RD.,<br>Zhangiang East, Pudong, Shanghai, China<br>www.iraychina.com  | Panel | Dete | ector      |

#### Mars1717V-VSI detector

|             | iDay Tashnalagy (Shanghai) I td | Doc NO. | 037-201-02 |
|-------------|---------------------------------|---------|------------|
|             | ikay lecinology (Shanghai) Ltu. | Version | A1         |
| Paula       |                                 | Date    | 2015.11.06 |
| i echnology | Mars1/1/V User's Manual         | Page    | 126/141    |

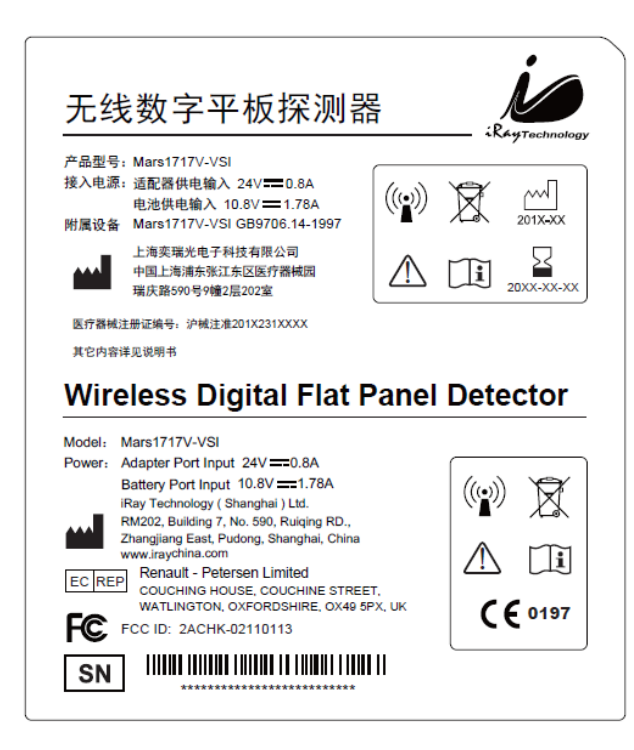

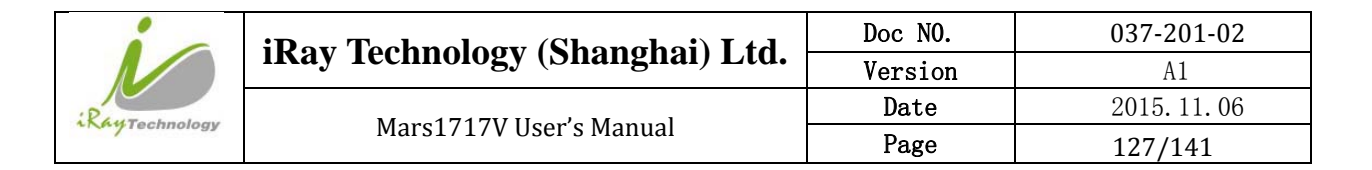

## 5.5.2 Battery

| 电池                                                                                                    | RAYTechnology                                                                                                    |
|----------------------------------------------------------------------------------------------------|----------------------------------------------------------------------------------------------------|
| 产品型号: BATTERY-KV<br>输 出: 10.8V === 4180mAh/45.14Wh<br>充电电压: 12.6V<br>执行标准: GB/T18287-2013<br>▲<br>201X-XX 上海突瑞光电子科技有限公司<br>中国上海浦东张江东区医疗器械园<br>201X-XX 環庆路590号9幢2层202室                                                                                                    | 警告!<br>• 注意火灾、爆炸危险,禁止灼烧或浸入水中;<br>• 不可短接、不可存放于高于45°C的环境或<br>者擅自拆解;<br>• 请使用CHARGER-KV为电池充电,请勿使用<br>其他型号充电器;<br>• 请在初次使用时请为电池完全充电;<br>当电池电量小于5%时,请及时给电池充电;<br>• 请用同型号电池看然成了在儿童无法触及的地方;<br>• 请根堀当地法律处理废旧电池。 |
| Battery         Model:       BATTERY-KV         Output:       10.8V === 4180mAh/45.14W         Charge Voltage:       12.6V         Standard:       GB/T18287-2013         Image:       Image:         Image:       RM202, Building 7, No.590, Ruiqi         201X-XX       Image:         Image:       Renault - Petersen Limited         COUCHING HOUSE, COUCHINE ST       Image:         WATLINGTON, OXFORDSHIRE, OX       CAUTION:         Risk of fire, explosion, burning or put into wa       Do not short circuit, crush or expose battery above 45°C, incinerate or disassemble the battery before first use.         Please charge the battery before first use.       Please charge the battery immediately when than 5%.         Replace battery with same part number only, may present a risk of fire or explosion. | h ng RD., nai, China REET, 19 SPX, UK ter. in the environment attery. the capacity is less Use another battery                                                                                           |

|               | iDay Tashnalagy (Shanghai) I td | Doc NO. | 037-201-02 |
|---------------|---------------------------------|---------|------------|
|               | ikay lecinology (Shanghai) Ltu. | Version | A1         |
| Rentachar     | Mars1717V User's Manual         | Date    | 2015.11.06 |
| KkyTechnology |                                 | Page    | 128/141    |

### 5.5.3 Battery Charger

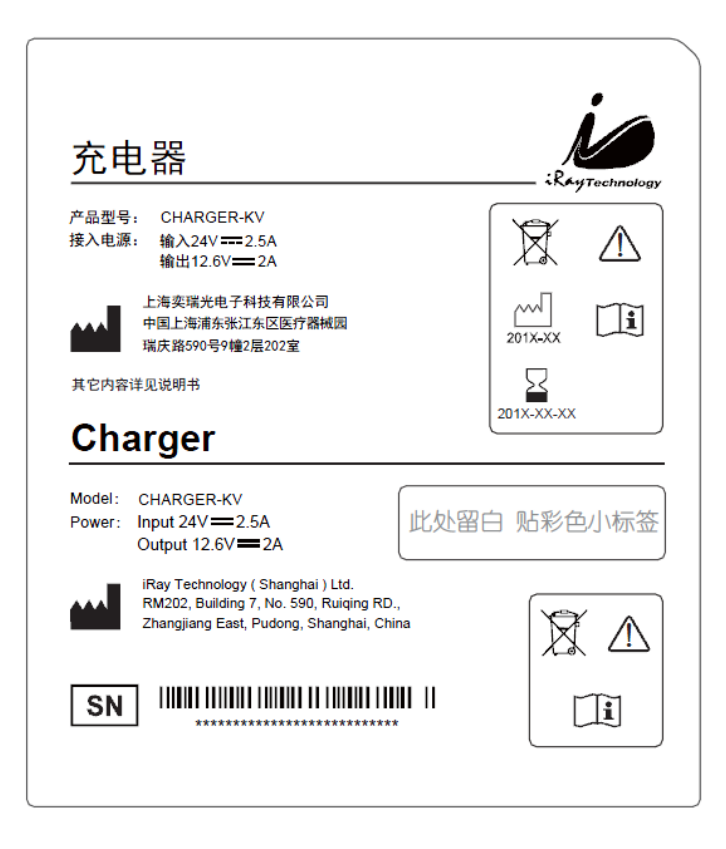

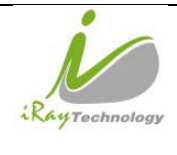

# 6 Trouble Shooting

When user encounters problems or error messages, refer to this chapter. If the problem persists, turn off the panel and contact iRay service department (service@iraychina.com). We would provide the best service.

## 6.1 Cable Inspection

### 6.1.1 Ethernet cable

#### 6.1.1.1 Inspection method

Test the Ethernet cable detector by cable tester, and confirm whether all the cores of the cable are conductive. If the cable tester is not available, please check the definition of Ethernet cable and test the conductive between each pin of connector.

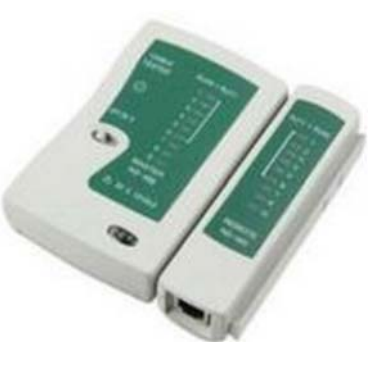

#### 6.1.1.2 **Definition of Ethernet cable**

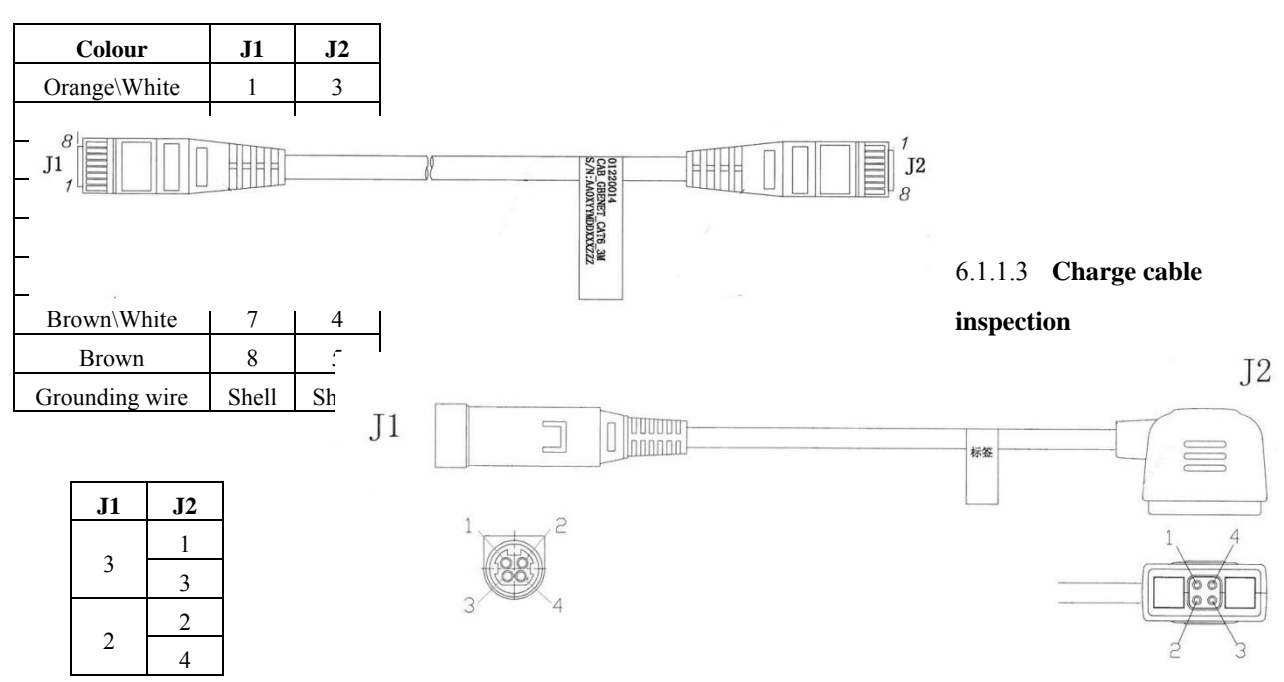

Measure the conductive between each pin of J1 and J2 by multimeter.

|             | iDay Tashnalagy (Shanghai) I td  | Doc NO. | 037-201-02 |
|-------------|----------------------------------|---------|------------|
|             | ikay ieciniology (Shanghai) Ltu. | Version | A1         |
| Personalise |                                  | Date    | 2015.11.06 |
| rechnology  | Mars1/1/V User's Manual          | Page    | 130/141    |

### 6.1.2 Date cable inspection

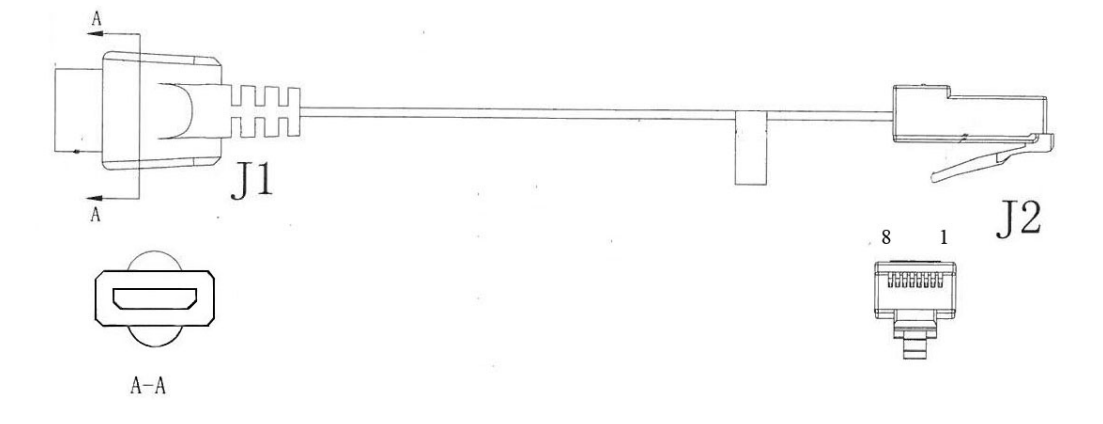

According to the definition of data cable to verify the conductive between each pin of J1 and J2 by multimeter if there is only one data cable in the field.

## 6.2 Adapter Inspection

### 6.2.1 Adapter connector definition

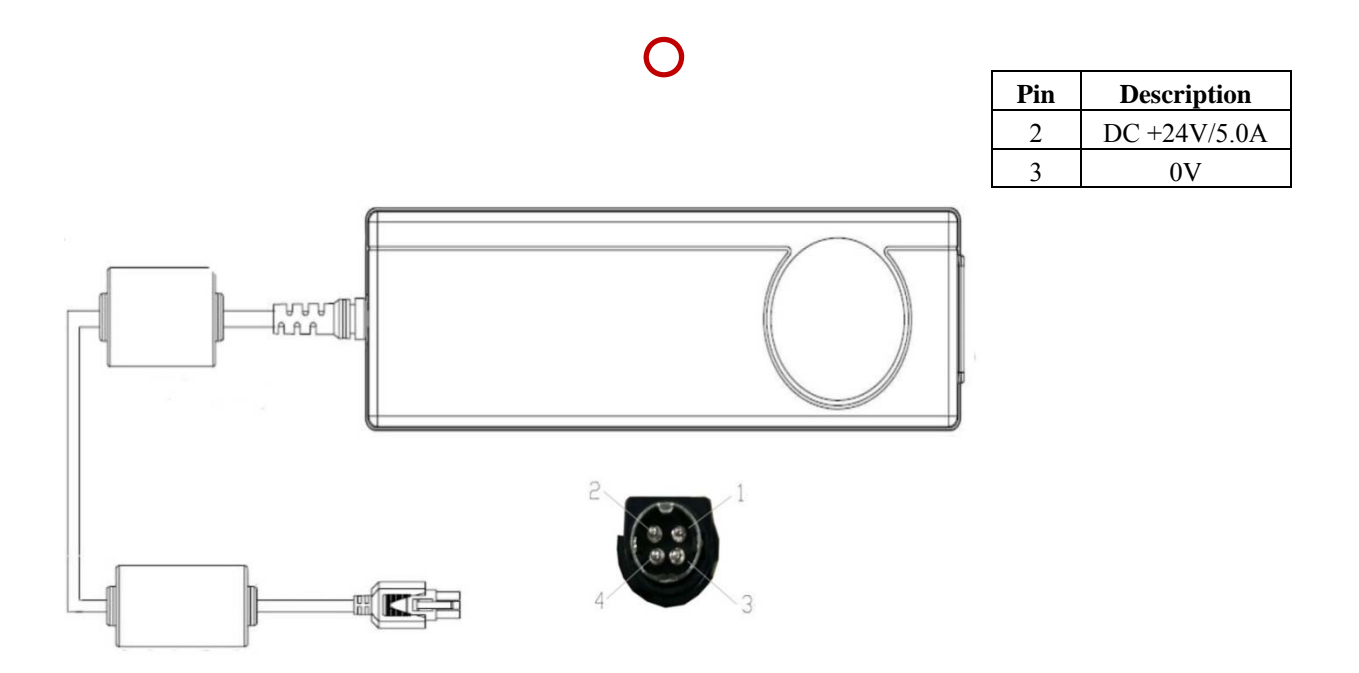

|               | i Day Tashnalagy (Shanghai) I td | Doc NO. | 037-201-02 |
|---------------|----------------------------------|---------|------------|
| RAYTechnology | ikay ieciniology (Shanghai) Ltu. | Version | A1         |
|               | Mars1717V User's Manual          | Date    | 2015.11.06 |
|               |                                  | Page    | 131/141    |

### 6.2.2 Inspection method

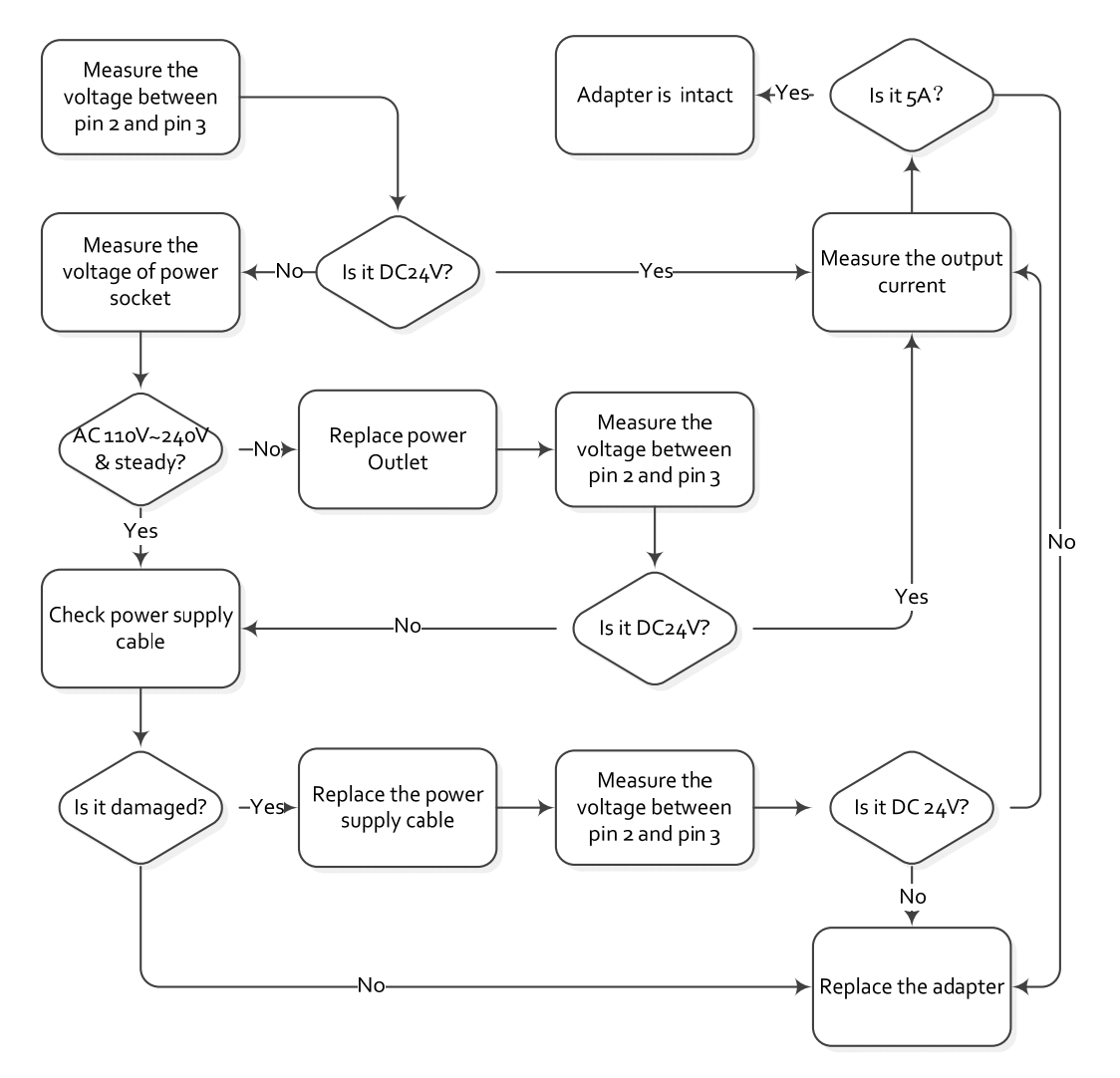

Connect the adapter to the detector or charging dock to confirm whether the battery is in working order if verifying the output current is not practicable.

## 6.3 Battery Inspection

6.3.1 Battery pin definition

| 8<br>7<br>6<br>5<br>4<br>3<br>2<br>1 |   | [ |
|--------------------------------------|---|---|
|                                      | C | [ |

1

| Pin | Symbol | Description                         |
|-----|--------|-------------------------------------|
| 1,2 | P+     | Battery Discharge Positive Terminal |
| 7,8 | Р-     | Battery Discharge Negative Terminal |

|               | iDay Tachnology (Shanghai) I td | Doc NO. | 037-201-02 |
|---------------|---------------------------------|---------|------------|
| RayTechnology | ikay lecinology (Shanghai) Ltu. | Version | A1         |
|               | Mars1717V User's Manual         | Date    | 2015.11.06 |
|               |                                 | Page    | 132/141    |

### 6.3.2 Inspect Method

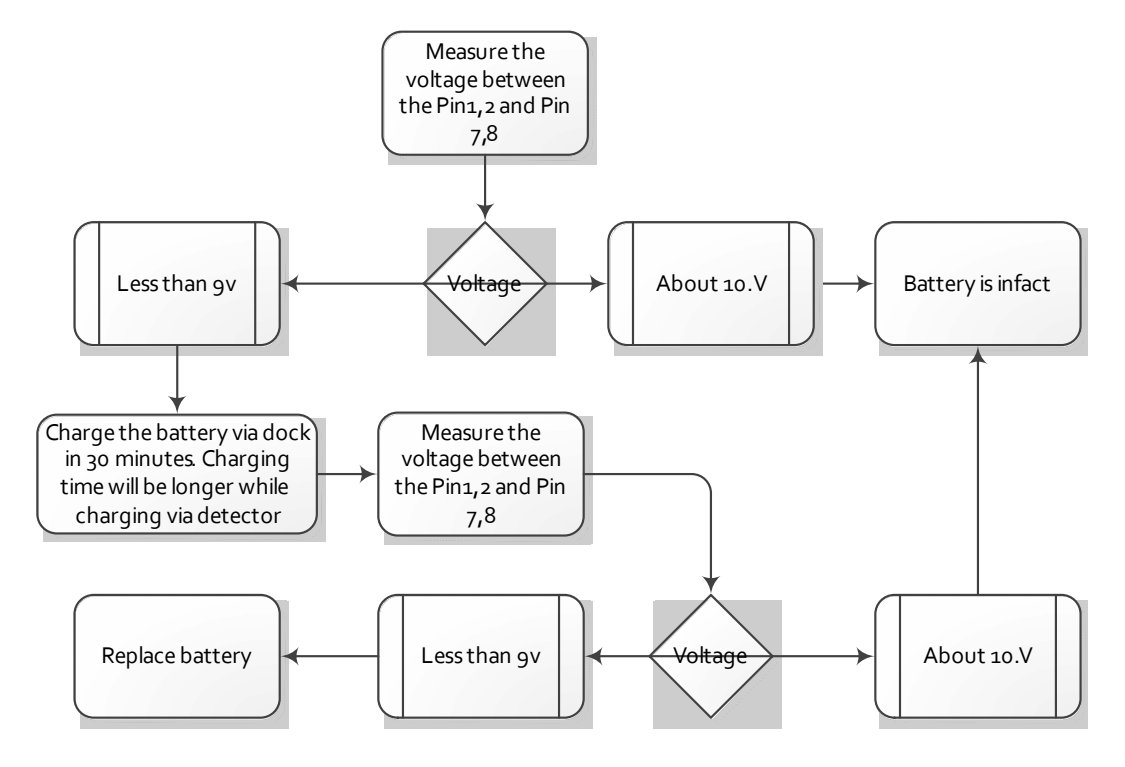

The battery is expendable and its life is shortened through use. Recycle the battery if the fully charged battery only last not more than 1 hour. Wasted batteries suggested return to manufacturer or put at appointed public battery reclaim area, do not mix battery with other waste or dispose of battery ad libitum.

# 6.4 Dock Inspection

### 6.4.1 Dock pin definition

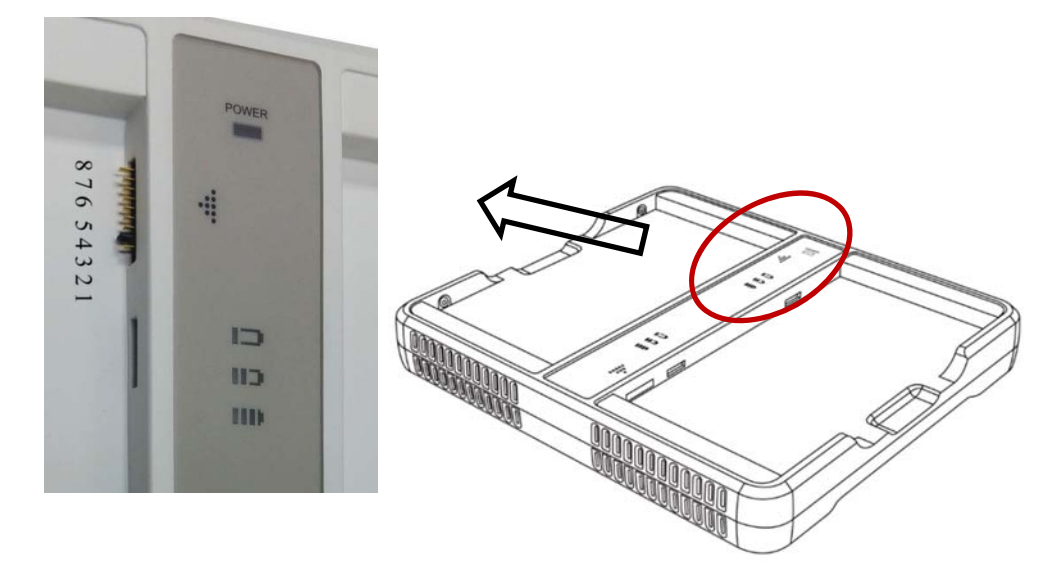

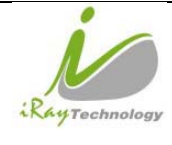

|  | iRay Technology (Shanghai) Ltd. | Doc NO. | 037-201-02 |
|--|---------------------------------|---------|------------|
|  |                                 | Version | A1         |
|  |                                 | Date    | 2015.11.06 |
|  | Mars1/1/V User's Manual         | Page    | 133/141    |

| Pin | Voltage | Description                      |
|-----|---------|----------------------------------|
| 1,2 | +       | Battery Charge Positive Terminal |
| 7,8 | -       | Battery Charge Negative Terminal |

#### 6.4.2 Inspection method

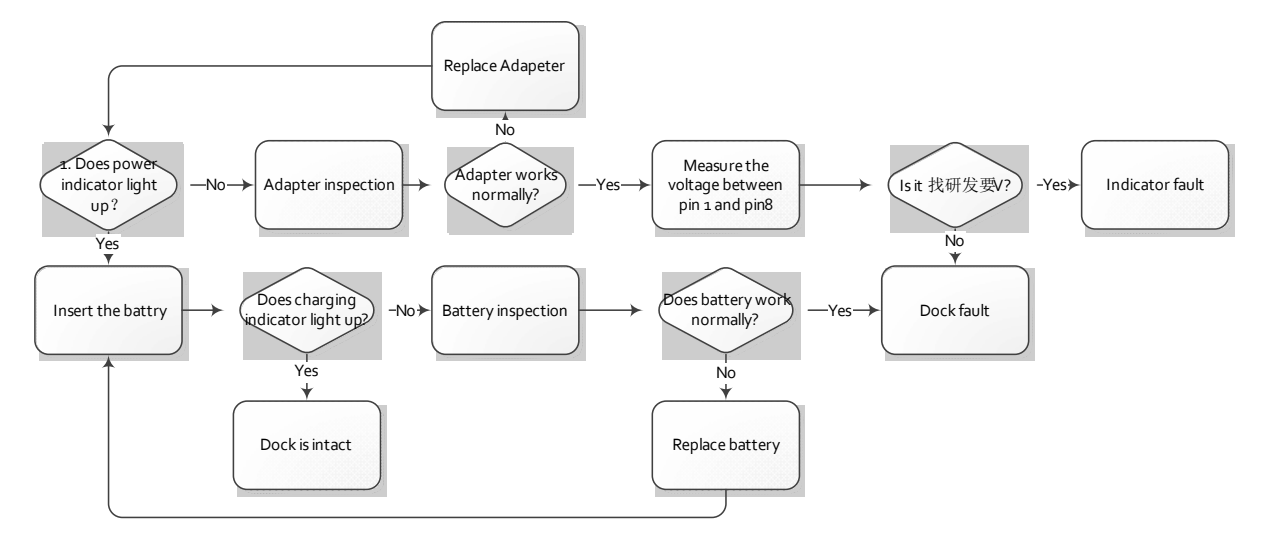

## 6.5 Detector Main Unit Inspection

Know how to obtain the log of SDK and detector is necessary before diagnose any problem of detector main unit, and the method is described in chapter 6.1.

### 6.5.1 Get SDK and detector log

#### 6.5.1.1 Fetch SDK log

Find the location of iDemo.exe, and there is a folder called "Correct" in the same directory. Find the folder named by the serial number of detector. The folder called "Log" is the storage path of SDK fie, and the date is contained in name of each log file. Please compress the log file before send it.

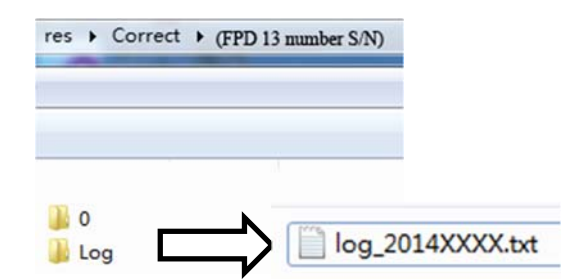

The log function can be switched on in the config.ini. in the folder named "Res", please check the configuration before start iDemo.

SET\_LOG\_INFO=1//Open log function'

SET\_LOG\_INFO=0//Close log function

| RayTechnology | iDay Tashnalagy (Shanghai) I td | Doc NO. | 037-201-02 |
|---------------|---------------------------------|---------|------------|
|               | ikay lecinology (Shanghai) Ltu. | Version | A1         |
|               | Mars1717V User's Manual         | Date    | 2015.11.06 |
|               |                                 | Page    | 134/141    |

#### 6.5.1.2 Detector log

Find FTP Server.exe and open the FTP Server, attention that the FTP port number should

be set as same as the config.ini of iDemo. Click

button to start FTP server after finish setting the FTP port

number.

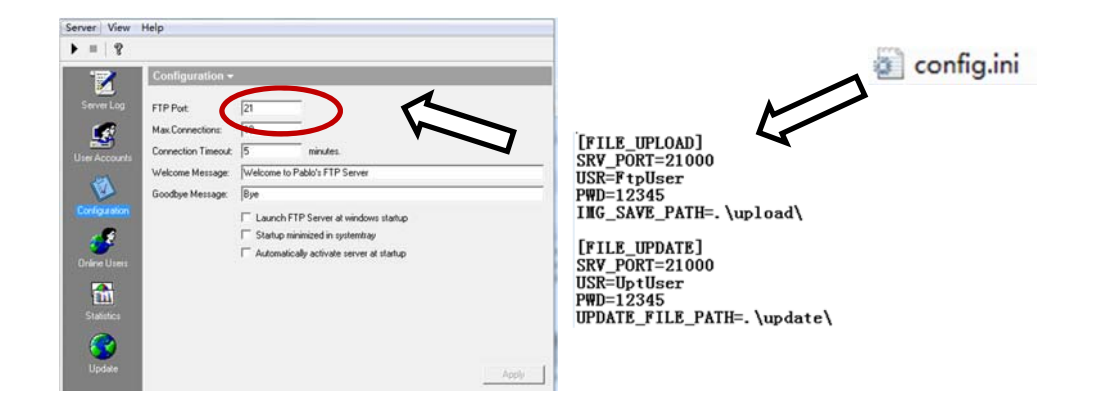

Find the "L" button in the following diagram in the configuration GUI of iDemo, click "L" button and the FTP will upload the "Log" in the storage path "upload [FPD 13 number S/N] logs" which is at the same location of iDemo.exe.

|                          | Advanced Settings                                                                                                    |             |
|--------------------------|----------------------------------------------------------------------------------------------------|-------------|
| General Settings         | Status:                                                                                                    |             |
|                          | - Advaced Settions                                                                                                   |             |
| 0                        | Row Pre Delay: 0 μs VT: 1.68 V                                                                                       |             |
| dvanced Settings         | Row Post Delay: 0 PGA: 6                                                                                             |             |
| -                        | Detector Auto Clear:                                                                                                 |             |
| ۲                        | Detector AutoClear Period: 5000 ms                                                                                   | Recover ROM |
| Vetwork Settings         | Mammo                                                                                                    |             |
|                          | Exposure Mode: Normal 🛫 AEC Main Time: 0                                                                             | Write ROM   |
| ControlBox               | Dyna offset mode: 0 Dyna offset time: 0                                                                              | Dead DOM    |
| Contractory              | Correct Folder: 0 <u>v</u>                                                                                           |             |
|                          | Shock Sensor                                                                                                    | Write RAM   |
| HW Correction            | Read Grid Status         Read Shock Log         Clear Shock Log         Set Threshold:         0         R         W |             |
|                          | Syndox                                                                                                    | Read RAM    |
| ۲                        | Tube Ready Time: 0 ms R W                                                                                            | D           |
| Dynamic<br>Configuration |                                                                                                    | Reset PPD   |
| -                        |                                                                                                    | L Exit      |
|                          | L                                                                                                    |             |
| -irmware Update          |                                                                                                    |             |
|                          |                                                                                                    |             |

| RayTechnology | iDay Tashnalagy (Shanghai) I td  | Doc NO. | 037-201-02 |
|---------------|----------------------------------|---------|------------|
|               | ikay ieciniology (Shanghai) Ltu. | Version | A1         |
|               | Mars1717V User's Manual          | Date    | 2015.11.06 |
|               |                                  | Page    | 135/141    |

# 6.6 Power up failure inspection

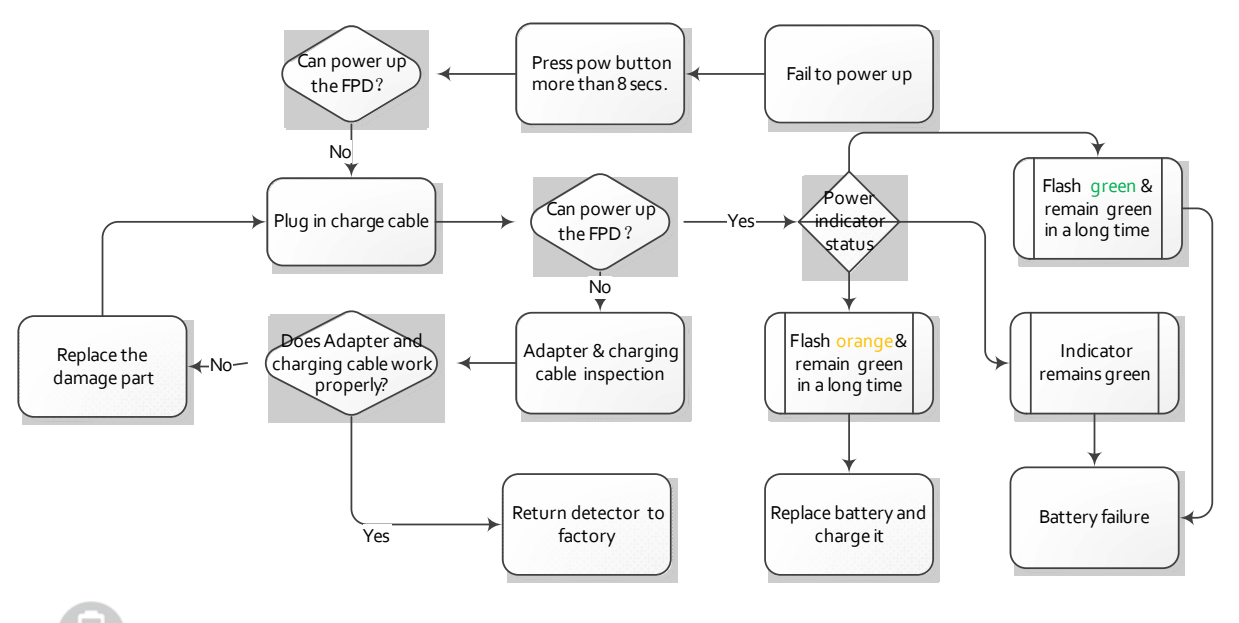

is the label of power indicator. Skip the step "Press reset button" if no reset button, because the previous version doesn't content press button, and it's no effect in normal use.

## 6.7 Connection inspection

6

is label of link indicator. If there is connection error from iRayDR, please view the FAQ of iRay before checking the connection issue through iDemo

### 6.7.1 Connection failed in wired mode

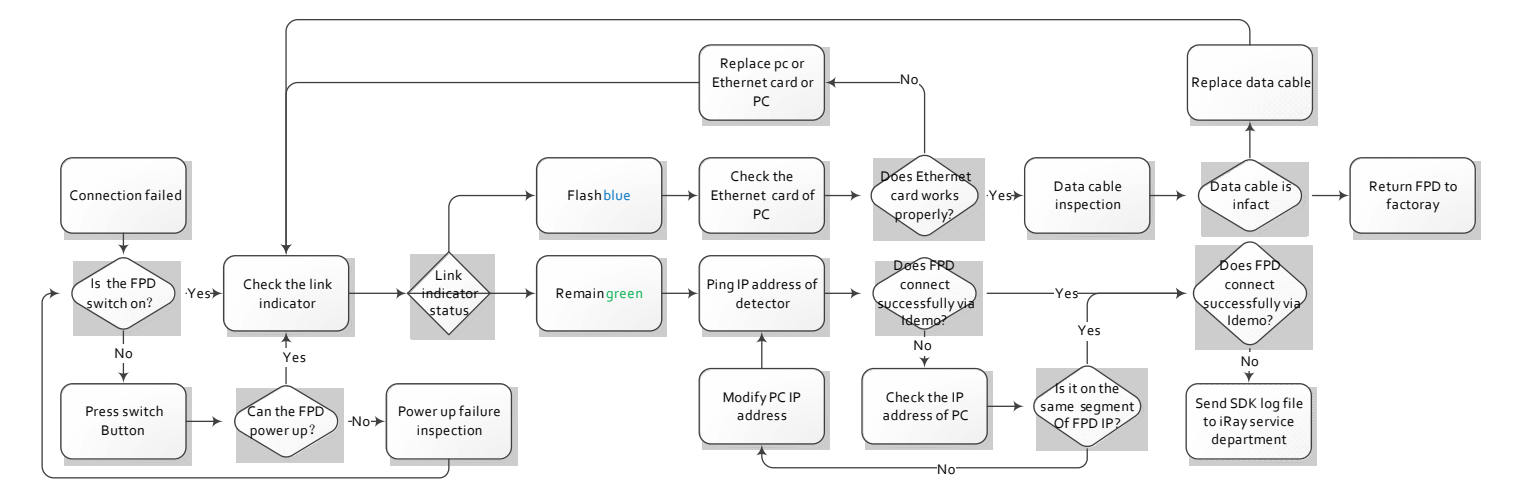

| RayTechnology | iDay Taabnalagy (Shanghai) I td | Doc NO. | 037-201-02 |
|---------------|---------------------------------|---------|------------|
|               | ikay lecinology (Shanghai) Ltu. | Version | A1         |
|               | M 4747UU / M I                  | Date    | 2015.11.06 |
|               | Mars1/1/V User's Manual         | Page    | 136/141    |

### 6.7.2 Connection Failed in Client Mode

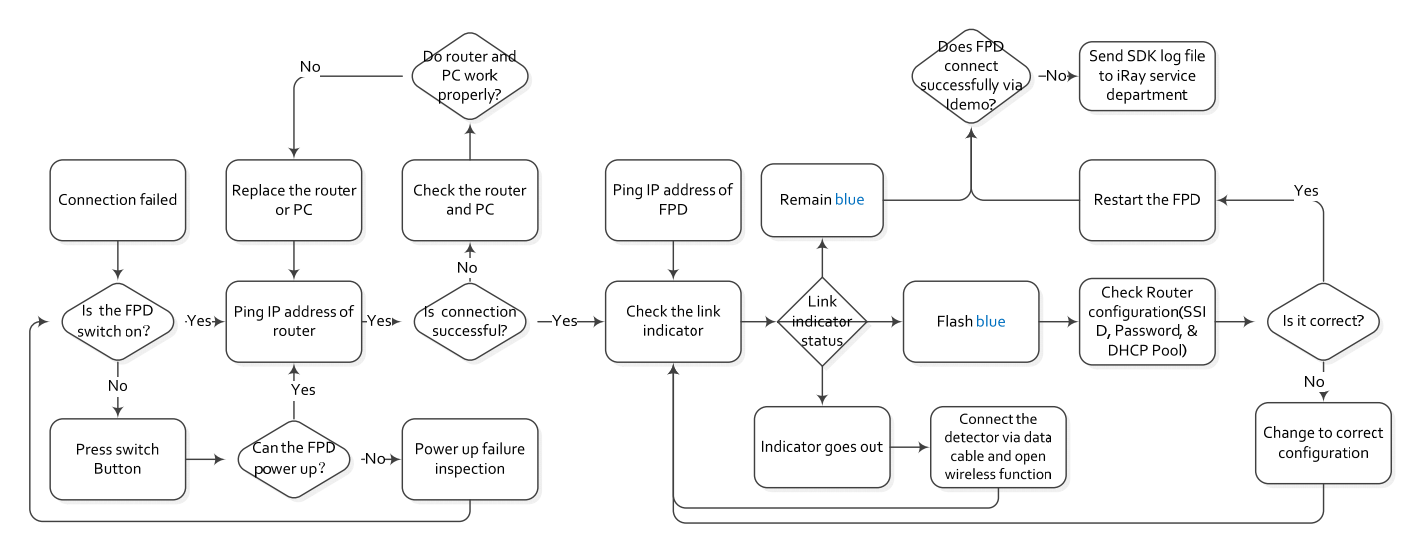

6.7.3 Disconnect in AP Mode

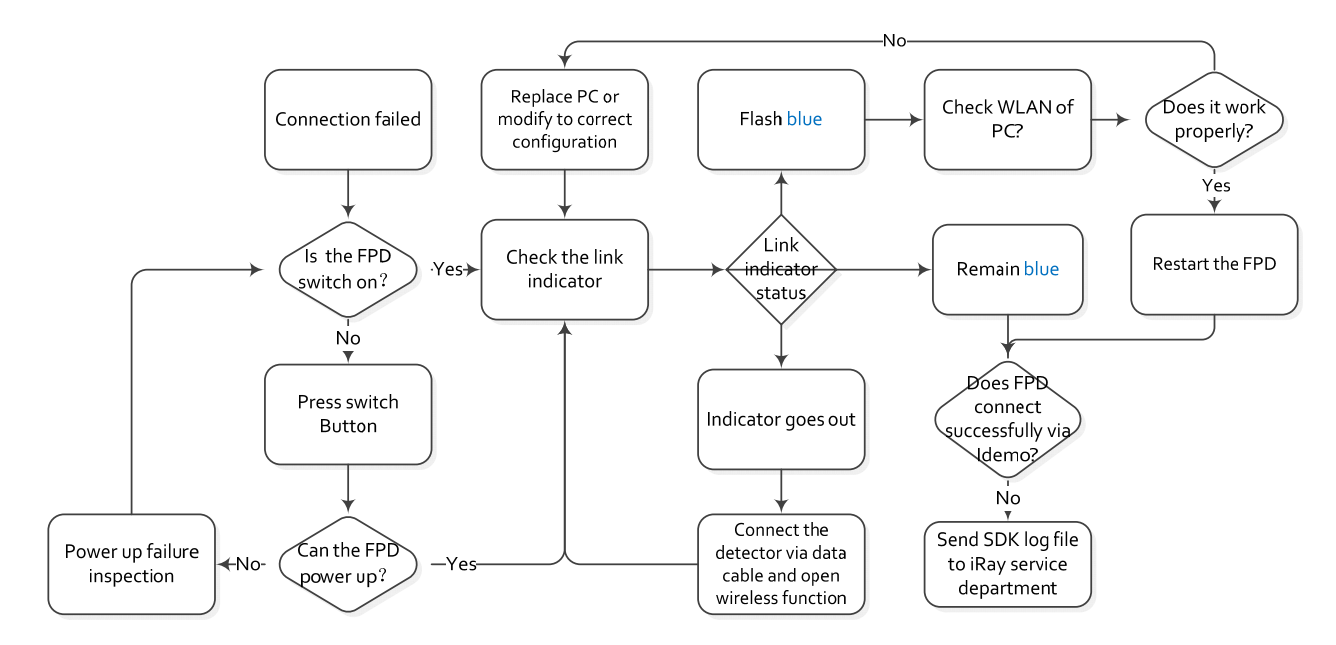

# 6.8 Dark Image Acquisition After Exposure in Inner Mode

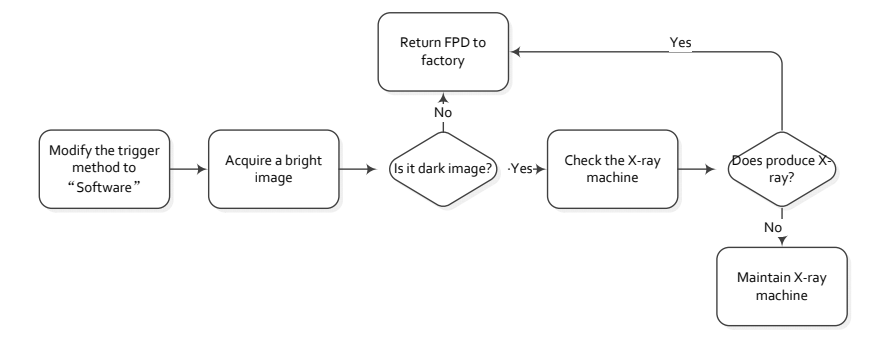

|               | i Day Tachnology (Shanghai) I td | Doc NO. | 037-201-02 |
|---------------|----------------------------------|---------|------------|
| RayTechnology | ikay ieciniology (Shanghai) Ltu. | Version | A1         |
|               | Mars1717V User's Manual          | Date    | 2015.11.06 |
|               |                                  | Page    | 137/141    |

## 6.9 No Image Acquire after Exposure

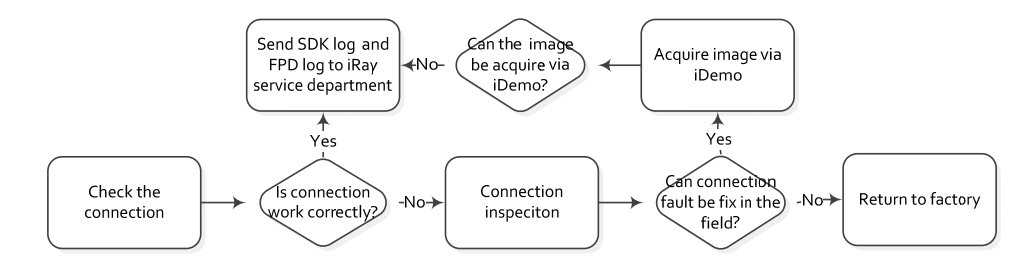

# 6.10 Image Inspection

All the correction files are in the storage path "res\Correct\ [FPD series number] \0"

| Calibration type | File format | Remark                                                                                |
|------------------|-------------|---------------------------------------------------------------------------------------|
| Offset           | *.off       | iRay mostly use post offset, the offset is done during the image acquisition process. |
|                  |             | So the offset file is not effective in the correction file storage path.              |
| Gain             | *.gn        | The gain file can be select or deselect through iDemo                                 |
| Defect           | *.dft       | The gain file can be select or deselect through iDemo                                 |
| Lag              | *.lag       | The Most gain is effective while it's in the correction file storage path. Rename it  |
|                  |             | or move it to other directory can make it invalid.                                    |

The following is the image

| Image type               | Description                                                                                  |  |
|--------------------------|----------------------------------------------------------------------------------------------|--|
| Original dark image      | Acquire by click "Prep Acquire" button without exposure and offset correction                |  |
| Dark image               | Acquire by click "Prep Acquire" button without exposure and the offset calibration should be |  |
|                          | added at least.                                                                              |  |
| Original bright image    | Acquire the image under exposure condition and without any correction.                       |  |
| Bright image with offset | Acquire the image under exposure condition and add offset correction only.                   |  |

### 6.10.1 Artifact on bright image

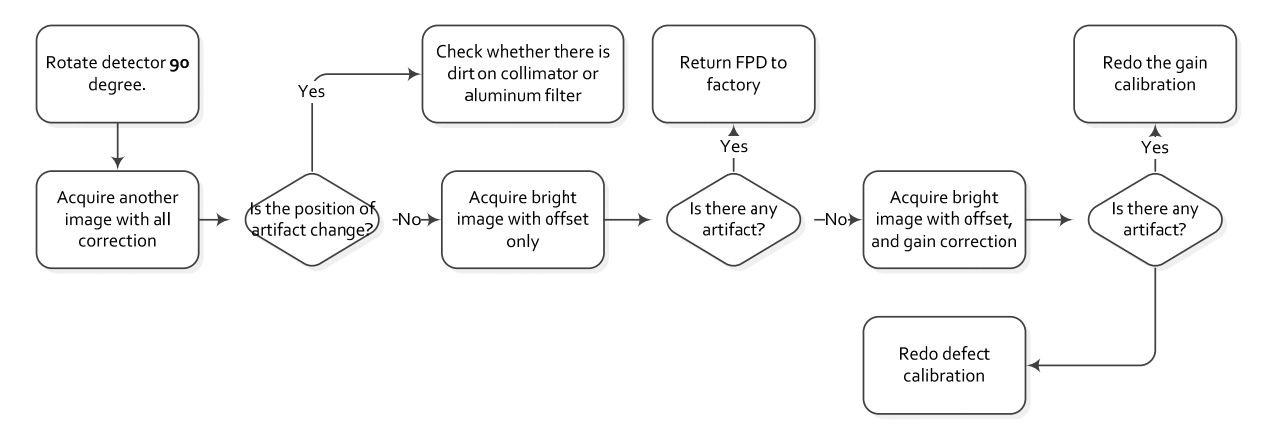

### 6.10.2 Horizontal Line on bright image

Adjust the WW to 30 and WL to 100 through iDemo for checking the horizontal line of dark image. Normally the dark image with horizontal line is shown as the figure 1.

| RayTechnology | iRay Technology (Shanghai) Ltd. | Doc NO. | 037-201-02 |
|---------------|---------------------------------|---------|------------|
|               |                                 | Version | A1         |
|               | Mars1717V User's Manual         | Date    | 2015.11.06 |
|               |                                 | Page    | 138/141    |

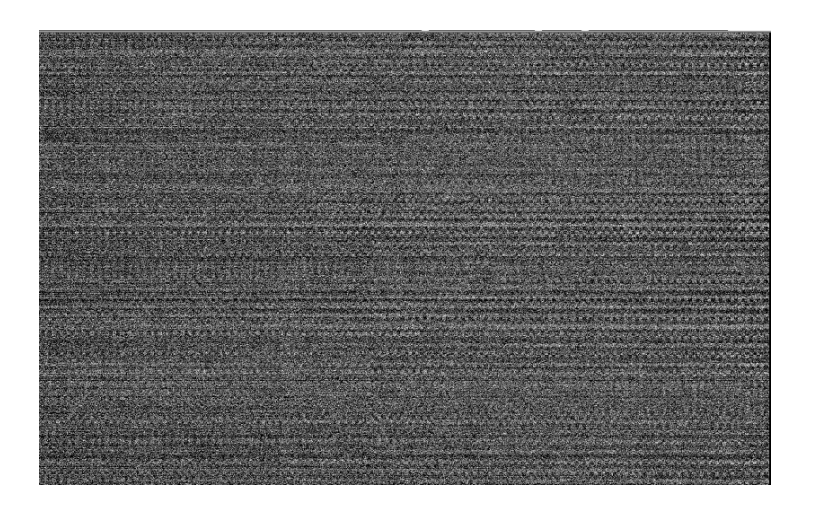

Inspection method

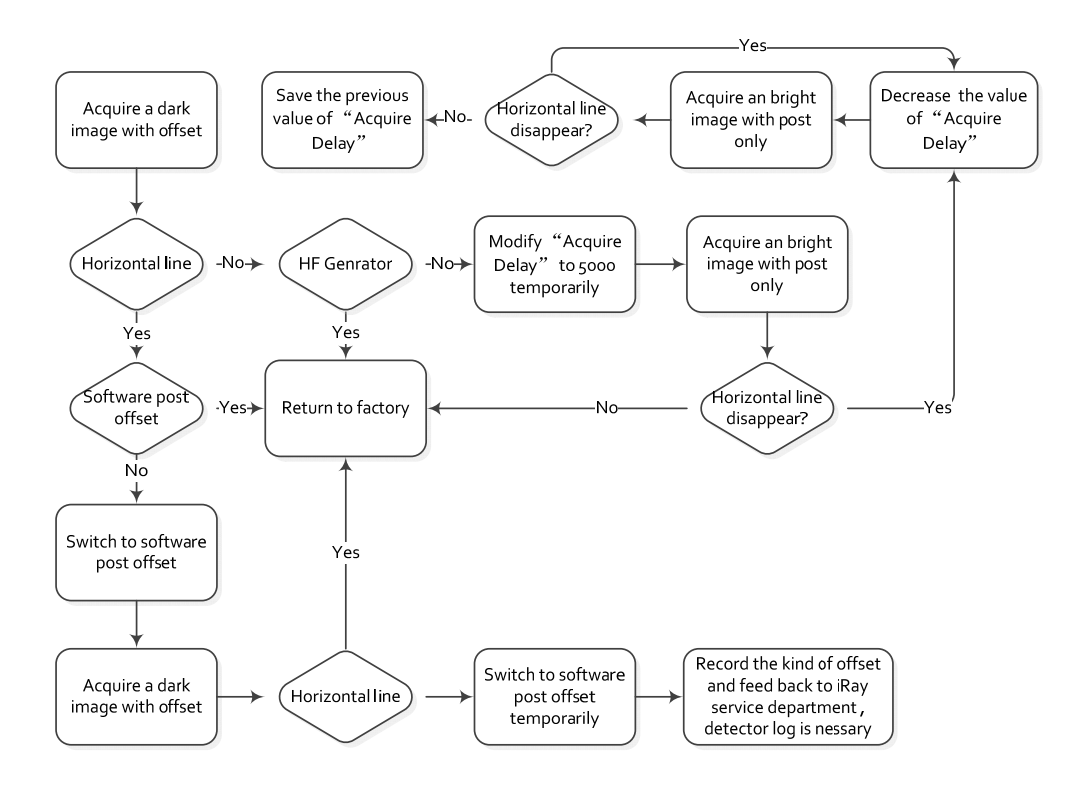

| RayTechnology | iRay Technology (Shanghai) Ltd. | Doc NO. | 037-201-02 |
|---------------|---------------------------------|---------|------------|
|               |                                 | Version | A1         |
|               | Mars1717V User's Manual         | Date    | 2015.11.06 |
|               |                                 | Page    | 139/141    |

### 6.10.3 Defective line

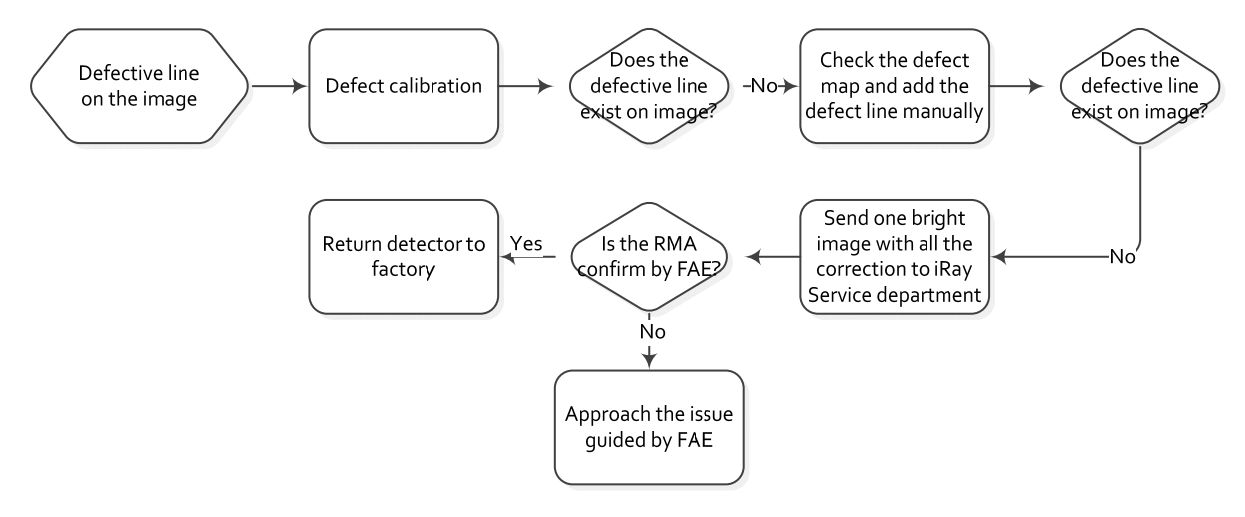

### 6.10.4 Defective point

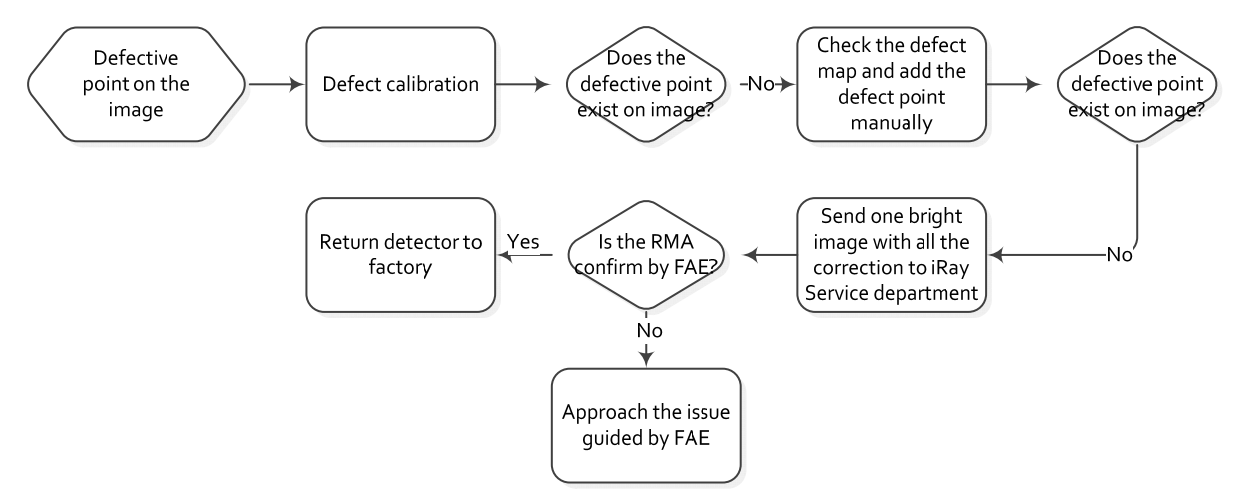

### 6.10.5 TFT broken

Acquire a dark image, if one part of the image is much smooth than the normal dark image. The TFT must be broken by intense impact.

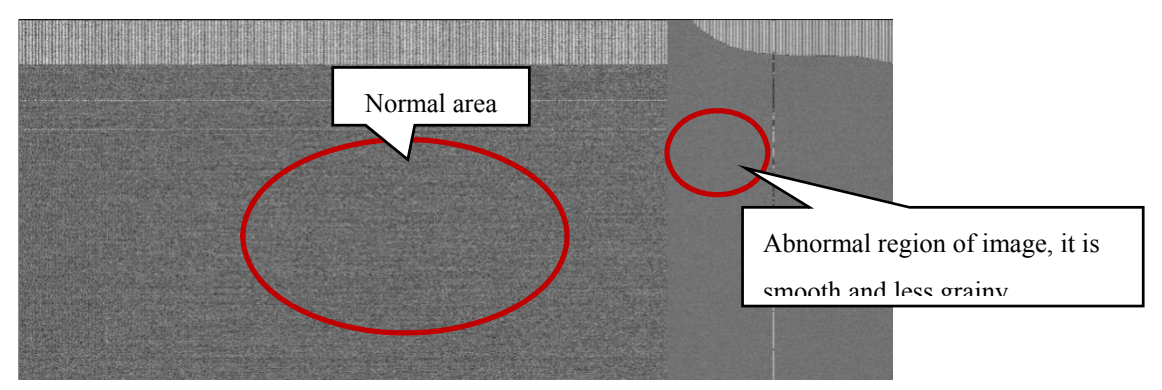

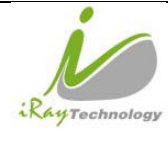

# 7 Service Information

# 7.1 Product lifetime

The estimated product lifetime is up to 10 years under appropriate regular inspection and maintenance.

## 7.2 Regular inspection and Maintenance

In order to ensure the safety of patients, operating person and third parties, and to maintain the performance and reliability of the equipment, be sure to perform regular inspection at least once a year. If necessary, clean up the equipment, make adjustments, or replace consumables such as fuses, detector cable, etc. There may be cases where overhaul is recommended depending on conditions. Contact iRay service office or local iRay dealer for regular inspection or maintenance.

There is a Ni-MH battery in the FPD, its lifetime is 5 years, when arrived in the lifetime of the battery is need to be placed. And the placement need contact Shanghai Iray after-sales service departments or authorized product distributors.

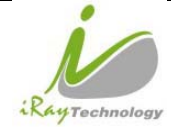

# 7.3 Repair

If a problem cannot be solved even taking the measures indicated in troubleshooting, contact your sales representative or local iRay dealer for repairs. Please refer to the name label and provide the following information:

Product Name:

Series Number:

Description of Problem: as clearly as possible.

## 7.4 Replacement parts support

Performance parts (parts required to maintain the function of the product) of this product will be stocked for 5 years after discontinuance of production, to allow for repair.